## Budget – 1<sup>st</sup> Payroll of New School Year

## Part 4

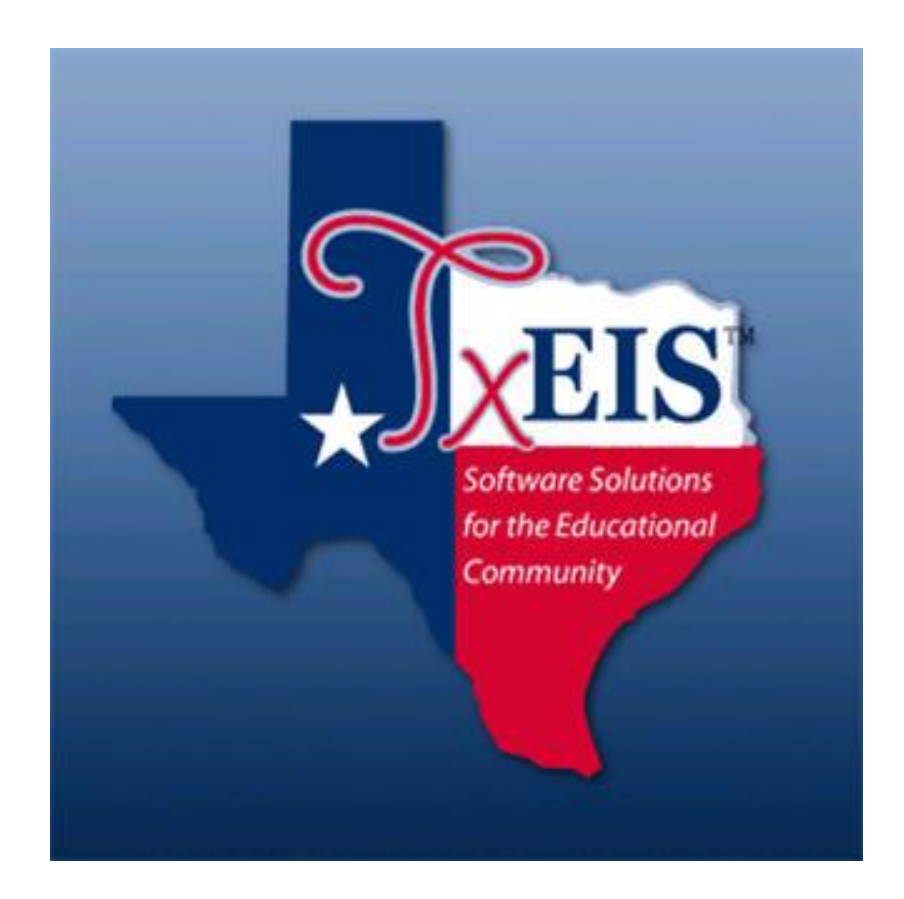

Presented by ESC, Region 14

August 2019

## Part 4 Checklist

This part of the process begins with August Accruals.

- The August Accrual process posts wages for employees who begin work for the **new** *school* **year in August**, but do not receive their **first paycheck until September**, which falls in the next *fiscal* year.
- We recommend completing the August Accrual process on <u>all</u> 10 month employees who receive their first paycheck for the new school year in September.
- Hourly Employees and employees who work **11 or 12 months are typically** excluded from this process.

The following should be completed before beginning this process:

- \_\_\_\_\_ Teacher Service Records. See separate document.
- \_\_\_\_Roster of Personnel HRS 1000 run report and save for auditor file
  - (Best to do in May)
- \_\_\_\_\_Regular August Payroll
- \_\_\_\_\_ August Deduction checks
- \_\_\_\_\_ August TRS Reporting (files extracted and created)
- TRS On-Behalf (if not posted monthly, book annual amount before starting August Accruals) Can be verified by reviewing Finance > Inquiry > General Ledger Inquiry for 199-00-5831-00.
- Termination dates and reasons must be entered on the Employment Info screen for all employees who are no longer at your district. Date should reflect the last day of instruction or work.
- \_\_\_\_\_Next Year Payroll must be completed including entry of all new employees and inactivation of all employees not returning to your district for the new school year. Additionally, you will want to inactivate any vacant positions or position holders you may have created for budgeting purposes

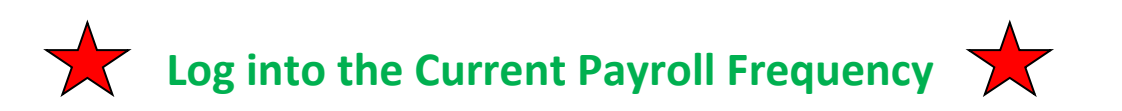

Balance Accruals in Finance and HR. (Separate Document)

# You are now ready to begin the August Accrual Process.

Log into HR - Next Year Payroll Frequency

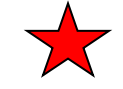

#### \_69. Populate the EOY Accrual Table.

#### Payroll Processing > EOY Payroll Accruals > Accrual Table tab

- A. Select Table Type **Daily**
- B. Click **Populate Table**.

| <b>XEIS</b>                 | Human Res                                                        | SOUICES Vers    | ion : 2.0.0005 Build: 0133 |              |            |                     |           |            |                |
|-----------------------------|------------------------------------------------------------------|-----------------|----------------------------|--------------|------------|---------------------|-----------|------------|----------------|
| N V                         | Tables                                                           | Maintenance     | Payroll Processing         | Inquiry      | Next Year  | Self Service        | Utilities | Reports    |                |
| Payroll Processing          | s > EOY Payroll Accruals                                         |                 |                            |              |            |                     |           |            | Sessio         |
| Accrual Table               | Decrement Ru                                                     | in Calculations | Accrual Reports C          | eate General | Journal In | nterface to Finance | Post To I | Master     | Reversal for 1 |
| Next Year<br>OD B<br>Delete | Frequency<br>iweekly E Semimor<br>Start Date Estimate<br>No Rows | nthly OF Month  | y CHourly Of<br>Save       | Daily        | Retrieve   | Print               | Popul     | late Table |                |

The popup box will display **available contract begin dates** from Next Year Payroll.

- Check the **Delete box** for any beginning dates that you **do not want included** in August Accrual calculations,
- Select the box in front of the **Start dates for 10 month employees** that **should be included**, and enter the 'Estimated Days' worked in August by those employees.
- Execute.

|   | Start Date | Esti | mated Days | Delete |  |
|---|------------|------|------------|--------|--|
|   | 00-00-0000 | Ĺ    | 0.00       |        |  |
|   | 07-01-2019 |      | 0.00       |        |  |
|   | 08-01-2019 | _    | 0.00       |        |  |
| / | 08-12-2019 |      | 15.00      |        |  |
|   |            |      |            |        |  |
|   |            |      |            |        |  |

You will have a popup that shows Loading. You will not have anything to show that it Updated. When it's finished click **Cancel**.

When you close the window, your Accrual Table will be populated with the **Start Date**, **Estimated Days** and **Job Codes** associated with the Start Dates selected in the previous action. Review for accuracy, then click **Save**.

|   | XEIS            | Hum                         | an R          | eso       | urces       | Version : 3.3 Build: 0297<br>User: pprovan Host: 10.5 | 52.4.141 Browse | er: GC 74.0   |                  |            |                | Change Application<br>Year: N | Exit Application Help     |
|---|-----------------|-----------------------------|---------------|-----------|-------------|-------------------------------------------------------|-----------------|---------------|------------------|------------|----------------|-------------------------------|---------------------------|
|   |                 |                             | Tables        | N         | laintenance | Payroll<br>Processing                                 | Inquiry         | Next<br>Year  | Self-<br>Service | Utilities  | Reports        | Frequency: F                  | Change                    |
| F | Payroll Process | ing > EOY Payr              | oll Accrua    | als       |             |                                                       | SessionTi       | mer: 59 min   | and 31 sec       |            |                | HRS5500                       | County/District #: 067908 |
|   | Accrual Tab     | le Decrem                   | nent          | Run Ca    | alculations | Accrual Reports                                       | Create Ger      | neral Journal | Interface        | to Finance | Post To Master | Reversal for Non-Accru        | al Mass Delete            |
|   | Next Year       | Frequency<br>weekly E - Sei | mimonth       | niy 💽 F - | - Monthly   | Table Type                                            | у               | Retrieve      | Prin             | t Pop      | oulate Table   |                               |                           |
|   | Delete          | <u>Start Date</u>           | <u>Estima</u> | ited Da   | <u>ys</u>   | <u>Job Cod</u>                                        | <u>e</u>        |               | C Sava           |            |                |                               |                           |
|   | W               | 08-12-2019                  |               | 15.00     | 0500 - F    | RE-K TEACHER                                          |                 | •••           | Save             |            |                |                               |                           |
|   | Ŵ               | 08-12-2019                  |               | 15.00     | 0600 - K    | INDERGARTEN TEACH                                     | IER             | •••           |                  |            |                |                               |                           |
|   | Ŵ               | 08-12-2019                  |               | 15.00     | 0601 - 1    | ST GRADE TEACHER                                      |                 |               |                  |            |                |                               |                           |
|   | Ŵ               | 08-12-2019                  | i T           | 15.00     | 0603 - 3    | RD GRADE TEACHER                                      |                 |               |                  |            |                |                               |                           |
|   | Ŵ               | 08-12-2019                  | i T           | 15.00     | 0604 - 4    | TH GRADE TEACHER                                      |                 |               |                  |            |                |                               |                           |
|   | Ŵ               | 08-12-2019                  |               | 15.00     | 0605 - 5    | TH GRADE TEACHER                                      |                 |               |                  |            |                |                               |                           |
| 1 | -               |                             |               |           |             |                                                       |                 |               |                  |            |                |                               |                           |

**\_70.** On the Decrement tab, add any funds you do <u>not</u> want August Accruals to decrement the fiscal year on. TxEIS will automatically change Year 0 to 9 unless you specify the Fund Codes here. For example, several of you have Head Start grants that ended in April or May. After that, you opened up Fund 205/0. You don't want 205 to decrement to a fiscal year 9, so add that fund here. NOTE: Some auditors have indicated they prefer to have you decrement everything and then let them provide entries to move everything applicable to the new (fiscal year 0) account code(s). If that is the case for your district, skip this step.

| <b>VEIS</b>                                           | Human Res                                                                                                    | SOUICES<br>Maintenance                                     | Version : 3.3 Build: 0297<br>User: pprovan Host: 10.5<br>Payroll<br>Processing | 2.4.141 Browse<br>Inquiry | r: GC 74.0<br>Next<br>Year | Self-<br>Service | Utilities | Reports        | Change Application<br>Year: N<br>Frequency: F             | Exit Application                                      | n Help<br>Change |
|-------------------------------------------------------|----------------------------------------------------------------------------------------------------|------------------------------------------------------------|--------------------------------------------------------------------------------|---------------------------|----------------------------|------------------|-----------|----------------|-----------------------------------------------------------|-------------------------------------------------------|------------------|
| Payroll Processing                                    | > EOY Payroll Accruals                                                                                             |                                                            |                                                                                | SessionTir                | ner: 59 min a              | nd 43 sec        |           |                | HRS5500                                                   | County/District #:                                    | 067908           |
| Accrual Table                                         | Decrement Ru                                                                                                    | n Calculations                                             | Accrual Reports                                                                | Create Gen                | ieral Journal              | Interface t      | o Finance | Post To Master | Reversal for Non-Accru                                    | al Mass Delet                                         | e                |
| Next Year Free<br>D - Biwee<br>Select Funds<br>Delete | tuency<br>kly <sup>(</sup> E - Semimonthly <sup>(</sup><br>5 / Yr where the fiscal y<br>Fund / Yr<br>11/0 <b>v</b> | ●F - Monthly<br><b>year will not be</b><br><u>Descri</u> j | Retrieve<br>decremented during<br>ption                                        | Prir<br>the EOY Acc       | it f                       | Funds/Yr List    | Save      | ] <            | You can al<br>Fund/Yr D<br>to select a<br>code t<br>decre | so Click on<br>Oropdown<br>fund/year<br>o NOT<br>ment |                  |

Use the +Add to indicate funds you **<u>Do Not</u>** want to decrement and **Save**.

**71. Run Calculations.** On the Run Calculations tab:

- Enter the Calculation Date as **08-31-2019**.
- Check the Exclude Non-Standard Employees box these are the 11, 12 and 13 month contracts that receive their first check of the new school year before September. They should have the TRS Year box checked on their Job Info screen.
- Check the Exclude Substitutes box
- Pull all employees from the left window to the right window using the **double right arrow**.
- Verify the Calendar is **blank**.
- Click Run

| <b>VEIS</b>     | Human Re                            | SOURCES<br>Maintenance | Version : 3.3 Build: 0297<br>User: pprovan Host: 10.52<br>Payroll<br>Processing | .4.141 Browser: (<br>Inquiry | GC 74.0<br>Next<br>Year | Self-<br>Service | U          | tilities I | Reports      | Change Application<br>Year: N<br>Frequency: F | Exit Application     | Help<br>Change |
|-----------------|-------------------------------------|------------------------|---------------------------------------------------------------------------------|------------------------------|-------------------------|------------------|------------|------------|--------------|-----------------------------------------------|----------------------|----------------|
| Payroll Proces  | sing > EOY Payroll Accruals         |                        |                                                                                 | SessionTime                  | er: 59 min an           | id 41 sec        |            |            |              | HRS5500                                       | County/District #: 0 | 67908          |
| Accrual Ta      | ble Decrement Ru                    | un Calculations        | Accrual Reports                                                                 | Create Gener                 | al Journal              | Interfac         | e to Finai | nce Pos    | it To Master | Reversal for Non-Accru                        | al Mass Delete       |                |
| Next Year       | Frequency<br>reekly E - Semimonthly | ✓ F - Monthly          | Calculation Da                                                                  | te: 08-31-20                 | 119                     | Run              |            |            |              |                                               |                      |                |
| 🖉 Exclud        | de Non-Standard Employee            | es 🗹 Exclude Sub       | stitutes Calendar:                                                              |                              |                         | ,                |            | Retrieve   |              |                                               |                      |                |
| Select <u>E</u> | <u>:mp Nbr Frequency</u>            | <u>Last Name</u>       | <u>First</u>                                                                    | <u>Name</u>                  |                         |                  | Select     | Emp Nbr    | Frequency    | <u>Last Name</u>                              | <u>First Nar</u>     | ne ^           |
|                 |                                     | No Rows                |                                                                                 |                              |                         |                  |            | 000328     | F            | ANDREWS                                       | JULIE                |                |
|                 |                                     |                        |                                                                                 |                              |                         |                  |            | 000508     | F            | ANISTON                                       | JENNIFER             |                |
|                 |                                     |                        |                                                                                 |                              |                         |                  |            | 000558     | F            | BACALL                                        | LAUREN               |                |
|                 |                                     |                        |                                                                                 |                              |                         |                  |            | 000502     | F            | BUGART                                        | CUARLES              |                |
|                 |                                     |                        |                                                                                 |                              |                         |                  |            | 000393     | г<br>с       |                                               | PICHARLES            |                |
|                 |                                     |                        |                                                                                 |                              |                         |                  |            | 000568     | F            | CAGE                                          | NICOLAS              |                |
|                 |                                     |                        |                                                                                 |                              |                         | → 1              |            | 000561     | F            | COSTNER                                       | KEVIN                |                |
|                 |                                     |                        |                                                                                 |                              |                         | _                |            | 000572     | F            | CRAWFORD                                      | IOAN                 |                |
|                 |                                     |                        |                                                                                 |                              |                         | ~                |            | 000353     | F            | DAVIS                                         | BETTE                |                |
|                 |                                     |                        |                                                                                 |                              |                         | 7                |            | 000127     | F            | DAY                                           | DORIS                |                |
|                 |                                     |                        |                                                                                 |                              |                         |                  |            | 000118     | F            | DENIRO                                        | ROBERT               |                |
|                 |                                     |                        |                                                                                 |                              | ←                       |                  |            | 000528     | F            | DEPP                                          | JOHNNY               |                |
|                 |                                     |                        |                                                                                 |                              |                         |                  |            | 000596     | F            | DOUGLAS                                       | MICHAEL              |                |
|                 |                                     |                        |                                                                                 |                              | "                       | _                |            | 000114     | F            | DUNAWAY                                       | FAYE                 |                |
|                 |                                     |                        |                                                                                 |                              |                         |                  |            | 000193     | F            | EASTWOOD                                      | CLINT                |                |
|                 |                                     |                        |                                                                                 |                              |                         |                  |            | 000504     | F            | FORD                                          | HARRISON             |                |
|                 |                                     |                        |                                                                                 |                              |                         |                  |            | 000530     |              | COCTCO                                        | 10015                |                |

• Preview / Print the Error Report and click Close.

|                                                 |                                                                                        | Close                                                                                                    |                                                                                                    |
|-------------------------------------------------|----------------------------------------------------------------------------------------|----------------------------------------------------------------------------------------------------|----------------------------------------------------------------------------------------------------|
|                                                 |                                                                                        | H A P M                                                                                                    |                                                                                                    |
| Date Run                                        | : 06-14-2019 11:22 AM                                                                  | EOY Payroll Accruals Calculations                                                                                                    |                                                                                                    |
| Cnty Dist                                       | : 067-908                                                                              | TEST ISD                                                                                                    | Page: 1 of 1                                                                                                    |
| Pay Date                                        | : 08-31-2019 School Year: 2020                                                         |                                                                                                    | Frequency: F                                                                                                    |
|                                                 |                                                                                        |                                                                                                    |                                                                                                    |
| Emp Nbr                                         | Employee Name                                                                          | Failure / Warning Me                                                                                                    | ssage                                                                                                    |
| Emp Nbr<br>000508                               | Employee Name<br>ANISTON, JENNIFER                                                     | Failure / Warning Me<br>Failure: No Data in EOY Accrual Table for Pay Type: 2, Job<br>2018.                                                                                                    | ssage<br>Code: 0721, Contract Begin Date: 08-13-                                                                                       |
| Emp Nbr<br>000508<br>000558                     | Employee Name<br>ANISTON, JENNIFER<br>BACALL, LAUREN                                   | Failure / Warning Me<br>Failure: No Data in EOY Accrual Table for Pay Type: 2, Job<br>2018.<br>Failure: No Data in EOY Accrual Table for Pay Type: 2, Job<br>2018.                                                                                                    | ssage<br>Code: 0721, Contract Begin Date: 08-13-<br>Code: 0431, Contract Begin Date: 08-13-                                            |
| Emp Nbr<br>000508<br>000558<br>000565           | Employee Name<br>ANISTON, JENNIFER<br>BACALL, LAUREN<br>BOGART, HUMPHREY               | Failure / Warning Me<br>Failure: No Data in EOY Accrual Table for Pay Type: 2, Job<br>2018.<br>Failure: No Data in EOY Accrual Table for Pay Type: 2, Job<br>2018.<br>Failure: No Data in EOY Accrual Table for Pay Type: 2, Job<br>2019.                                    | ssage<br>Code: 0721, Contract Begin Date: 08-13-<br>Code: 0431, Contract Begin Date: 08-13-<br>Code: 0426, Contract Begin Date: 02-08- |
| Emp Nbr<br>000508<br>000558<br>000565<br>000127 | Employee Name<br>ANISTON, JENNIFER<br>BACALL, LAUREN<br>BOGART, HUMPHREY<br>DAY, DORIS | Failure / Warning Me<br>Failure: No Data in EOY Accrual Table for Pay Type: 2, Job<br>2018.<br>Failure: No Data in EOY Accrual Table for Pay Type: 2, Job<br>2018.<br>Failure: No Data in EOY Accrual Table for Pay Type: 2, Job<br>2019.<br>Failure: Total gross not > zero | ssage<br>Code: 0721, Contract Begin Date: 08-13-<br>Code: 0431, Contract Begin Date: 08-13-<br>Code: 0426, Contract Begin Date: 02-08- |

Review all messages and make corrections as needed—REMEMBER—the employees with Failure Messages on this list <u>will NOT be included in</u> <u>the EOY Accrual calculations.</u> Common errors and the corrections include:

- Warning: Job Code XXXX, State Min Days = 0 and/or Daily Rate = 0 which may affect TRS TEAM 373 or Non-OASDI calculations Add State Min Days Field on the Job Info Tab.
- Failure: No Data in EOY Accrual Table for Pay Type: 2, Job Code: XXXX, Contract Begin Date: 08-13-2018. Employees may be on the report if the beginning contract date on the Job Info screen hasn't been updated (note year 2018).
- Failure: No Data in EOY Accrual Table for Pay Type: 2, Job Code: XXXX, Contract Begin Date: 09-01-2019. Disregard Error. Employee does not work any days in August so they do not accrue.
- Failure: No Data in EOY Accrual Table for Pay Type: 1, Job Code: XXXX, Contract Begin Date: 07-01-2018. Employees with contract begin dates in July or August that are paid prior to September should not be on this report. If they show, check the TRS Year Box on the Job Info Screen.
- Failure: No Data in EOY Accrual Table for Pay Type: 3, Job Code: XXXX, Employees who are a Pay Type 3 (Hourly) show on the report. We do not calculate August Accruals on Pay Type 3 so you may disregard those errors.

*NOTE 1:* Employees with termination dates *AND* reasons will not extract for August Accruals. If you see terminated employees listed, ensure both fields are populated on their Employment Info screens.

*NOTE 2:* If <u>corrections</u> are made in the employee screens, consider whether the EOY temporary tables need to be cleared (see page 133), then <u>you must</u> <u>return to Step 69 and repeat from there.</u> You may correct and repeat the process as often as *necessary to obtain accurate information.* 

#### **\_72.** Print and Review Accrual Reports.

#### Next Year Pay Frequency > Payroll Processing > EOY Payroll Accruals > Accrual Reports Tab.

Review the reports for accuracy. Once accurate, we recommend you save a pdf copy of the reports in your Auditor folder as well as your **2019-2020** Budget – 1<sup>st</sup> Payroll folder. From the **Accrual Reports tab**, print and/or save the following:

| <b>V</b> EIS       | Human                                | Resources<br>Maintenance                 | Version : 3.3 Build: 029<br>User: pprovan Host: 10<br>Payroll<br>Processing | 97<br>0.52.4.141 Browser<br>Inquiry | : GC 74.0<br>Next<br>Year | Self-<br>Service | Utilities   | Reports     | Change Application<br>Year: N<br>Frequency: F |
|--------------------|--------------------------------------|------------------------------------------|-----------------------------------------------------------------------------|-------------------------------------|---------------------------|------------------|-------------|-------------|-----------------------------------------------|
| Payroll Processing | g > EOY Payroll Acc                  | cruals                                   | Ū                                                                           | SessionTin                          | ner: 59 min an            | id 21 sec        |             |             | HRS5500                                       |
| Accrual Table      | Decrement                            | Run Calculations                         | Accrual Reports                                                             | Create Gen                          | eral Journal              | Interface t      | o Finance   | Post To Mas | ster Reversal for Non-Acc                     |
| Calculation        | Dates: Frequer<br>Frequer<br>Frequer | ncy D -<br>ncy E -<br>ncy F - 08-31-2019 |                                                                             |                                     |                           |                  |             |             |                                               |
| Gen Rpt            |                                      | Report                                   |                                                                             |                                     | Sort O                    | ptions           | 2           | ort Order   |                                               |
| E                  | OY Accrual Table -                   | Hourly Data                              | _                                                                           |                                     |                           |                  |             |             |                                               |
| ✓ E                | OY Accrual Table -                   | Daily Data                               |                                                                             |                                     |                           |                  |             |             |                                               |
| e e                | OY Accrual Inform                    | ation                                    |                                                                             | Alpha (A),                          | Pay Campus (              | C), Primary Ca   | ampus (P) F | ,           |                                               |
| E E                | OY Accrual Distrib                   | ution by Account Code                    |                                                                             |                                     |                           |                  |             |             |                                               |
| e e                | OY Accrual Distrib                   | ution by Alpha                           |                                                                             |                                     |                           |                  |             |             |                                               |
|                    | OY Accrual Accour                    | nt Code Comparison                       |                                                                             | Alpha (A),                          | Pay Campus (              | C), Primary Ca   | ampus (P) F | ,<br>       |                                               |
|                    | OY Accrual Inform                    | ution with Previous Ru                   | n Calcs<br>with Brovious Rup C                                              | Alpha (A),                          | Pay Campus (              | C), Primary Ca   | ampus (P) F | ,<br>       |                                               |
|                    | OY Accrual Distrib                   | ution by Account Code                    | with Previous Run C                                                         | alcs                                |                           |                  |             |             |                                               |
|                    | Of Accrual Distrib                   | ution by Alpha with Pre                  | vious Run Calcs                                                             |                                     |                           |                  |             |             |                                               |
|                    |                                      |                                          |                                                                             |                                     |                           |                  |             |             |                                               |
|                    |                                      |                                          |                                                                             |                                     |                           |                  |             |             |                                               |
|                    |                                      |                                          |                                                                             |                                     |                           |                  |             |             |                                               |
|                    |                                      |                                          |                                                                             |                                     |                           |                  |             |             |                                               |
|                    |                                      |                                          |                                                                             |                                     |                           |                  |             |             |                                               |
|                    |                                      |                                          |                                                                             |                                     |                           |                  |             |             |                                               |
|                    |                                      |                                          |                                                                             |                                     |                           |                  |             |             |                                               |
|                    |                                      |                                          |                                                                             |                                     |                           |                  |             |             |                                               |
|                    |                                      |                                          |                                                                             |                                     |                           |                  |             |             |                                               |
|                    |                                      |                                          |                                                                             |                                     |                           |                  |             |             |                                               |
|                    |                                      |                                          |                                                                             |                                     |                           |                  |             |             |                                               |
| Genera             | te Reports                           | Select ALL Reports                       |                                                                             |                                     |                           |                  |             |             |                                               |

#### EOY Accrual Table Hourly or Daily (HRS9900/HRS9910) displays the number of days you assigned to each start date in Step 69. Your days may be different.

| Date Run:<br>Cnty Dist: | 06-14-2019 11:28 AM<br>067-908 |                | EOY Accrual Table<br>TEST ISD<br>Daily Data | Program: HRS99<br>Page:1of 1 |
|-------------------------|--------------------------------|----------------|---------------------------------------------|------------------------------|
| Frequency               | Start Date                     | Estimated Days | Job Code                                    |                              |
| F                       | 08-12-2019                     | 15.00          | 0500 - PRE-K TEACHER                        |                              |
| F                       | 08-12-2019                     | 15.00          | 0600 - KINDERGARTEN TEACHER                 |                              |
| F                       | 08-12-2019                     | 15.00          | 0601 - 1ST GRADE TEACHER                    |                              |
| F                       | 08-12-2019                     | 15.00          | 0603 - 3RD GRADE TEACHER                    |                              |
| F                       | 08-12-2019                     | 15.00          | 0604 - 4TH GRADE TEACHER                    |                              |
| F                       | 08-12-2019                     | 15.00          | 0605 - 5TH GRADE TEACHER                    |                              |
| F                       | 08-12-2019                     | 15.00          | 0609 - ELEMENTARY SPECIAL EDUCATION         |                              |
| F                       | 08-12-2019                     | 15.00          | 0616 - CHEMISTRY TEACHER                    |                              |
| F                       | 08-12-2019                     | 15.00          | 0652 - SECONDARY MATH                       |                              |
| F                       | 08-12-2019                     | 15.00          | 0653 - SECONDARY ENGLISH                    |                              |
| F                       | 08-12-2019                     | 15.00          | 0654 - SECONDARY SCIENCE                    |                              |
| F                       | 08-12-2019                     | 15.00          | 0660 - VOCATIONAL AGRICULTURE               |                              |
| F                       | 08-12-2019                     | 15.00          | 0665 - VOCATIONAL HOMEMAKING                |                              |
| F                       | 08-12-2019                     | 15.00          | 0682 - SECONDARY HISTORY                    |                              |
| F                       | 08-12-2019                     | 15.00          | 0907 - 6TH GRADE TEACHER                    |                              |

*EOY Accrual Information (HRS9920)* lists all employees included in *EOY accrual calculations*. Verify the following:

- Daily accrual rate, and accrued pay seem reasonable.
- All employees paid from federal funds are calculating TRS Federal Grant and Fed Care amounts.
- All 10 month employees have an accrual code.
- Review Accrual Information listing for employees that should not be included in accruals, or employees that should be in accruals but are missing from the report.

|                 |                    |                      |                          |                                                     |                                                               |             |                          |                                                    | Fed G     | rant & Fed           |                        |              |
|-----------------|--------------------|----------------------|--------------------------|-----------------------------------------------------|---------------------------------------------------------------|-------------|--------------------------|----------------------------------------------------|-----------|----------------------|------------------------|--------------|
|                 | Date Ru<br>Cnty Di | un: 06-1<br>ist: 067 | 14-2019 11:28<br>'-908   | АМ                                                  | Daily Acc                                                     | rual        | EOY Ad                   | ccrual Information<br>TEST ISD<br>ual Calculations | Emplo     | are on<br>oyees paid | Program: H<br>Page:1of | HRS9920<br>2 |
|                 | Campu:<br>Freq     | s: 001<br>Emp Nbr    | - TEST HIGH              | SCHOOL                                              | nployee Na                                                    |             | Pay                      |                                                    | from      | Fed Funds.           |                        |              |
|                 | Job Co             | d A/C                | Start Date               | Units                                               | Rate                                                          | Туре        | Accrued Pay              | FICA F                                             | Fed Grant | Fed Care             | Emplr Care             |              |
|                 | F<br>0665          | 000568<br>A          | CAGE, NICO<br>08-12-2019 | LAS<br>15.00                                        | 117.578                                                       | Daily       | 1,763.67                 | 25.57                                              | 0.00      | 0.00                 | 13.23                  |              |
| Accrual<br>Code | <br>F<br>0682      | 000353<br>A          | DAVIS, BET<br>08-12-2019 | TE<br>15.00                                         | 208.132                                                       | Daily       | 3,121.98                 | 38.73                                              | 0.00      | 0.00                 | 23.41                  |              |
|                 | F<br>0652          | 000539<br>A          | FOSTER, JO<br>08-12-2019 | DIE<br>15.00                                        | 237.112                                                       | Daily       | 3,556.68                 | 49.87                                              | 0.00      | 0.00                 | 26.68                  |              |
|                 | F<br>0616          | 000285<br>A          | GIBSON, ME<br>08-12-2019 | EL<br>15.00                                         | 139.582                                                       | Daily       | 2,093.73                 | 29.66                                              | 0.00      | 0.00                 | 0.00                   |              |
|                 | F<br>0653          | 000570<br>A          | KELLY, GR/<br>08-12-2019 | CE<br>15.00                                         | 166.684                                                       | Daily       | 2,500.26                 | 25.37                                              | 0.00      | 0.00                 | 18.75                  |              |
|                 |                    |                      |                          | Totals for (<br>Employee<br>Accrual En<br>Non-Accru | Campus:001<br>Count Totals:<br>nployee Count<br>al Employee C | :<br>Count: | 13,036.32<br>5<br>5<br>0 | 169.20                                             | 0.00      | 0.00                 | 82.07                  |              |
|                 |                    |                      |                          |                                                     |                                                               |             |                          |                                                    |           |                      |                        |              |

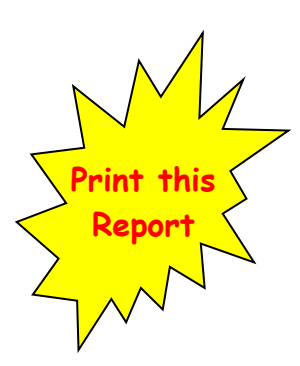

You will use this report again in Step 73. **EOY Accrual Distribution by Account Code (HRS9930)** lists all employees Accruing in each account code with detailed accrual amounts. Verify the following:

- Account Codes are correctly assigned.
- August Accruals are being coded to the correct fiscal year
- All federally funded employees show TRS Fed Grant and Fed Care
   amounts
- TRS Fed Grant and Fed Care amounts do NOT display on employees
   coded to state or local funds

| Date Run:<br>Cnty Dist: | 06-14-2019 11:28 AM<br>067-908 |          |             | EOY Accrual Dist<br>TEST ISE<br>Accrual Calcula | tribution<br>)<br>ations |            | Program: HRS99<br>Page: 1 or 2 |
|-------------------------|--------------------------------|----------|-------------|-------------------------------------------------|--------------------------|------------|--------------------------------|
|                         | Account Code                   |          |             |                                                 |                          |            |                                |
| Freq Emp                | Nbr Employee Nam               | ne Jb Cd | Accrued Pay | FICA                                            | Fed Grant                | Fed Care   | Emplr Care                     |
| 199-11-611              | 9.00-001-911000                |          |             |                                                 |                          |            |                                |
| F 0003                  | 53 DAVIS, BETTE                | 0682     | 1,697.83    | 21.07                                           | .00                      | .00        | 12.74                          |
| F 0005                  | 39 FOSTER, JODIE               | 0652     | 2,766.31    | 38.79                                           | .00                      | .00        | 20.75                          |
| F 0002                  | 85 GIBSON, MEL                 | 0616     | 1,538.24    | 21.79                                           | .00                      | .00        | .00                            |
| F 0005                  | 70 KELLY, GRACE                | 0653     | 1,944.65    | 19.73                                           | .00                      | .00        | 14.58                          |
| 199-11-611              | 9.00-001-911000                | Totals:  | 7,947.03    | 101.38                                          | .00                      | .00        | 48.07                          |
| 199-11-611              | 9.00-001-922000                |          |             |                                                 |                          |            |                                |
| F 0005                  | 68 CAGE , NICOLAS              | 0665     | 1,763.67    | 25.57                                           | .00                      | .00        | 13.23                          |
| F 0002                  | 85 GIBSON, MEL                 | 0616     | 384.56      | 5.45                                            | .00                      | .00        | .00                            |
| 199-11-611              | 9.00-001-922000                | Totals:  | 2,148.23    | 31.02                                           | .00                      | .00        | 13.23                          |
| 199-11-611              | 9.00-001-924000                |          |             |                                                 |                          |            |                                |
| F 0003                  | 53 DAVIS, BETTE                | 0682     | 679.12      | 8.42                                            | .00                      | .00        | 5.09                           |
| F 0005                  | 39 FOSTER, JODIE               | 0652     | 790.37      | 11.08                                           | .00                      | .00        | 5.93                           |
| F 0002                  | 85 GIBSON, MEL                 | 0616     | 138.86      | 1.97                                            | .00                      | .00        | .00                            |
| F 0005                  | 70 KELLY, GRACE                | 0653     | 555.61      | 5.64                                            | .00                      | .00        | 4.17                           |
| 199-11-611              | 9.00-001-924000                | Totals:  | 2,163.96    | 27.11                                           | .00                      | .00        | 15.19                          |
| 199-11-611              | 9.00-001                       | Totals:  | 12,259.22   | 159.51                                          | .00                      | .00        | 76.49                          |
| 199-11-611              | 9.00-101-911000                |          |             |                                                 |                          |            |                                |
| F 0003                  | 28 ANDREWS, JULIE              | 0907     | 2,088.42    | 30.28                                           | .00                      | .00        | 15.66                          |
| F 0005                  | 93 BRONSON, CHARLES            | 0603     | 2,045.63    | 27.66                                           | .00                      | .00        | 15.34                          |
| F 0003                  | 23 BURTON , RICHARD            | 0600     | 2,628.94    | 32.49                                           | .00                      | .00        | 19.72                          |
| F 0005                  | 61 COSTNER, KEVIN              | 0603     | 2,247.24    | 31.26                                           |                          |            | 16.85                          |
| F DUUS                  | 72 CRAWFORD, JOAN              | 0601     | 2,782.18    | 32.80                                           | All employ               | ees should | 20.86                          |
| F 0003                  | 53 DAVIS, BETTE                | 0682     | 679.09      |                                                 | Acc                      | rue        | 5.09                           |
| F 9001                  | 14 DUNAWAY, FAYE               | 0605     | 2,824.96    | 35.24                                           | Acc                      | iuc        | 21.19                          |
| 199-11-611              | 9.00-101-911000                | Totals:  | 15,296.46   | 198.15                                          | .00                      | .00        | 114.71                         |
| 199-11-611              | 9.00-101-923000                |          |             |                                                 |                          |            |                                |
| F 0005                  | 96 DOUGLAS , MICHAEL           | 0609     | 1,973.51    | 28.62                                           | .00                      | .00        | 14.80                          |
| 199-11-611              | 9.00-101-923000                | Totals:  | 1,973.51    | 28.62                                           | .00                      | .00        | 14.80                          |
| 199-11-611              | 9.00-101-925000                |          |             |                                                 |                          |            |                                |
| F 0001                  | 14 DUNAWAY, FAYE               | 0605     | 412.74      | 5.15                                            | .00                      | .00        | 3.10                           |
| 199-11-611              | 9.00-101-925000                | Totals:  | 412.74      | 5.15                                            | .00                      | .00        | 3.10                           |

*EOY Accrual Distribution by Alpha, (HRS9940)* gives the same information as the EOY Accrual Distribution by Account Code except that it is in **Alpha Order**. Review for accuracy.

Budget – First Payroll Part 4

| Date R<br>Cnty Di | un: 06-14<br>ist: 067-9 | 4-2019 11:28 AM<br>908 |             | EOY Ac | crual Distribution<br>TEST ISD<br>al Calculations |          | Program: HRS9940<br>Page: 1 of 2 |
|-------------------|-------------------------|------------------------|-------------|--------|---------------------------------------------------|----------|----------------------------------|
| Freq              | Emp Nbr                 | Employee N             | lame        |        |                                                   |          |                                  |
| Jb Cd             | A                       | Account Code           | Accrued Pay | FICA   | Fed Grant                                         | Fed Care | Emplr Care                       |
| F                 | 000328                  | ANDREWS, JULIE         |             |        |                                                   |          |                                  |
| 0907              | 199-11-611              | 19.00-101-911000       | 2,088.42    | 30.28  | .00                                               | .00      | 15.66                            |
| 0907              | 199-11-611              | 19.00-101-930000       | 261.05      | 3.79   | .00                                               | .00      | 1.96                             |
|                   |                         | Employee Totals:       | 2,349.47    | 34.07  | .00                                               | .00      | 17.62                            |
| F                 | 000593                  | BRONSON, CHARLES       |             |        |                                                   |          |                                  |
| 0603              | 199-11-611              | 19.00-101-911000       | 2,045.63    | 27.66  | .00                                               | .00      | 15.34                            |
| 0603              | 199-11-611              | 19.00-101-930000       | 255.70      | 3.46   | .00                                               | .00      | 1.92                             |
|                   |                         | Employee Totals:       | 2,301.33    | 31.12  | .00.                                              | .00.     | 17.26                            |
| F                 | 000323                  | BURTON, RICHARD        |             |        |                                                   |          |                                  |
| 0500              | 199-11-611              | 19.00-101-932000       | 3,650.53    | 45.11  | .00                                               | .00      | 27.38                            |
| 0600              | 199-11-611              | 19.00-101-911000       | 2,628.94    | 32.49  | .00                                               | .00      | 19.72                            |
| 0600              | 199-11-611              | 19.00-101-930000       | 1,021.62    | 12.63  | .00                                               | .00      | 7.66                             |
| 0600              | 199-11-611              | 19.01-101-911000       | 64.15       | .79    | .00                                               | .00      | .48                              |
|                   |                         | Employee Totals:       | 7,365.24    | 91.02  | .00.                                              | .00      | 55.24                            |

**EOY Accrual Account Code Comparison, HRS9950** displays accounts that are being used in August Accrual calculations that do not exist in Finance. If you have accounts on the account code comparison report, determine what must be corrected to resolve the discrepancy before continuing. *This report must be clear of accounts to continue.* Correct account code and re-run until report is clear.

| Date Run: 07-  | 09-2019 1:46 PM | EC           | Y Accrual Account Code Comparison                | Program: HRS9950 |
|----------------|-----------------|--------------|--------------------------------------------------|------------------|
| Cnty Dist: 030 | -903            |              | TEST ISD                                         | Page: 1 of 1     |
|                |                 | Account Code | s that do not exist in the Finance General Ledge | r                |
| Primary Campus | SC              |              |                                                  |                  |
| Frequency      | Account Code    | Emp Nbr      | Employee Name                                    |                  |

NOTE: Each time <u>corrections are made</u> to the employee records or to the Accrual Table, you must clear the EOY accrual tables (Separate Document) and <u>begin at step 69</u> of this process and these reports must be printed and reviewed again. Do not proceed until all reports are reviewed and found accurate.

**\_73. Create the General Journal.** On the Create General Journal tab, enter JV Number **AUGACC**. Select the August Accrual line and Execute. Accrual objects will include 216X – accrued wages and 221X-XX – benefits.

| - Treis              | Human F                              | Resources             | Version : 3.3<br>User: pprov | 8 Build: 0297<br>an Host: 10.5 | 2.4.141 Bro  | wser: GC 75.     | D           |                  | Change Ap<br>Year: N | plication Exit Ap |
|----------------------|--------------------------------------|-----------------------|------------------------------|--------------------------------|--------------|------------------|-------------|------------------|----------------------|-------------------|
|                      | Tables                               | Maintenance           | Payroll<br>Processing        | Inquiry                        | Next<br>Year | Self-<br>Service | Utilities   | Reports          | Frequer              | icy: F            |
| Payroll Processing > | EOY Payroll Accru                    | uals                  | Se                           | essionTime                     | r: 58 min    | and 13 sec       |             |                  | HRS5500              | County/Dist       |
| Accrual Table        | Decrement                            | Run Calculations      | Accrual                      | Reports                        | Create       | General Jou      | urnal       | Interface to Fir | nance Post To        | Master Re         |
| File ID: C           | •                                    | JV Number:            | AUGACC                       | Exec                           | ute          |                  |             |                  |                      |                   |
| Select <u>Freque</u> | ncy <u>Calculation</u><br>08-31-2019 | Date <u>Create GJ</u> | <u>Date Interf</u>           | ace Date                       | Posted D     | <u>ate Reve</u>  | ersal Inter | face Date        |                      |                   |

Budget – First Payroll Part 4

Verify the JV by comparing the amounts for each fund with those displayed on the EOY Accrual Distribution by Account Code (HRS 9930) printed and saved in Step 72. Save the General Journal as a PDF report. These totals must match for each fund. If they do NOT, you must stop and make corrections.

| Human Reso<br>Tables Main<br>Payroll Processing > EOY Payroll Accruals | etenance Payroll<br>Process | n : 3.3 Build: 0297<br>pprovan Host: 10.52.4.14<br>ing Inquiry Ye<br>SessionTimer: 58 | 1 Browser: GC 75.0<br>ext Self-<br>ar Service<br>min and 54 sec | Utilities Report     | Char<br>Ye<br>Fr<br>HRS5 | age Application Exit Applic<br>car: N<br>equency: F<br>500 County/District | cation<br>Ch<br>#: 030903 |
|------------------------------------------------------------------------|-----------------------------|---------------------------------------------------------------------------------------|-----------------------------------------------------------------|----------------------|--------------------------|----------------------------------------------------------------------------|---------------------------|
| Accrual Table Decrement Run Ca                                         | alculations Acc             | rual Reports Cre                                                                      | ate General Jourr                                               | al Interface t       | to Finance P             | ost To Master Rever                                                        | sal for No                |
| File ID:                                                               | ACC Save as P               | ending Cancel                                                                         | Preview                                                         |                      |                          |                                                                            |                           |
| 2                                                                      |                             |                                                                                       | 14 4                                                            | ► H                  |                          |                                                                            |                           |
|                                                                        |                             |                                                                                       |                                                                 |                      |                          |                                                                            |                           |
| Date Run: 07-                                                          | 09-2019 2:13 PM             |                                                                                       | EOY Accrual Ger                                                 | neral Journal Transa | ctions                   | Page: 1 of                                                                 | 3                         |
| Frequency: 6                                                           |                             |                                                                                       |                                                                 |                      |                          | File ID: C                                                                 | :                         |
| Fund: 199/9                                                            |                             |                                                                                       |                                                                 |                      |                          |                                                                            |                           |
| Fnc-Obj.So-                                                            | -Org-Prg JV Nbr             | R                                                                                     | eason                                                           | Debit(+)<br>Amount   | Credit<br>Amou           | -)<br>nt                                                                   |                           |
| 00-2161.00-0                                                           | 00-900000 AUGACO            | AUG PAYROLL ACC                                                                       | RU DISTRIBUTION                                                 |                      | 0.00 106,                | 011.85-                                                                    |                           |
| 00-2211.14-0                                                           | 00-900000 AUGACO            | AUG PAYROLL ACC                                                                       | RU DISTRIBUTION                                                 |                      | 0.00 2,                  | 431.50-                                                                    |                           |
| 00-2211.19-0                                                           | 00-900000 AUGACO            | AUG PAYROLL ACC                                                                       | RU DISTRIBUTION                                                 |                      | 0.00                     | 758.86-                                                                    |                           |
| 11-6119.00-0                                                           | 01-911000 AUGACO            | C AUG PAYROLL ACC                                                                     | RU DISTRIBUTION                                                 | 25,74                | 48.75                    | 0.00                                                                       |                           |
| 11-6119.00-0                                                           | 01-922000 AUGACO            | C AUG PAYROLL ACC                                                                     | RU DISTRIBUTION                                                 | 7,6                  | 11.4                     | 0.00                                                                       |                           |
|                                                                        |                             |                                                                                       |                                                                 | /                    |                          |                                                                            | _                         |
| Date Run: 7-09-2019 2:19 PM                                            |                             | 1                                                                                     | EOY Accrual Dist                                                | ribution             |                          | Program: HRS993                                                            | 30                        |
|                                                                        |                             |                                                                                       | Accrual Calcula                                                 | tions                |                          | - ago. o or                                                                |                           |
| Account Code<br>Freg Emp Nbr Employee Name                             | e JbCd                      | Accrued Pav                                                                           | FICA                                                            | FedGrant             | Fed Care                 | Emplr Care                                                                 |                           |
| 199-53-6 29.00                                                         | Totals:                     | 2,400.00                                                                              | 183.60                                                          | .00                  | .00                      | 18.00                                                                      |                           |
| 199-53-(129<br>199-53                                                  | Totals:<br>Totals:          | 2,400.00<br>2,400.00                                                                  | 183.60<br>183.60                                                | 00.                  | .00<br>00                | 18.00<br>18.00                                                             |                           |
| 199/9                                                                  | Totals:                     | 106,011.85                                                                            | 2,431.50                                                        | .00                  | .00                      | 758.86                                                                     |                           |
| F 000423 TAYLOR, PAMELA R                                              | 0601                        | 4,374.87                                                                              | 63.44                                                           | .00                  | .00                      | .00                                                                        |                           |
| F 000454 UNDERWOOD, BETTY J<br>211-11-6119.00-101-930000               | 0602<br>Totals:             | 2,815.51<br>7,190.38                                                                  | 40.83<br>104.27                                                 | 191.46<br>191.46     | 35.19<br>35.19           | 21.12<br><b>21.12</b>                                                      |                           |
| 211-11-6119.00-101<br>211-11-6119.00                                   | Totals:<br>Totals:          | 7,190.38                                                                              | 104.27                                                          | 191.46               | 35.19                    | 21.12                                                                      |                           |
| 211-11-6119                                                            | Totals:                     | 7,190.38                                                                              | 104.27                                                          | 191.46               | 35.19                    | 21.12                                                                      |                           |
| 211-11<br>211/9                                                        | Totals:                     | 7 190 38<br>7,190.38                                                                  | 104 27<br>104.27                                                | 191 46<br>191.46     | 35 19<br>35.19           | 21.12                                                                      |                           |
| 240-35-6129.00-999-999000                                              |                             |                                                                                       |                                                                 |                      |                          |                                                                            |                           |
| F 000041 MENDEZ, GLORIA A<br>F 000100 PETITT, TIFFANY VOIGT            | 0721<br>S 0721              | 2,099.93<br>2.688.85                                                                  | 114.66<br>182.08                                                | 00.<br>00,           | 00.<br>00.               | 15.75<br>20.17                                                             |                           |
| F 000127 WHITWORTH, FLEETA A                                           | NN 0721                     | 1,756.85                                                                              | 113.85                                                          | .00                  | .00                      | 13.18                                                                      |                           |
| 240-35-6129.00-999-999000<br>240-35-6129.00-999                        | í otals:<br>Totals:         | 6,545.63<br>6,545.63                                                                  | 410.59<br>410.59                                                | 00.<br>00.           | .00<br>.00               | 49.10<br>49.10                                                             |                           |
| 240-35-6129.00                                                         | Totals:                     | 6,545.63                                                                              | 410.59                                                          | .00                  | .00                      | 49.10                                                                      |                           |
| 240-35-0123                                                            | Totals:                     | 6 545 63                                                                              | 410.59                                                          | .00                  | .00                      | 49.10                                                                      |                           |
| 240/9                                                                  | Totals:                     | 6,545.63                                                                              | 410.59                                                          | .00                  | .00                      | 49.10                                                                      |                           |
|                                                                        |                             |                                                                                       |                                                                 |                      |                          |                                                                            |                           |

If accurate, **Save as Pending**. If you discover the totals do not match after you have Saved as Pending, you must complete Step 74a.

#### If the totals match, proceed to Step 75.

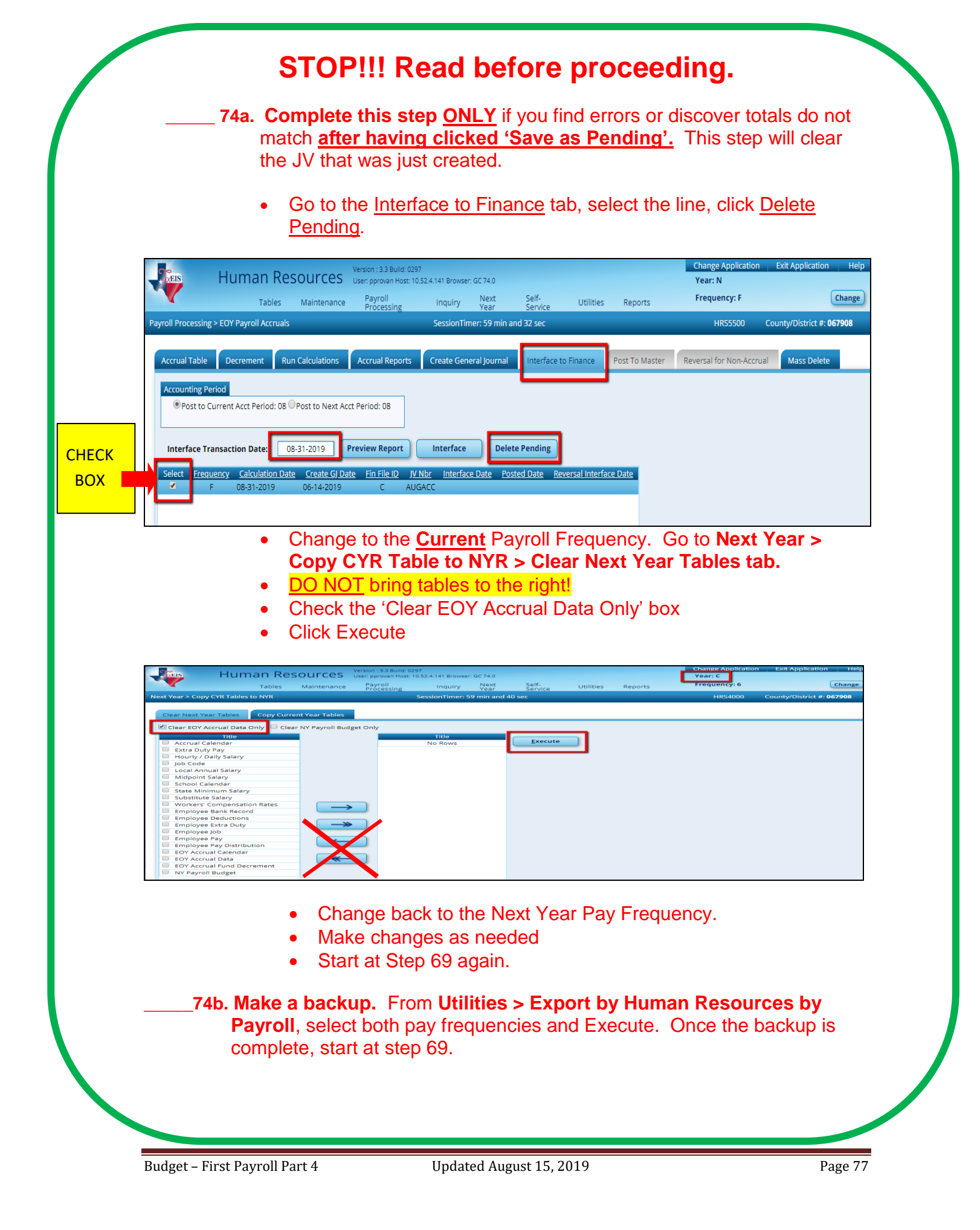

75. Interface to Finance in the Next Year Pay Frequency. From Payroll Processing > EOY Payroll Accruals > Interface to Finance tab, enter the following:

- Post to Accounting Period 08
- Enter the **08-31-2019** as the Interface Transaction Date
- Select the August Accrual line
- Click **Preview Report** before you Interface to verify information Review General Ledger entries to ensure they match the desired totals. The Emp Report will show amounts that will interface by employee. Review and save this report.

| <b>N</b> XEIS                       | Human                                                             | Resources                                                    | Version : 3.3 Build: 029<br>User: pprovan Host: 10   | 7<br>.52.4.141 Browse                    | r: GC 74.0           |                  |                 |                | Change Application<br>Year: N | Exit Application Help     |
|-------------------------------------|-------------------------------------------------------------------|--------------------------------------------------------------|------------------------------------------------------|------------------------------------------|----------------------|------------------|-----------------|----------------|-------------------------------|---------------------------|
|                                     | Tabl                                                              | es Maintenance                                               | Payroll<br>Processing                                | Inquiry                                  | Next<br>Year         | Self-<br>Service | Utilities       | Reports        | Frequency: F                  | Change                    |
| Payroll Processing                  | > EOY Payroll Accr                                                | ruals                                                        |                                                      | SessionTir                               | ner: 59 mir          | and 13 sec       | _               | _              | HRS5500                       | County/District #: 067908 |
| Accrual Table                       | Decrement                                                         | Run Calculations                                             | Accrual Reports                                      | Create Gen                               | eral Journa          | Interface to     | o Finance       | Post To Master | Reversal for Non-Accru        | al Mass Delete            |
| Accounting Pe                       | riod<br>urrent Acct Period                                        | : 08 Post to Next A                                          | cct Period: 08                                       |                                          |                      |                  |                 |                |                               |                           |
| Interface Tra<br>Select Freque<br>F | ansaction Date:<br><u>iency <u>Calculation</u><br/>08-31-2019</u> | 08-31-2019<br><u>n Date</u> <u>Create GJ D</u><br>06-14-2019 | Preview Report<br>ate <u>Fin File ID JV</u><br>C AUC | Interface<br><u>Nbr Interfac</u><br>GACC | De<br><u>ce Date</u> | ete Pending      | versal Interfac | <u>ce Date</u> |                               |                           |

• Once you have verified the General Journal, you can Interface.

| <b>V</b> EIS       | Human I                                       | Resource         | Versio<br>S User: j<br>nce Pa | n : 3.3 Build: 0297<br>oprovan Host: 10.5<br>ayroll<br>rocessing | i2.4.141 Browse<br>Inquiry | er: GC 74.0<br>Next<br>Year | Self-<br>Service   | Utilities   | Reports        | Change Application<br>Year: N<br>Frequency: F | Exit Application     | Help<br>Change |
|--------------------|-----------------------------------------------|------------------|-------------------------------|------------------------------------------------------------------|----------------------------|-----------------------------|--------------------|-------------|----------------|-----------------------------------------------|----------------------|----------------|
| Payroll Processing | > EOY Payroll Accr                            | uals             |                               |                                                                  | SessionTi                  | mer: 59 min ar              | id 54 sec          |             |                | HRS5500 (                                     | County/District #: 0 | 67908          |
| Accrual Table      | Decrement                                     | Run Calculation  | s Acci                        | rual Reports                                                     | Create Ger                 | neral Journal               | Interface to F     | inance      | Post To Master | Reversal for Non-Accrual                      | Mass Delete          |                |
| Accounting Per     | iod<br>ent Acct Period: 0E<br>action Date: 08 | Post to Next A   | oct Period:                   | 08<br>Delete                                                     | Pending                    | Cancel Prev                 | riew Emp           | Report      |                |                                               |                      | •              |
|                    | Cnty Di                                       | st: 067-908      |                               |                                                                  |                            | TEST                        | SD                 |             | F              | Page: 2 of 2                                  |                      |                |
|                    | Freque                                        | псу: б           |                               |                                                                  |                            |                             |                    |             | F              | ile ID: C                                     |                      |                |
|                    | Fund:                                         | 224/9            |                               |                                                                  |                            |                             |                    |             |                |                                               |                      |                |
|                    | Fnc                                           | -Obj.So-Org-Prg  | JV Nbr                        |                                                                  | Reason                     |                             | Debit(+)<br>Amount | Cred<br>Amo | it(-)<br>unt   |                                               |                      |                |
|                    | 00-21                                         | 61.00-000-900000 | AUGACC                        | AUG PAYROLL                                                      | ACCRU DISTR                | RIBUTION                    | 0.00               | D           | 327.82-        |                                               |                      |                |
|                    | 00-22                                         | 11.11-000-900000 | AUGACC                        | AUG PAYROLL                                                      | ACCRU DISTR                | RIBUTION                    | 0.00               | D           | 22.29-         |                                               |                      |                |
|                    | 00-22                                         | 11.12-000-900000 | AUGACC                        | AUG PAYROLL                                                      | ACCRU DISTR                | RIBUTION                    | 0.0                | D           | 4.10-          |                                               |                      |                |

Special Consideration: This is a good time to review expenditures, particularly for Federal Funds and Maintenance of Effort (MOE). If payroll expenses need to be adjusted, make those adjustments through Current Year > Human Resources > Payroll Processing > Special Adjustments > Expense Only tab. Choose to Post to Master and Interface to Finance so that HR and Finance still match.

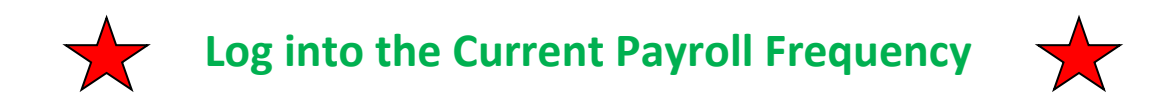

76. Mass update all employees account code fiscal year to 0 in the

#### Current Payroll Frequency > Utilities > Mass Update > Employee tab:

- Select Pay Status: **Both**
- Check Fiscal Year and enter **0** in the box to the right
- Execute
- Process

| Utilities > Mass Upd                                                                                   | Human Resources<br>Tables Maintenance                                                            | Version : 3.3 Build: 0297<br>User: pprovan Host: 10.52.4.141 Browser:<br>Payroll Processing Inquiry<br>SessionTimer: 58 min and 3 | GC 75.0<br>Next Year Self-Service Util<br>7 sec                                   | ities Reports F                                                                       | Change Application Exit Application Help<br>car: C<br>requency: 6 Change<br>HRS3400 County/District #: 030903 |
|----------------------------------------------------------------------------------------------------|--------------------------------------------------------------------------------------------------|----------------------------------------------------------------------------------------------------|-----------------------------------------------------------------------------------|---------------------------------------------------------------------------------------|----------------------------------------------------------------------------------------------------|
| Parameters<br>Pay Type:<br>Job Code:<br>Accrual Code:<br>Pay Grade:<br>Prior Yr Emp Date<br>Deductions | Pay Status:<br>Active Inactive Both<br>All T<br>All T<br>OO-00-0000<br>Leave Employee Extra Duty | Primary Campus:     All       Pay Campus:     All       Contract Begin Date:                                                      | Payoff Date:     Prequency:     Salary Concept:     Extract ID:     Employee Nbr: | 6 Monthly CYR<br>A Use annual salary table<br>T                                       | Repeat for all Pay<br>Frequencies, if you<br>have more than one.                                              |
| Reset                                                                                                  | r 0 Cc<br>yment Eligibility Ves V Cc<br>eport) Nt                                                | cr Pay Step Yes<br>ilendar<br>ontract Begin Date<br>ontract End Date<br>or Days Empld C                                           | Increment  Pay Step  Limit:  State Step  Limit: 20  Total (Prof) Experience       | Modify Contract Begin Date: Contract End Date: Nor Days Empld: Of Months in Contract: | Trom To                                                                                                    |

|                         |                            | Process Cancel                          |        |                              |
|-------------------------|----------------------------|-----------------------------------------|--------|------------------------------|
| Date Run:<br>Cnty Dist: | 07-09-2019 2:47<br>030-903 | Employee Mass Update Report<br>TEST ISD | ,      | Page: 1 of 1<br>Frequency: 6 |
| Emp Nbr                 | Employee Name              | Column                                  | From 💙 | То 💙                         |
| 000011                  | ANISTON, JENNIFER          | Fiscal Year                             | 9      | 0                            |
| 000181                  | ASTAIRE, FRED              | Fiscal Year                             | 9      | 0                            |
| 000211                  | BACALL, LAUREN             | Fiscal Year                             | 9      | 0                            |
| 000269                  | BEATTY, WARREN             | Fiscal Year                             | 9      | 0                            |
| 000121                  | BERGMAN, INGRID J          | Fiscal Year                             | 9      | 0                            |
| 000503                  | BOGART, HUMPHREY           | Fiscal Year                             | 9      | 0                            |
| 000473                  | BRANDO, MARLON             | Fiscal Year                             | 9      | 0                            |
| 000505                  | BROSNAN, PIERCE            | Fiscal Year                             | 9      | 0                            |

**\_77.** Create a Backup and save in sub folder labeled Step 77.

#### HR > Utilities > Export Human Resources by Payroll

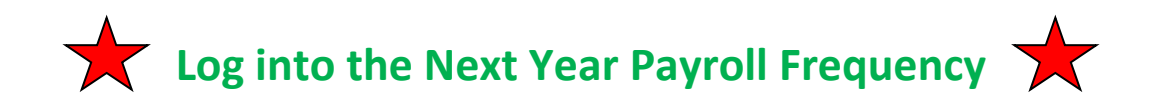

\_\_\_\_78. Move all Next Year Tables to Current Year. In the Next Year Pay Frequency, from

Next Year > Copy NYR Tables to CYR,

Choose the **Select All tables** button and **Execute**. **Process each Preview**.

| Human R                                                                                                    | esource                                                                  | <ul> <li>User: pprovan Host: 10.52.4</li> </ul>                                                              | 4.141 Browser: FF 61.0                                      | - 14 - L     |                |                   | Frequency |
|----------------------------------------------------------------------------------------------------|--------------------------------------------------------------------------|----------------------------------------------------------------------------------------------------|-------------------------------------------------------------|--------------|----------------|-------------------|-----------|
| ar                                                                                                    | Maintenar                                                                | Timer: 59 min and 52 sec                                                                                     | Inquiry Next Year                                           | Self-Service | Utilities      | Reports           | HRS       |
|                                                                                                    |                                                                          |                                                                                                    |                                                             |              |                |                   |           |
| y Next Year Tables                                                                                                    |                                                                          |                                                                                                    |                                                             | _            |                |                   |           |
|                                                                                                    |                                                                          | Title                                                                                                    | <u> </u>                                                    |              | <u>Execute</u> | Select All Tables |           |
| Accrual Calendar                                                                                                    |                                                                          |                                                                                                    |                                                             |              |                |                   |           |
| Extra Duty Pay                                                                                                    |                                                                          |                                                                                                    |                                                             |              |                |                   |           |
| Hourly / Daily Salary                                                                                                    |                                                                          |                                                                                                    |                                                             |              |                |                   |           |
|                                                                                                    |                                                                          |                                                                                                    |                                                             |              |                |                   |           |
| ob Code                                                                                                    |                                                                          |                                                                                                    |                                                             | <u> </u>     |                |                   |           |
| Local Annual Salary                                                                                                    |                                                                          |                                                                                                    |                                                             |              |                |                   |           |
| Midpoint Salary                                                                                                    |                                                                          |                                                                                                    |                                                             |              |                |                   |           |
| School Calendar                                                                                                    |                                                                          |                                                                                                    |                                                             |              |                |                   |           |
| choor calchoar                                                                                                    | L                                                                        |                                                                                                    |                                                             |              |                |                   |           |
| State Minimum Salary                                                                                                    |                                                                          |                                                                                                    |                                                             |              |                |                   |           |
| Substitute Salary                                                                                                    |                                                                          |                                                                                                    |                                                             |              |                |                   |           |
|                                                                                                    |                                                                          |                                                                                                    |                                                             |              |                |                   |           |
| Workers' Compensation Rates                                                                                                    |                                                                          |                                                                                                    |                                                             |              |                |                   |           |
| Workers' Compensation Rates                                                                                                    |                                                                          | [                                                                                                    | Process                                                     | Cancel       |                |                   |           |
| Workers' Compensation Rates                                                                                                    |                                                                          | [                                                                                                    | Process                                                     | Cancel       |                |                   |           |
| Workers' Compensation Rates                                                                                                    | 14-2019 2:01<br>-908                                                     | РМ                                                                                                    | Process<br>H 4<br>Copy Next Year Ta<br>TES<br>Table: bthr   | Cancel       | ear            | Page: 1           | of 1      |
| Workers' Compensation Rates                                                                                                    | 14-2019 2-01<br>-908<br>Accru Cd                                         | PM<br>Tot Nbr Days Earned                                                                                    | Process<br>H 4<br>Copy Next Year Tat<br>TES<br>Table: bhr   | Cancel       | ear            | Page: 1           | of 1      |
| Workers' Compensation Rates                                                                                                    | 14-2019 2-01<br>-908<br>Accru Cd                                         | PM<br>                                                                                                    | Process If 4 Copy Next Year Tat TES Table: bthr             | Cancel       | ear            | Page: 1           | of 1      |
| Workers' Compensation Rates                                                                                                    | 14-2019 2-01<br>-908<br>Accru Cd<br>A                                    | PM<br><u>Tot Nbr Days Earned</u><br>0<br>58                                                                  | Process<br>If f<br>Copy Next Year Tat<br>TES<br>Table: bthr | Cancel       | ear            | Page: 1           | of 1      |
| Workers' Compensation Rates                                                                                                    | 14-2019 2-01<br>-908<br>Accru Cd<br>A<br>B                               | PM<br>Tot Nbr Days Earned<br>0<br>58<br>0                                                                    | Process<br>It d<br>Copy Next Year Ta<br>TES<br>Table: bthr  | Cancel       | ear            | Page: 1           | of 1      |
| Workers' Compensation Rates Workers' Compensation Rates Date Run: 06 Cnty Dist: 06  Frequency 6 6 6 6 6 6 6 6                       | 14-2019 2-01<br>-908<br>Accru Cd<br>A<br>B<br>C                          | PM<br>Tot Nbr Days Earned<br>0<br>58<br>0<br>0                                                               | Process<br>It d<br>Copy Next Year Ta<br>TES<br>Table: bthr  | Cancel       | ear            | Page: 1           | of 1      |
| Workers' Compensation Rates Workers' Compensation Rates Date Run: 06 Cnty Dist: 06  Frequency 6 6 6 6 6 6 6 6 6 6 6 6 6 6 6 6 6 6 6 | 14-2019 2:01<br>-908<br>Accru Cd<br>A<br>B<br>C<br>D                     | PM<br>Tot Nbr Days Earned<br>0<br>58<br>0<br>0<br>0                                                          | Process<br>Id d<br>Copy Next Year Tai<br>TES<br>Table: bthr | Cancel       | ear            | Page: 1           | of 1      |
| Workers' Compensation Rates Workers' Compensation Rates Date Run: 06 Cnty Dist: 06 6 6 6 6 6 6 6 6 6 6 6 6 6 6 6 6 6 6              | 14-2019 2:01<br>-908<br>Accru Cd<br>A<br>B<br>C<br>D<br>E<br>E           | PM<br><u>Tot Nbr Days Earned</u><br>0<br>58<br>0<br>0<br>0<br>0<br>0<br>0<br>0<br>0<br>0<br>0<br>0<br>0<br>0 | Process<br>I4 4<br>Copy Next Year Tai<br>TES<br>Table: bthr | Cancel       | ear            | Page: 1           | of 1      |
| Workers' Compensation Rates Workers' Compensation Rates Date Run: 06 Cnty Dist: 06  Frequency 6 6 6 6 6 6 6 6 6 6 6 6 6 6 6 6 6 6 6 | 14-2019 2:01<br>⊷908<br>Accru Cd<br>A<br>B<br>C<br>D<br>E<br>F<br>F      | PM<br><u>Tot Nbr Days Earned</u><br>0<br>58<br>0<br>0<br>0<br>0<br>0<br>0<br>0<br>0<br>0<br>0<br>0<br>0<br>0 | Process                                                     | Cancel       | ear            | Page: 1           | of 1      |
| Workers' Compensation Rates Workers' Compensation Rates Date Run: 06 Cnty Dist: 06  Frequency 6 6 6 6 6 6 6 6 6 6 6 6 6 6 6 6 6 6 6 | 14-2019 2:01<br>-908<br>Accru Cd<br>A<br>B<br>C<br>D<br>E<br>F<br>G<br>H | PM<br><u>Tot Nbr Days Earned</u><br>0<br>58<br>0<br>0<br>0<br>0<br>0<br>0<br>0<br>0<br>0<br>0<br>0<br>0<br>0 | Process<br>H 4<br>Copy Next Year Ta<br>TES<br>Table: bthr   | Cancel       | ear            | Page: 1           | of 1      |

**\_79.** Move remaining employees from Next Year Payroll to Current Year.

In the Next Pay Frequency, from

#### Next Year > Copy NYR Staff to CYR,

- Select Pay Status **Active**. Carry Over Employee Deductions only if deductions were updated in Next Year.
- Enter the Extract ID
- Include Employees with Term Date if needed
- Execute.

|                | Version: 33 Build: 0297<br>User: pprovan Host: 10.52.4.141 Browser: GC 75.0                                               | Change Application<br>Year: N                     | Exit Application He       |
|----------------|----------------------------------------------------------------------------------------------------|---------------------------------------------------|---------------------------|
| Check Box to   | Tables Maintenance Payroll Processing Inquiry Next Year Self-Service Utilities Reports                                    | Frequency: F                                      | Change                    |
| include        | xt Year > Copy NYK Statt to CYR Session limer: 59 min and 30 sec                                                          | HRS4300                                           | County/District #: 030903 |
| employees      | arameters Pay Status                                                                                                    | Execute                                           | Reset                     |
| with Term      | Active Unactive Both Primary Campus: All      Payoff Date:                                                                |                                                   |                           |
| Date if some   | ay Type: All Pay Campus: All Selary Contract Begin Date: Selary Concect: A Lise annual salary table                       | <u> </u>                                          | _                         |
| employees left | corrual Code: All Contract End Date: Extract ID: 10M TEACHER/AIDES                                                        |                                                   |                           |
| & came back    | ay Grade: Contract Months: Contract Months:                                                                               |                                                   |                           |
| to your        | erfr Emp Date: 00-00-0000                                                                                                 |                                                   |                           |
| district.      |                                                                                                    |                                                   |                           |
|                | If you updated your employed<br>Carry over employee deductions<br>Only process employee deductions<br>Carry over employee | ee Payroll Dec<br>eed to check t<br>ee deductions | duction<br>the box<br>.'  |

Review the Copy Staff Employee Listing to ensure only 10 month employees are displayed. **DO NOT Process 11 or 12 month employees**. If accurate, **Process.** Repeat for all 10-month employee Extract ID groups.

| l 1                         | ■ Process Cancel                                               |                     |
|-----------------------------|----------------------------------------------------------------|---------------------|
| Date Run: 0 <sup></sup>     | Copy Staff Employee Listing<br>TEST ISD<br>If 11 or 12 mo. emp | Page: 1 of 1        |
|                             | you will need to go                                            | to their Pay Info   |
| 000314 AGUILERA, CHRISTINA  | Tab in Next Year an                                            | d choose Inactive   |
| 000296 ALBA, JESSICA        | in the Pay Status. D                                           | o not process until |
| 000291 ANISTON, JENNIFER    | this is corrected.                                             |                     |
| 000312 APPLEGATE, CHRISTINA |                                                                |                     |

Budget – First Payroll Part 4

## Now we have ALL of <u>NEXT YEAR PAYROLL</u> into <u>CURRENT!!!</u>

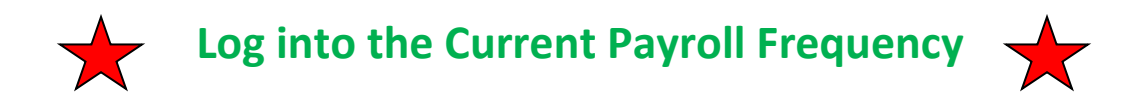

#### \_80. Verify Current Year Data. The following reports are helpful:

- Employee Data Listing (HRS1250) –HR Reports > Personnel Reports > Employee Data Listing - select data you want to verify
- Employee Payroll Listing (HRS6150) HR Reports > Payroll Information Reports - verify all employees who should be included in the first payroll are in current and active
- Contract Balance Variance Report (HRS6050) HR Reports > Payroll Information Reports - variances should be only a few cents that might be present due to rounding. If not, make corrections in the employee's screens and run again.
- Salary Verification Report (HRS6400) HR Reports > Payroll Information Reports - verify all payroll information
- User Created Reports are a great way to verify only the data you want to see at that time.
- 81. Post August Accruals to the Master Payroll file. This step MUST be run before September payroll. Post to Master updates the employee information in current year payroll and year to date accrual distribution. It adds the accrued pay, accrued days and benefits to School YTD fields and creates a new school YTD for the employee.

#### Current Payroll Frequency > Payroll Processing > EOY Payroll Accruals > Post to Master tab

Select the August Accrual line. Click Post

| <b>V</b> EIS       | Human Resources<br>User: pproven Hots: 10.52.4.141 Browser: GC 75.0<br>Tables Maintenance Payroll Processing Inquiry Next Year Self-Service Utilities Reports                                   | Change Applicat<br>Year: C<br>Frequency: 6 |
|--------------------|----------------------------------------------------------------------------------------------------|--------------------------------------------|
| Payroll Processing | g > EOY Payroll Accruals SessionTimer: 59 min and 23 sec                                                                                                    | HRS5500                                    |
| Accrual Table      | Decrement       Run Calculations       Accrual Reports       Create General Journal       Interface to Finance       Post To Master       Reversal for Non-Accrual       Mass Delete         st |                                            |

## \_82. Verify the August Accrual Data posted to the School YTD screen in the Current Payroll Frequency.

#### Maintenance > School YTD Data

Enter school year **2020**. Retrieve any 10-month employee. Verify the **accrual data** has been posted including **accrued wages and benefits**, and the **number days earned**.

## Note: If you do not change to School Year 2020 it will be blank in the Accrued Data Box.

| XEI            | s Human R<br>Tables                                                                                                    | esource<br>Maintenar                                        | Version : 3.3 Build: 0297<br>User: pprovan Host: 10.52.4.141 Br<br>nee Payroll Processing In                                                                                                    | rowser: GC 75.0<br>Iquiry Next Year                         | Self-Service Utilities Reports                                                                                                    | Change Application<br>Year: C<br>Frequency: 6 |
|----------------|----------------------------------------------------------------------------------------------------|-------------------------------------------------------------|----------------------------------------------------------------------------------------------------|-------------------------------------------------------------|----------------------------------------------------------------------------------------------------|-----------------------------------------------|
| Mainten        | ance > School YTD Data                                                                                                    |                                                             | SessionT                                                                                                    | imer: 59 min and 10 sec                                     |                                                                                                    | HRS3700                                       |
| School<br>Scho | Save Year: 2020 Employee ol YTD                                                                                                    | e: 000024 : FOI                                             | NDA, HENRY                                                                                                    | ]                                                           | Retrieve Directory                                                                                                    |                                               |
|                | Payroll Data                                                                                                    |                                                             |                                                                                                    |                                                             | Accrued Data                                                                                                    | 1                                             |
|                | Contract Pay:<br>Non-Contract Pay:<br>Supplemental Pay:<br>FICA Tax:<br>Medicare Tax:<br>TRS Deposit:<br>Absence Deduction:<br>Overtime Gross:<br>Regular Hrs Worked:<br>Overtime Hrs Worked: | 0.00<br>0.00<br>0.00<br>0.00<br>0.00<br>0.00<br>0.00<br>0.0 | Empir Annuities:<br>Empir 457 Contr:<br>Non-TRS Bus Allow:<br>Non-TRS N-Tax Bus Allow:<br>Non-TRS N-Tax Bus Allow:<br>Non-TRS Reimbr Excess:<br>N-TRS N-Tax N-Pay Allow:<br>Non-TRS N-Pay Bus Allow:<br>TEA Health Ins Contr:<br>Ret Empir Pension Surchg:<br>Empir TRS Care Contr:<br>Empir TRS Care Surcharge:<br>New TRS Pension Contr:<br>Empir Dependent Care:<br>Empir Misc Ded Contr: | 0.00<br>0.00<br>0.00<br>0.00<br>0.00<br>0.00<br>0.00<br>0.0 | Accrued Pay: 4.374.87<br>Fed Deposit: 0.00<br>Fed Care: 0.00<br>FiC4/Med Tax: 61.29<br>Unemployment Tax: 0.00<br>Emplr Dependent Care: 0.00<br>Emplr Health Ins Contr: 0.00<br>TEA Health Ins Contr: 0.00<br>TEA Health Ins Contr: 32.81<br>Emplr TRS Care Contr: 32.81<br>Emplr Misc Ded Contr: 0.00<br>Preview<br>Verify only the 1 | .0 month                                      |
|                |                                                                                                    |                                                             |                                                                                                    |                                                             |                                                                                                    | 12 and 12                                     |
|                | Workers' Comp Data:                                                                                                    |                                                             | Accrued Data by Job:                                                                                                    |                                                             |                                                                                                    |                                               |
|                | Code Gross                                                                                                    | <u>Tax</u>                                                  | Job Code Description                                                                                                    | Days Earned Detail                                          | month employee                                                                                                    | es will not                                   |
|                | A 0.00                                                                                                    | 0.00                                                        | 0653 SECONDARY ENGLISH                                                                                                    | 15.00                                                       | have Accrued Data                                                                                                    | or Accrued                                    |
|                | в 0.00                                                                                                    | 0.00                                                        |                                                                                                    |                                                             | Data hu k                                                                                                    |                                               |
|                | 0.00                                                                                                    | 0.00                                                        |                                                                                                    |                                                             | Data by Jo                                                                                                    |                                               |
|                | 0.00                                                                                                    | 0.00                                                        |                                                                                                    |                                                             |                                                                                                    |                                               |

#### 83. Update the HR Options Table.

#### **Current Payroll Frequency > Tables > District HR Options**

- Set the first pay date of the school year. This is the <u>first payroll</u>, <u>regular or supplemental</u>, for the new school year.
- School Year for PEIMS Codes Enter the current school year = 2020
- Automatically Compute recommend all rates be checked
- SAVE

| Tables Mainte                                                                                                    | nance Payroll Processing Inc                                                           | uiry Next Year Self-Service                                                                                                    | Utilities Reports                                                                                                    |                                           |
|----------------------------------------------------------------------------------------------------|----------------------------------------------------------------------------------------|----------------------------------------------------------------------------------------------------|----------------------------------------------------------------------------------------------------|-------------------------------------------|
| District HR Options                                                                                                    |                                                                                        | SessionTin                                                                                                    | er: 59 min and 33 sec                                                                                                    |                                           |
| Save<br>ptions<br>Retrieve Print                                                                                                    |                                                                                        |                                                                                                    |                                                                                                    |                                           |
| TRS District ID:                                                                                                    | 0354                                                                                   | Calculate Accrual Salaries:                                                                                                    |                                                                                                    | Automatically Compute<br>Pay Rate:        |
| Payroll Clearing Fund/Year:                                                                                                    | 163/9 🔻                                                                                | Summarize Benefits Interface:                                                                                                    |                                                                                                    | Daily Rate: 🕑                             |
| TWC District ID:<br>Use Direct Deposit (Y,N, or E):                                                                                        | 999907040<br>Y - Use Direct Deposit                                                    | Supplemental Tax Rate:<br>Standard Hours per Workday:                                                                                                    | 25.00%<br>8.0                                                                                                    | Accrual Rate:                             |
| TRS Cost Education Index:                                                                                                    | 1.0400                                                                                 | Max Gross Amt for District:                                                                                                    | 87,900.00                                                                                                    | Overtime Rate: 🕑                          |
| Apply Leave Used or Earned First:                                                                                                    | E - Earned First                                                                       | Next Available Employee Number                                                                                                    | 000506                                                                                                    | Default Overtime Object Code              |
| Leave Code for State Sick:<br>Leave Code for State Personal:                                                                               | 07 STATE SICK LEAVE                                                                    | School Year for PEIMS Codes:<br>Use Emp Nbr or SSN in EFT File:                                                                                                    | 2020                                                                                                    | Professional:   Para-Professional/Hourly: |
| Update Actual Hours From Payroll<br>Processing:                                                                                            | Ø                                                                                      | Set Demo Alpha Fields to<br>Uppercase:                                                                                                    |                                                                                                    | Other:                                    |
| EA Health Ins Contribution       Arnount       Obj       Payroll 4:       0.00       Y       Y       Payroll 5:       0.00       Y       Y | First Pay Date of School Year         Payroll 4:         Payroll 5:         Payroll 6: | TRS Extract Options<br>Use Pay Dates for TRS Month or Act<br>Pay Type 1 - Report Actual or Sched<br>Pay Type 2 - Report Actual or Sched<br>Pay Type 3 - Report Actual or Sched | ual Date: P - Pay Dates For TF<br>uled Hours: S - Scheduled Hours<br>uled Hours: S - Scheduled Hours<br>uled Hours: A - Actual Hours | RS Month V<br>s V<br>s V                  |

- **\_84. Mass Update Leave.** Refer to our document on **Resetting and Updating Leave Balances,** available on our website.
- 85. Import Deduction Changes from your Third Party Administrator (TPA) or Mass update deductions. If you have received a file of changes from your TPA, refer to the Employee Benefits Interface Checklist on our Website. Deductions not managed by your TPA can be updated through Mass Updates.

#### Utilities > Mass Update > Deductions tab

• <u>Change Existing Code and Amounts to Another</u>: If you have changed from **one insurance provider to another**, this will allow you to change everyone over to the new company en masse.

| <b>V</b> EIS                                                                                 | Human Re                                                                                                    | SOUTCES                                                                                      | ersion : 2.0.0005 Build: 0133<br>Payroll Processing                                                                | Inquir      | ry Next Year S                                                                                                    | elf-Service Ut                                                                | ilities Reports                          |         | Change Application<br>Year: C<br>Frequency: 6 |
|----------------------------------------------------------------------------------------------|----------------------------------------------------------------------------------------------------|----------------------------------------------------------------------------------------------|----------------------------------------------------------------------------------------------------|-------------|----------------------------------------------------------------------------------------------------|-------------------------------------------------------------------------------|------------------------------------------|---------|-----------------------------------------------|
| Utilities > Mass Up                                                                          | date                                                                                                    |                                                                                              | Sessi                                                                                                    | onTimer: 58 | 8 min and 46 sec                                                                                                    |                                                                               |                                          |         | HRS3400                                       |
| Parameters<br>Pay Type:<br>Job Code:<br>Accrual Code:<br>Pay Grade:<br>Prior Yr Emp Dat      | Pay Status:<br>@Active Oinactive<br>All<br>All<br>Coordsonoon<br>Leave Employee                                                                                         | e OBoth<br>V<br>V<br>V                                                                       | Primary Campus:<br>Pay Campus:<br>Contract Begin Date:<br>Contract End Date:<br>Contract Months:<br>Job Code Salar | All<br>All  |                                                                                                    | Payoff Date:<br>Frequency:<br>Salary Concept:<br>Extract ID:<br>Employee Nbr: | 6 Monthly CYR<br>All                     | Reset   |                                               |
| Method<br>Change F<br>Ochange F<br>Ochange I<br>Odd Ded<br>Delete D<br>Oblete D<br>Ochange F | xisting Code and Amo<br>emaning Deduction<br>Dollar Amount on Exis<br>Juction Code to Employ<br>eduction Code from E<br>eduction Code with Zo<br>xisting Code only to A | ounts to Another<br>rayments<br>ting Code<br>yees<br>mployees<br>ero Remaining Pa<br>ynother | yments from Employee:                                                                                              | If D        | eduction Code<br>hange Deduction Info<br>tew Code:<br>tet Amount:<br>temaining Payments:<br>mplr Contrib:<br>®No Update<br>Oupdate All Records t<br>Oupdate All Records t | .00<br>0<br>.00<br>Cale 125<br>©No Updat<br>OUpdate A<br>OUpdate A            | te<br>Il Records to N<br>Il Records to Y | Execute |                                               |

• <u>Change Dollar Amount on Existing Code:</u> This is common when **insurance premiums change.** This method will allow you to choose the applicable deduction code, then change the Net Amount (Employee amount) and/or Employer Contribution from one amount to a new amount.

| <b>C</b> EIS                                                                                                    | Human Re                                                                                                    | sources                                                            | rsion : 2.0.0005 Build: 0133                                                                     |                                 |                                                            |                                          |                                                                              |          |            |             |       | Change Applicatio<br>Year: C |
|----------------------------------------------------------------------------------------------------|----------------------------------------------------------------------------------------------------|--------------------------------------------------------------------|--------------------------------------------------------------------------------------------------|---------------------------------|------------------------------------------------------------|------------------------------------------|------------------------------------------------------------------------------|----------|------------|-------------|-------|------------------------------|
| <b>V</b>                                                                                                    | Tables                                                                                                    | Maintenance                                                        | Payroll Processing                                                                               | Inquiry                         | Next Year                                                  | Self-                                    | Service U                                                                    | tilities | Reports    |             |       | Frequency: 6                 |
| Utilities > Mass Up                                                                                                    | date                                                                                                    |                                                                    |                                                                                                  |                                 |                                                            |                                          |                                                                              |          |            |             |       | HRS3400                      |
| Parameters Pay Type: Job Code: Accrual Code: Pay Grade: Prior Yr Emp Date Deductions                                                                                                    | Pay Status:<br>@Active Olnactive<br>All<br>All<br>2: 00-00-0000<br>Leave Employee                                          | Both                                                               | Primary Campus:<br>Pay Campus:<br>Contract Begin Date:<br>Contract End Date:<br>Contract Months: | All<br>All<br>// Calculation    |                                                            | 2<br>2<br>2                              | Payoff Date:<br>Frequency:<br>Salary Concept<br>Extract ID:<br>Employee Nbr: | 6 Mi     | onthly CYR | v<br>v<br>v | Reset |                              |
| Method<br>Change I<br>Change I<br>Chang | Existing Code and Amo<br>Remaining Deduction P<br>uction Code to Employ<br>eduction Code from Er<br>eduction Code with Zei | unts to Another<br>layments<br>ees<br>nployees<br>ro Remaining Pay | ments from Employee                                                                              | If Dedu<br>Char<br>Net J<br>Emp | uction Code 04<br>nge Dollar Amo<br>Amount:<br>Ir Contrib: | 5 - FIRST<br>unt<br>From<br>10.00<br>.00 | FINANCIAL-DEI<br>70 0 12.0 0 .0                                              | NTAL     | m          | Execute     | )     |                              |

• <u>Add a new Deduction Code to Employees</u>: works great if you are now **offering a new benefit** such as pre-paid legal. Once the new deduction code has been entered into the table (see step 8), select the new code, the Net

Amount (Employee portion), the Remaining Payments, and the Employer Contribution. Check if Cafe125 is applicable and **Execute**.

|                                                                                                    | Human Re                                                                                                    | SOUTCES ve<br>Maintenance                                                 | rsion : 2.0.0005 Build: 0133<br>Payroll Processing                                               | 1          | Inguiry Next Year Se                                                                                                    | If-Service UI                                                                | tilities Reports         |         | Change Applicati<br>Year: C<br>Frequency: 6 |
|----------------------------------------------------------------------------------------------------|----------------------------------------------------------------------------------------------------|---------------------------------------------------------------------------|--------------------------------------------------------------------------------------------------|------------|----------------------------------------------------------------------------------------------------|------------------------------------------------------------------------------|--------------------------|---------|---------------------------------------------|
| Utilities > Mass Upd                                                                                   | ate                                                                                                    |                                                                           | Sess                                                                                             | onTim      | er: 59 min and 51 sec                                                                                                    |                                                                              |                          |         | HR\$3400                                    |
| Parameters<br>Pay Type:<br>Job Code:<br>Accrual Code:<br>Pay Grade:<br>Prior Yr Emp Date<br>Deductions | Pay Status:<br>• Active Olnactive     All     All     O-00-0000 Leave Employee                                                                                          | e OBoth                                                                   | Primary Campus:<br>Pay Campus:<br>Contract Begin Date:<br>Contract End Date:<br>Contract Months: | All<br>All | v<br>v<br>v                                                                                                    | Payoff Date:<br>Frequency:<br>Salary Concept<br>Extract ID:<br>Employee Nbr: | 6 Monthly CYR<br>All<br> | Reset   |                                             |
| Method<br>Change E:<br>Change D<br>Change D<br>Add Dedu<br>Delete De<br>Change E:                      | disting Code and Amo<br>emaining Deduction F<br>ollar Amount on Exist<br>ction Code to Employ<br>duction Code from Er<br>duction Code with Ze<br>disting Code only to A | Payments<br>Ting Code<br>yees<br>mployees<br>ero Remaining Pay<br>unother | ments from Employee                                                                              | s          | Add Deduction Info       New Code:     015       Net Amount:     1       Remaining Payments:     1       Empir Contrib:     1       Refund     1       Update All Rec     1       Cafe 125:     1       Update All Rec | - LEGAL SHIELD<br>15.00<br>0<br>.00<br>tords to N<br>ords to N               |                          | Execute |                                             |

• <u>Delete Deduction Code from Employees</u>: If you will **no longer offer a particular deduction** and want to delete that code from all employees, this is your best bet. Simply check applicable deductions and Execute.

|                                                                                  | Human Resources                                                                                                    | S Version : 2.0.0005 Build: 0133 |                |                                                                                                    |                                                                           |                                                                                                    |            |         |
|----------------------------------------------------------------------------------|----------------------------------------------------------------------------------------------------|----------------------------------|----------------|----------------------------------------------------------------------------------------------------|---------------------------------------------------------------------------|----------------------------------------------------------------------------------------------------|------------|---------|
|                                                                                  | Tables Maintenand                                                                                                    | ce Payroll Processing            | t Inquiry      | y Next Year                                                                                                    | Self-                                                                     | Service Utilities                                                                                                    | Reports    |         |
| ties > Mass Up                                                                   | pdate                                                                                                    |                                  | ionTimer: 59   |                                                                                                    |                                                                           |                                                                                                    |            |         |
| rameters                                                                         | Pay Status:                                                                                                    |                                  |                |                                                                                                    |                                                                           |                                                                                                    |            | Reset   |
|                                                                                  | ●Active ○Inactive ○Both                                                                                                    | Primary Campus:                  | All            |                                                                                                    | $\sim$                                                                    | Payoff Date:                                                                                                    | •••        |         |
| v Type:                                                                          | All                                                                                                    | Pay Campus:                      | All            |                                                                                                    | $\sim$                                                                    | Frequency: 6 Mon                                                                                                    | thly CYR 🗸 |         |
| Code:                                                                            | All                                                                                                    | Contract Begin Date:             |                |                                                                                                    | $\sim$                                                                    | Salary Concept: All                                                                                                    | ~          |         |
| rual Code:                                                                       |                                                                                                    | Contract End Date:               |                |                                                                                                    | $\sim$                                                                    | Extract ID:                                                                                                    | ~          | i i     |
| .rual coue.                                                                      | All                                                                                                    | Contract Months:                 |                |                                                                                                    |                                                                           | Employee Nbr:                                                                                                    | •••        |         |
| or Yr Emp Dai                                                                    | te: 00-00-0000                                                                                                    |                                  |                |                                                                                                    |                                                                           |                                                                                                    |            |         |
|                                                                                  | ceare employee extra ba                                                                                                    | ty job code sala                 | 'y Calculation | 1                                                                                                    | _                                                                         |                                                                                                    |            |         |
| Method                                                                           |                                                                                                    | ty job code Salah                | ry Calculation | n<br>Code Abb                                                                                                    | orev Co                                                                   | d Description                                                                                                    | Delete ^   | Everute |
| Method                                                                           | Existing Code and Amounts to Apoth                                                                                                    | er                               |                | Code Abb                                                                                                    | orev Co<br>WH                                                             | d Description<br>ADD-WITHHOLDING                                                                                                    | Delete ^   | Execute |
| Method<br>OChange                                                                | Existing Code and Amounts to Anoth                                                                                                    | er                               |                | Code Abb<br>001 v<br>002                                                                                                    | orev Co<br>WH<br>M1                                                       | d Description<br>ADD-WITHHOLDING<br>CERTIFICATION                                                                                                    | Delete ^   | Execute |
| Method<br>OChange<br>OChange                                                     | Existing Code and Amounts to Anoth<br>Remaining Deduction Payments                                                                                                    | er                               |                | Code Abb<br>001 '<br>002<br>004                                                                                                    | orev Co<br>WH<br>M1<br>CU                                                 | ADD-WITHHOLDING<br>CERTIFICATION<br>CREDIT UNION                                                                                                    | Delete ^   | Execute |
| Method<br>OChange<br>OChange<br>OChange                                          | Existing Code and Amounts to Anoth<br>Remaining Deduction Payments<br>Dollar Amount on Existing Code                                                                                                 | er                               |                | Code Abb<br>001 '<br>002<br>004<br>005<br>005                                                                                                    | orev Co<br>WH<br>M1<br>CU<br>TS                                           | ADD-WITHHOLDING<br>CERTIFICATION<br>CREDIT UNION<br>TSTA DUES                                                                                                    | Delete A   | Execute |
| Method<br>OChange<br>OChange<br>OChange                                          | Existing Code and Amounts to Anoth<br>Remaining Deduction Payments<br>Dollar Amount on Existing Code<br>Juction Code to Employees                                                                    | er                               |                | Code Abb<br>001 '<br>002<br>004<br>005<br>006                                                                                                    | orev Co<br>WH<br>M1<br>CU<br>TS<br>TS                                     | Description     ADD-WITHHOLDING     CERTIFICATION     CREDIT UNION     TSTA DUES     ATPE DUES     LUNCH CHARGES                                                                                                    | Delete A   | Execute |
| Method<br>Change<br>Change<br>Change<br>Add Dec                                  | Existing Code and Amounts to Anoth<br>Remaining Deduction Payments<br>Dollar Amount on Existing Code<br>Juction Code to Employees                                                                    | ier                              |                | Code Abb<br>001 002<br>004 005<br>006 008<br>009                                                                                                    | MH<br>M1<br>CU<br>TS<br>TS<br>M2<br>M2                                    | Description     ADD-WITHHOLDING     CERTIFICATION     CREDIT UNION     TSTA DUES     ATPE DUES     LUNCH CHARGES     PERSONAL DAYS                                                                                                    | Delete ^   | Execute |
| Method<br>Change<br>Change<br>Change<br>Add Dec<br>Delete D                      | Existing Code and Amounts to Anoth<br>Remaining Deduction Payments<br>Dollar Amount on Existing Code<br>duction Code to Employees<br>Deduction Code from Employees                                   | ler                              |                | Code Abb<br>001 002<br>004 005<br>006 008<br>009 010                                                                                                    | orev Co<br>WH<br>M1<br>CU<br>TS<br>TS<br>M2<br>M2<br>M2<br>M2             | Description     ADD-WITHHOLDING     CERTIFICATION     CREDIT UNION     TSTA DUES     LUNCH CHARGES     PERSONAL DAYS     EXTENDED SICK LE                                                                                                    | Delete     | Execute |
| Method<br>Change<br>Change<br>Change<br>Delete I                                 | Existing Code and Amounts to Anoth<br>Remaining Deduction Payments<br>Dollar Amount on Existing Code<br>duction Code to Employees<br>Deduction Code from Employees                                   | er<br>ayments from Employee      | ry Calculation | Code         Abb           001         00           002         004           005         006           006         008           009         010           011         011                                                                | M1<br>CU<br>TS<br>M2<br>M2<br>M2<br>LI                                    | Description     ADD-WITHHOLDING     CERTIFICATION     CREDIT UNION     TSTA DUES     ATPE DUES     LUNCH CHARGES     LUNCH CHARGES     PERSONAL DAYS     EXTENDED SICK LE     EOVEST COLLEGE                                                                      | Delete     | Execute |
| Method<br>Change<br>Change<br>Change<br>Madd Dec<br>Delete D<br>Change<br>Change | Existing Code and Amounts to Anoth<br>Remaining Deduction Payments<br>Dollar Amount on Existing Code<br>duction Code for Employees<br>Deduction Code from Employees<br>Existing Code only to Another | er<br>ayments from Employee      | ry Calculation | Code         Abb           001         002           004         005           006         008           009         010           011         012                                                                                         | M1<br>CU<br>TS<br>M2<br>M2<br>M2<br>LI<br>LI                              | ADD-WITHHOLDING<br>CRETIFICATION<br>CREDIT UNION<br>TSTA DUES<br>LUNCH CHARGES<br>PERSONAL DAYS<br>EXTENDED SICK LE<br>EDVEST COLLEGE<br>AFLAC-UTE INS                                                                                                    | Delete     | Execute |
| Method<br>Change<br>Change<br>Change<br>Delete D<br>Change<br>Change             | Existing Code and Amounts to Anoth<br>Remaining Deduction Payments<br>Dollar Amount on Existing Code<br>duction Code to Employees<br>Deduction Code from Employees                                   | er<br>ayments from Employee      | ry Calculation | Code         Abb           001         002           004         005           006         008           009         010           011         012           013         013                                                               | M1<br>CU<br>TS<br>TS<br>M2<br>M2<br>M2<br>LI<br>LI<br>LI                  | ADD-WITHHOLDING<br>CERTIFICATION<br>CREDIT UNION<br>TSTA DUES<br>ATTE DUES<br>LUNCH CHARGES<br>PERSONAL DAYS<br>EXTENDED SICK LE<br>EDVEST COLLEGE<br>AFLAC-LIFE INS<br>HORACE MANN                                                                               | Delete     | Execute |
| Method<br>Change<br>Change<br>Change<br>Madd Dec<br>Delete D<br>Change           | Existing Code and Amounts to Anoth<br>Remaining Deduction Payments<br>Dollar Amount on Existing Code<br>duction Code to Employees<br>Deduction Code from Employees<br>Existing Code only to Another  | er<br>ayments from Employee      | rs Calculation | Code         Abb           001         0           002         0           005         0           006         0           008         0           009         010           011         0           012         0           014         0 | M1<br>CU<br>TS<br>TS<br>M2<br>M2<br>M2<br>LI<br>LI<br>LI<br>LI            | Description     ADD-WITHHOLDING     CERTIFICATION     CERTIFICATION     CREDIT UNION     TSTA DUES     ATHE DUES     LUNCH CHARGES     LUNCH CHARGES     LUNCH CHARGES     EXTENDED SICK LE     EOVEST COLLEGE     AFLAC-LIFE INS     HORACE MANN     HORACE MANN | Delete     | Execute |
| Method<br>Change<br>Change<br>Change<br>Add Dec<br>Delete D<br>Change            | Existing Code and Amounts to Anoth<br>Remaining Deduction Payments<br>Dollar Amount on Existing Code<br>duction Code to Employees<br>Deduction Code from Employees<br>Existing Code only to Another  | er<br>Jayments from Employee     | ry Calculator  | Code         Abb           001         00           002         00           005         006           006         009           010         011           012         013           013         014                                       | M1<br>CU<br>TS<br>TS<br>M2<br>M2<br>M2<br>U<br>U<br>U<br>U<br>U           | ADD-WITHHOLDING<br>CRETIFICATION<br>CREDIT UNION<br>TSTA DUES<br>LUNCH CHARGES<br>LUNCH CHARGES<br>PERSONAL DAYS<br>EXTENDED SICK LE<br>EOVEST COLLEGE<br>AFLAC-LIFE INS<br>HORACE MANN<br>UPDACE MANN<br>LEGAL SHIELD                                            | Delete     | Execute |
| Method<br>Change<br>Change<br>Change<br>Change<br>Change                         | Existing Code and Amounts to Anoth<br>Remaining Deduction Payments<br>Dollar Amount on Existing Code<br>auction Code to Employees<br>Deduction Code from Employees<br>Existing Code only to Another  | er<br>ayments from Employee      |                | Code         Abb           001         00           002         004           005         006           006         009           010         011           012         013           013         014           015         016            | M1<br>CU<br>TS<br>M2<br>M2<br>M2<br>M2<br>U<br>U<br>U<br>U<br>U<br>U<br>U | Description     ADD-WITHHOLDING     CERTIFICATION     CREDIT UNION     TSTA DUES     ATPE DUES     LUNCH CHARGES     PERSONAL DAYS     EXTENDED SICK LE     EDVEST COLLEGE     AFLAC-UFE INS     HORACE MANN     HORACE MANN     LEGAL SHIELD     JEFFERSON LIFE  | Delete     | Execute |

**286.** Review eligible retirees for TRS Pension Surcharges and Care Surcharges. Check each retiree in the TRS RE Portal to determine whether the Pension and Pension Care Surcharge might be due. Pension surcharges are due on all employees who retired after September 1, 2005 and work more than half-time in positions that are normally TRS

Budget – First Payroll Part 4

eligible. Care surcharges are due on those retirees who retired after September 1, 2005 and take TRS Retiree Insurance.

To ensure Pension surcharges are accurately paid, check the Take Retiree Surcharge box on eligible retirees.

#### Maintenance > Staff Job/Pay Data > Employment Info screen

This box should have been unchecked during the summer, as surcharges are not due during months' retirees are not physically working on your campus. The TRS Pension Surcharge will be **15.2%** for the **2019-2020** School Year. (Member TRS Rate + District TRS Rate)

| <b>Ness</b>       | Human Re<br>Tables       | esources<br>Maintenance | Version : 3.3 Build: 0100<br>User: pprovan Host: 10.52.4.14<br>Payroll Processing | 1 Browser: FF | 61.0<br>Next Year | Self-Service | Utilities   | Reports                 | Change Application<br>Year: C<br>Frequency: 6 | E  |
|-------------------|--------------------------|-------------------------|-----------------------------------------------------------------------------------|---------------|-------------------|--------------|-------------|-------------------------|-----------------------------------------------|----|
| Maintenance > Sta | iff Job/Pay Data         |                         |                                                                                   | Sessi         | onTimer: 59 mir   | and 41 sec   |             |                         | HRS3100                                       | Co |
| Save              | 00039 - BERGMAN IN       | GRID                    |                                                                                   |               |                   |              |             |                         |                                               |    |
|                   | 000000 . 021(010/04), 11 | GRUD                    |                                                                                   |               |                   |              | Retrieve    | Directory               |                                               |    |
| Employment In     | nfo Pay Info J           | ob Info Distrib         | utions Deductions                                                                 | Leave Bal     | ance              |              |             |                         |                                               |    |
| Employee St       | atus: 3 Retir            | ed 🗸                    | Original Emp. I                                                                   | Date:         | 08-09-2001        | ]            | Primary Job | Code: 0912 - SUBSTITUTE |                                               |    |
| Highest Deg       | gree: 1 Bach             | elor's 🗸                | Latest Re-Emp                                                                     | loy Date:     | 10-04-2017        | ]            | Primary EEC | DC:                     |                                               |    |
| Percent Day       | y Employed: 100%         |                         | Retirement Da                                                                     | ite:          | 05-27-2011        | ]            | Percent Ass | igned: 100%             |                                               |    |
| Eligible for R    | te-hire:                 |                         | Take Retiree S                                                                    | urcharge:     |                   |              |             | CT CERTIFIED            |                                               |    |
| Extract ID:       |                          | ~                       | NY Take Retire                                                                    | e Surcharge   | e:                |              | Sub Type:   | CI CERTIFIED            |                                               |    |

Verify that the TRS Care Surcharge Deduction code is listed under HR > Tables > Tax Deductions > Deduction Cd

| Tax/Dodu | uctions    |                              | ę.             |                   |                                                                                                    | ) min an | od 57 coc                  |       |        |
|----------|------------|------------------------------|----------------|-------------------|----------------------------------------------------------------------------------------------------|----------|----------------------------|-------|--------|
| Tax Deut | actions    |                              |                | -                 | ession niner. J.                                                                                                    | 9 min ar | lu 57 sec                  |       |        |
| Save     |            |                              |                |                   |                                                                                                    |          |                            |       |        |
|          |            |                              |                |                   |                                                                                                    | _        |                            |       |        |
| ptions   | Income Tax | Earned Income Credit FICA    | Tax Unemp      | loyment TRS Rates | 457 Def Co                                                                                                    | mp       | Workers' Comp Deduction Cd |       |        |
| _        |            |                              |                |                   |                                                                                                    |          |                            |       |        |
| Re       | etrieve    | Print                        |                |                   |                                                                                                    |          |                            |       |        |
|          |            |                              |                |                   |                                                                                                    |          |                            |       |        |
| -        | 075        | ANNUITO INVESTORS            | ANI Annuis 🔻   | ANINUUTY          | <b>x</b>                                                                                                    |          | THE OWNER DOUD             | 00700 |        |
| 100      | 075        | ANNOTIT INVESTORS            | AN Arritolic • | ANNOTT            | <ul> <li>Image: A start of the start of the start of</li></ul> |          | EIDET EINANCIAL CROUP      | 02/98 | 000076 |
|          | 078        |                              | ID lesses •    | LIODACE MANN      |                                                                                                    |          | FIRST FINANCIAL GROUP      | 01430 | 000076 |
|          | 077        | PIRST PINANCIAL GROOP        | ik income      | HURACE MAININ     |                                                                                                    |          | FIRST FINANCIAL GROUP      | 01430 | 000077 |
|          | 0/9        | DEARBORN NATIONAL            | Li Life inst • | DEARBORN          |                                                                                                    |          | FIRST FINANCIAL GROUP      | 01430 | 000079 |
|          | 080        | ALLSTATE HEART & STRUKE      | HI Health •    | HEART & STRUKE    |                                                                                                    |          | USEBSG                     | 02746 | 080000 |
|          | 081        | USB-FLEX                     | M1 Miscel •    | FLEX SYSTEM FSA   |                                                                                                    |          | USEBSG                     | 02746 | 000081 |
|          | 082        | USB-LINCOLN DENTAL           | HI Health •    | DENTAL            |                                                                                                    |          | USEBSG                     | 02746 | 000082 |
| w        | 083        | USB-STANDARD DISABILITY      | M1 Miscel •    | LONG TERM DISABI  |                                                                                                    |          | USEBSG                     | 02746 | 680000 |
| w<br>    | 084        | USB-LINCOLN AD&D             | M1 Miscel V    | AD&D              |                                                                                                    |          | USEBSG                     | 02746 | 000084 |
| w        | 085        | USB-SUPERIOR VISION          | HI Health V    | VISION            |                                                                                                    |          | USEBSG                     | 02746 | 000085 |
| w<br>    | 086        | USB-COLONIAL CANCER          | HI Health 🔻    | CANCER            |                                                                                                    |          | USEBSG                     | 02746 | 000086 |
| w        | 087        | USB-COLONIAL ACCIDENT        | M1 Miscel 🔻    | ACCIDENT          |                                                                                                    |          | USEBSG                     | 02746 | 000087 |
| W<br>60  | 088        | USB-COLONIAL SPEC DISEASE    | M1 Miscel 🔻    | SPECIFIED DISEAS  |                                                                                                    |          | USEBSG                     | 02746 | 880000 |
| w        | 089        | USB-LINCOLN CRITICAL ILLNESS | HI Health 🔻    | CRITICAL ILLNESS  |                                                                                                    |          | USEBSG                     | 02746 | 000089 |
| W        | 090        | USB-LINCOLN ACCIDENT         | M1 Miscel 🔻    | ACCIDENT          | ~                                                                                                    | _        | USEBSG                     | 02746 | 000090 |
| W        | 091        | TRS CARE SURCHARGE           | RI Retiree 🔻   | TRS CARE SURCHAR  |                                                                                                    |          | TEACHER RETIREMENT SYSTEM  | 02288 |        |
| W        | 092        | CARE SURCHARGE REIMB         | M1 Miscel *    | CARE SURCH        |                                                                                                    |          | BAIRD ISD OPERATING FUND   | 01670 |        |
| <u></u>  | 093        | USB-LINCOLN GROUP LIFE       | LI Life inst 🔻 | LINCOLN GROUP LI  | <b>v</b>                                                                                                    |          | USEBSG                     | 02746 | 000093 |

**Pension Care Surcharges** (Insurance) must be added to each applicable retiree.

#### Maintenance > Staff Job/Pay Data > Deduction screen

Add a row for the deduction code, selecting the deduction code for **TRS Care Surcharge**. Enter the amount in the Emplr Contrib field with 99 remaining payments and **Save**.

| <b>V</b> EIS        | Human Re              | sources        | Version : 3.3 Build: 0100<br>User: pprovan Host: 10.52.4.1 | 141 Browser: FF 61. | 0             |                   |              |                      |                    | Change Application<br>Year: C |    |
|---------------------|-----------------------|----------------|------------------------------------------------------------|---------------------|---------------|-------------------|--------------|----------------------|--------------------|-------------------------------|----|
| N N                 | Tables                | Maintenance    | Payroll Processing                                         | Inquiry             | Next Year     | Self-Service      | Utilities Re | eports               |                    | Frequency: 6                  |    |
| Maintenance > Sta   | iff Job/Pay Data      |                |                                                            | Session             | Timer: 59 min | and 02 sec        |              |                      |                    | HRS3100                       | Co |
| Save<br>Employee: 0 | 00039 : BERGMAN, ING  | RID            |                                                            |                     |               |                   | Retrieve     | Directory            |                    |                               |    |
| Employment Ir       | nfo Pay Info Jo       | b Info Distrib | utions Deductions                                          | Leave Balan         | ce            |                   |              |                      |                    |                               | _  |
| Delete D            | eduction Code         |                | Net Amour                                                  | nt Emplr Contri     | b Remain Pyn  | nts <u>Refund</u> | Cafe 125     | Emplr Contrib Factor | TEA Contrib Factor |                               |    |
| 1 C                 | 01 - ADDITIONAL WITH  | HOLDING TAX    | 25.00                                                      | 0.00                |               | 9                 |              | 1                    | 1                  |                               |    |
| 1                   | 08 - RETIREE TRS CARE | SURCHARGE      | 0.00                                                       | 840.00              | ) 9           | 9                 |              | 1                    | 1                  |                               |    |

- Note: If you have an agreement with the retiree to pay the district back for these surcharges, review that deduction as well. To repay the district, a second deduction must be entered, using a deduction code with the district as the vendor.
  - \_87. Add September pay date

#### Tables > Pay Dates

• Select +Add and add your September paydate. At this point, we are only concerned with the September pay date. Additional Pay Dates will be added in another step.

| TXEIS              | Human F    | Resources   | Version : 3.4 B<br>User: pprovan | uild: 0105<br>Host: 10.52.4 | 4.142 Brows  | er: GC 75.0      |           |         | Change Ap<br>Year: C | plication Exit Applica |
|--------------------|------------|-------------|----------------------------------|-----------------------------|--------------|------------------|-----------|---------|----------------------|------------------------|
|                    | Tables     | Maintenance | Payroll<br>Processing            | Inquiry                     | Next<br>Year | Self-<br>Service | Utilities | Reports | Frequer              | ncy: 6                 |
| Tables > Pay Dates | ;          | SessionTin  | ner: 58 min and                  | d 31 sec                    | _            | _                |           | _       | HRS2800              | County/District a      |
| Save               | 09-15-2019 | Retrieve    | Print                            |                             |              |                  |           |         |                      |                        |
| Delete             | Details    | School Year | Pay Date                         | _                           | Begin D      | ate              | End Da    | te      | TRS Month            | TWC Quarter            |
|                    | 9          |             | 09-15-2019                       | 9                           | 09-01-20     | )19              | 09-30-20  | )19     | 09                   | 0                      |
|                    |            |             |                                  |                             |              |                  |           |         |                      |                        |

Due to program issues these next 3 steps: Accrual Calendar, Calculate September Payroll and Print Addendum for Active Employees will be moved to Step 114,115 & 116 page 122-123.

## Moved to page 122

• Due to a program issue, pay dates and number of days built in the Accrual Calendars in NY Payroll did not copy over. These must be manually added to Current Year Payroll.

#### Tables > Workday Calendars > Accrual Calendar tab.

| XEIS        | H          | luma    | n Reso       | urces      | Version : 3.4 Build<br>User: pprovan Ho | d: 0112<br>ost: 10.52.4 | .141 Brov | wser: GC 75.0 |          |              |               |            |
|-------------|------------|---------|--------------|------------|-----------------------------------------|-------------------------|-----------|---------------|----------|--------------|---------------|------------|
|             |            |         | Tables M     | aintenance | Payroll Pro                             | ocessing                | Ing       | uiry N        | ext Year | Self-Service | Utilities     | Report     |
| Tables > Wo | orkday Cal | endars  |              |            |                                         |                         |           |               |          | SessionTin   | ner: 58 min a | ind 25 sec |
| Sa          | ve         |         |              |            |                                         |                         |           |               |          |              |               |            |
|             |            |         |              |            |                                         |                         |           |               |          |              |               |            |
| School C    | alendar    | Accrua  | al Calendar  | Copy Scho  | ol Calendar                             | Delete S                | School C  | alendar       |          |              |               |            |
|             |            |         |              |            |                                         |                         |           |               |          |              |               |            |
|             | Retrie     | eve     | Print        |            |                                         |                         |           |               |          |              |               |            |
|             |            |         |              |            |                                         |                         |           |               |          |              |               |            |
|             | Delete     | Details | Accrual Code | Total Da   | ays Worked                              |                         | elete     | Pay Date      |          | Days Worked  |               |            |
|             | Ŵ          | ٩       | A            |            | 187.0                                   |                         | Ŵ         | 08-31-2019    |          | 15.00        |               |            |
|             | Ŵ          | ٩       | В            |            | 197.0                                   |                         | Ŵ         | 09-13-2019    |          | 20.00        |               |            |
|             | Ŵ          | 9       | C            |            | 0.0                                     |                         | 1         | 10.15.2010    |          | 22.00        |               |            |
|             | Ŵ          | 9       | D            |            | 0.0                                     |                         | -<br>-    | 10-15-2019    | <u> </u> | 23.00        |               |            |
|             | Ŵ          | 9       | E            |            | 0.0                                     |                         | W         | 11-15-2019    |          | 18.00        |               |            |
|             | Ŵ          | 9       | F            |            | 0.0                                     |                         | W         | 12-13-2019    |          | 15.00        |               |            |

### Moved to page 123

\_88 Calculate September Payroll

#### Payroll Processing > Run Payroll

Verify Pre-Post Reports then **STOP!** Correct any errors that might display.

### Moved to page 123

**\_89. Print Addendum for Active Employees.** We recommend you request each employee review for accuracy and return. Make corrections and give to the employee to review again.

#### **Utilities > Payroll Simulation > Addendum tab**

**Choose your Select criteria** and whether or not you want to include Emergency Contact Info and/or Budget Information. When you click on **Execute**, the information will pull in. The next part of the process covers the Finance Fiscal Year close.

The following should be completed before beginning this Process

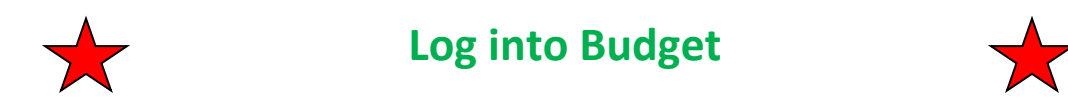

Enter **TRS On-Behalf Revenue in Budget**. NY Payroll budgets for On-Behalf expenditures, but not revenue.

A. Pull a **Summary Report for object 6144**. The Appropriations shown for each fund must be budgeted in XXX-00-5831.00.

#### Budget > Inquiry > Budget Account Code Inquiry,

| Inquiry > Budget Account Codes Inquiry                                                           |                                                     | SessionTimer: 5                                           | 9 min and 50 sec                          |                                        |                                      |                                     |                                     |                                    |
|--------------------------------------------------------------------------------------------------|-----------------------------------------------------|-----------------------------------------------------------|-------------------------------------------|----------------------------------------|--------------------------------------|-------------------------------------|-------------------------------------|------------------------------------|
| Summary Totals Exclude Objects 61XX                                                              |                                                     |                                                           |                                           |                                        |                                      |                                     |                                     |                                    |
| Account Code: XXX IIII 5144 III XX IIII XXX IIII XXX IIII XXX IIII XXX<br>Fund Func Oby Sobj Org |                                                     | Retrieve R                                                | eset                                      |                                        |                                      |                                     |                                     |                                    |
|                                                                                                  | 1                                                   |                                                           | H 4 → 1                                   | )                                      |                                      |                                     |                                     |                                    |
|                                                                                                  | Date Run: 07-19-2019 12:46 PM<br>Cnty Dist: 030-903 | Account Code Inquiry<br>BAIRD ISD<br>XXX XX 6144 XX XXX X | - Summary                                 |                                        |                                      |                                     | Page: 2 of<br>File ID: N            | 2                                  |
| _                                                                                                | Fund Descri                                         | 2017-2018<br>Last Yr Closing<br>iption Amt                | 2018 - 2019<br>This Yr Original<br>Budget | 2018 - 2019<br>This Yr Amend<br>Budget | 2018 - 2019<br>This Yr Actual<br>Amt | 2019 - 2020<br>Next Yr<br>Requested | 2019 - 2020<br>Next Yr<br>Recommend | 2019 - 2020<br>Next Yr<br>Approved |
|                                                                                                  | Totals for 199 / 0                                  |                                                           |                                           |                                        |                                      |                                     |                                     |                                    |
|                                                                                                  | Fund Balance                                        | 0.00                                                      | 0.00                                      | 0.00                                   | 0.00                                 | 0.00                                | 0.00                                | 0.00                               |
|                                                                                                  | Estimated Revenues                                  | 0.00                                                      | 0.00                                      | 0.00                                   | 0.00                                 | 0.00                                | 0.00                                | 0.00                               |
|                                                                                                  | Annonriations                                       | 174 156 06                                                | 183 586 00                                | 183 586 00                             | 82 889 30                            | 0.00                                | 220 185 00                          | 183 586 00                         |
|                                                                                                  | Other Uses                                          | 0.00                                                      | 0.00                                      | 0.00                                   | 0.00                                 | 0.00                                | 0.00                                | 0.00                               |
|                                                                                                  | Fund: 240/0 NATIONAL SCHOOL BREAK & LUNCH           |                                                           |                                           |                                        |                                      |                                     |                                     |                                    |
|                                                                                                  | 240-35-6144.00-999-099000 TEACHER RETIR/TRSCA       | ARE-ON BEH. 0.00                                          | 5,834.00                                  | 5,834.00                               | 0.00                                 | 0.00                                | 7,140.00                            | 5,834.00                           |
|                                                                                                  | 61XX PAYROLL COSTS                                  | 0.00                                                      | 5,834.00                                  | 5,834.00                               | 0.00                                 | 0.00                                | 7,140.00                            | 5,834.00                           |
|                                                                                                  | L COSTS                                             | 0.00                                                      | 5,834.00                                  | 5,834.00                               | 0.00                                 | 0.00                                | 7,140.00                            | 5,834.00                           |
| L                                                                                                | Totals for 240 / 0                                  | 0.00                                                      | 0.00                                      | 0.00                                   | 0.00                                 | 0.00                                | 0.00                                | 0.00                               |
|                                                                                                  | Futilu Dalatice<br>Fetimated Revenues               | 0.00                                                      | 0.00                                      | 0.00                                   | 0.00                                 | 0.00                                | 0.00                                | 0.00                               |
|                                                                                                  | Other Resources                                     | 0.00                                                      | 0.00                                      | 0.00                                   | 0.00                                 | 0.00                                | 0.00                                | 0.00                               |
|                                                                                                  | Appropriations                                      | 0.00                                                      | 5.834.00                                  | 5.834.00                               | 0.00                                 | 0.00                                | 7.140.00                            | 5.834.00                           |
|                                                                                                  | Other Uses                                          | 0.00                                                      | 0.00                                      | 0.00                                   | 0.00                                 | 0.00                                | 0.00                                | 0.00                               |
|                                                                                                  | Grand Totals                                        |                                                           |                                           |                                        |                                      |                                     |                                     |                                    |
|                                                                                                  | Fund Balance                                        | 0.00                                                      | 0.00                                      | 0.00                                   | 0.00                                 | 0.00                                | 0.00                                | 0.00                               |
|                                                                                                  | Estimated Revenues                                  | 0.00                                                      | 0.00                                      | 0.00                                   | 0.00                                 | 0.00                                | 0.00                                | 0.00                               |
|                                                                                                  | Other Resources                                     | 0.00                                                      | 0.00                                      | 0.00                                   | 0.00                                 | 0.00                                | 0.00                                | 0.00                               |
|                                                                                                  | Appropriations                                      | 174,156.06                                                | 189,420.00                                | 189,420.00                             | 82,889.30                            | 0.00                                | 227,325.00                          | 189,420.00                         |
|                                                                                                  | Other Uses                                          | 0.00                                                      | 0.00                                      | 0.00                                   | 0.00                                 | 0.00                                | 0.00                                | 0.00                               |
|                                                                                                  |                                                     |                                                           |                                           |                                        |                                      |                                     |                                     |                                    |

B. Add amount from the report in:

### Maintenance > Budget Data > Tab desired,

#### (Example: We are using Recommended in our screen shot)

| М | aintena | ince > E | Budget I | Data     |           |           |     |      |        |        |   |    |   |       |                   | SessionTimer: 59 mi | n and 28 sec             |   |
|---|---------|----------|----------|----------|-----------|-----------|-----|------|--------|--------|---|----|---|-------|-------------------|---------------------|--------------------------|---|
|   |         | Save     |          |          |           |           |     |      |        |        |   |    |   |       |                   |                     |                          |   |
|   | Reque   | ested    | Rec      | ommen    | ded /     | Approved  | ł   |      |        |        |   |    |   |       |                   |                     |                          |   |
|   | Acc     | ount C   | ode: 🗙   | (X-XX-58 | 331.XX-XX | X-X-XX-X- | XX  |      | Retr   | ieve   |   |    |   | Print |                   |                     |                          |   |
|   | D       | elete    | Lock     | Note     | Details   |           |     | /    | Accour | it Cod | ė |    |   |       | Next Yr Requested | Next Yr Recommend   | Descriptio               | n |
|   |         | Ŵ        | N        | N        | ٩         | 199 0     | 0 5 | 5831 | 00     | 000    | 0 | 00 | 0 | 00    | 0.00              | 227325.00           | TRS ON-BEHALF BENEFIT    |   |
|   |         | W        | N        | N        | Y         | 199 0     | 0 5 | 5831 | 01     | 000    | 0 | 00 | 0 | 00    | 0.00              | 8,876.00            | MEDICARE PART D/ONBEHALF |   |
|   |         |          |          |          |           |           |     |      |        |        |   |    |   |       |                   |                     |                          |   |
|   |         |          |          |          |           |           |     |      |        |        |   |    |   |       |                   |                     |                          |   |

Budget **Medicare D Revenue and Expenditure**. Amounts can be retrieved from the **TRS Website**: <u>www.trs.texas.gov</u> >

## Reporting Entities > Governmental Accounting Standards Board (GASB) > GASB Statement 24

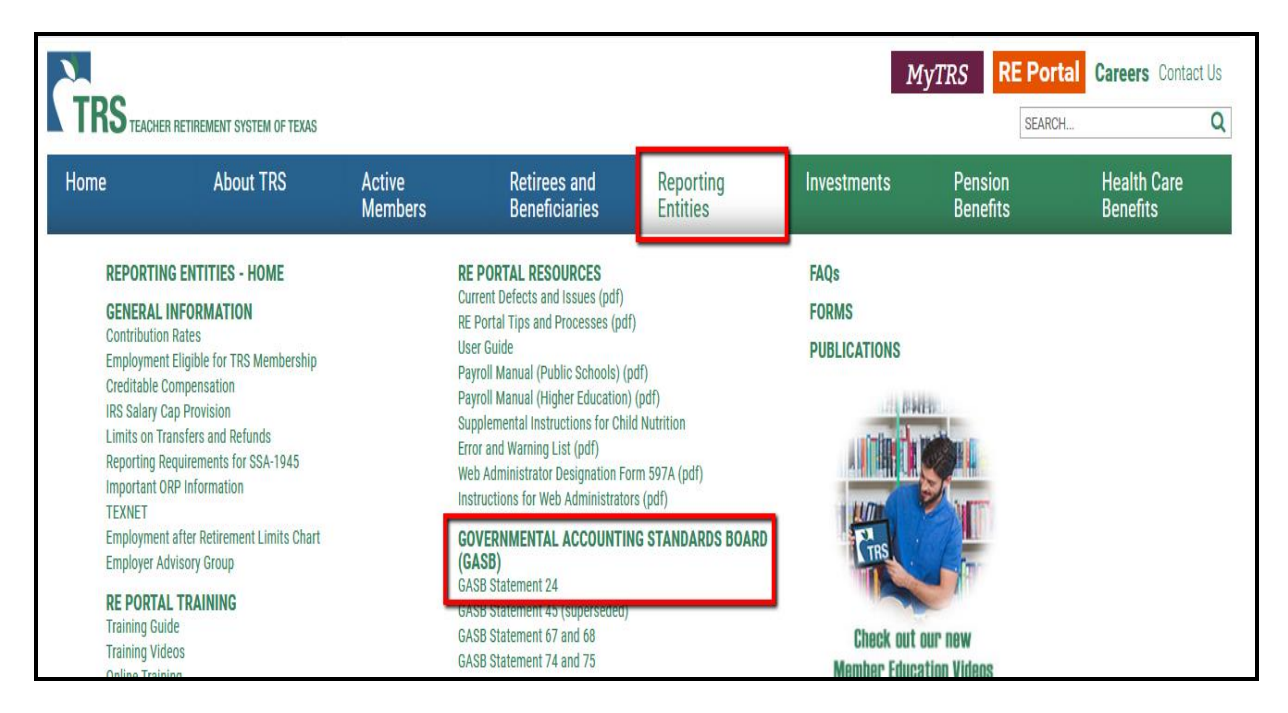

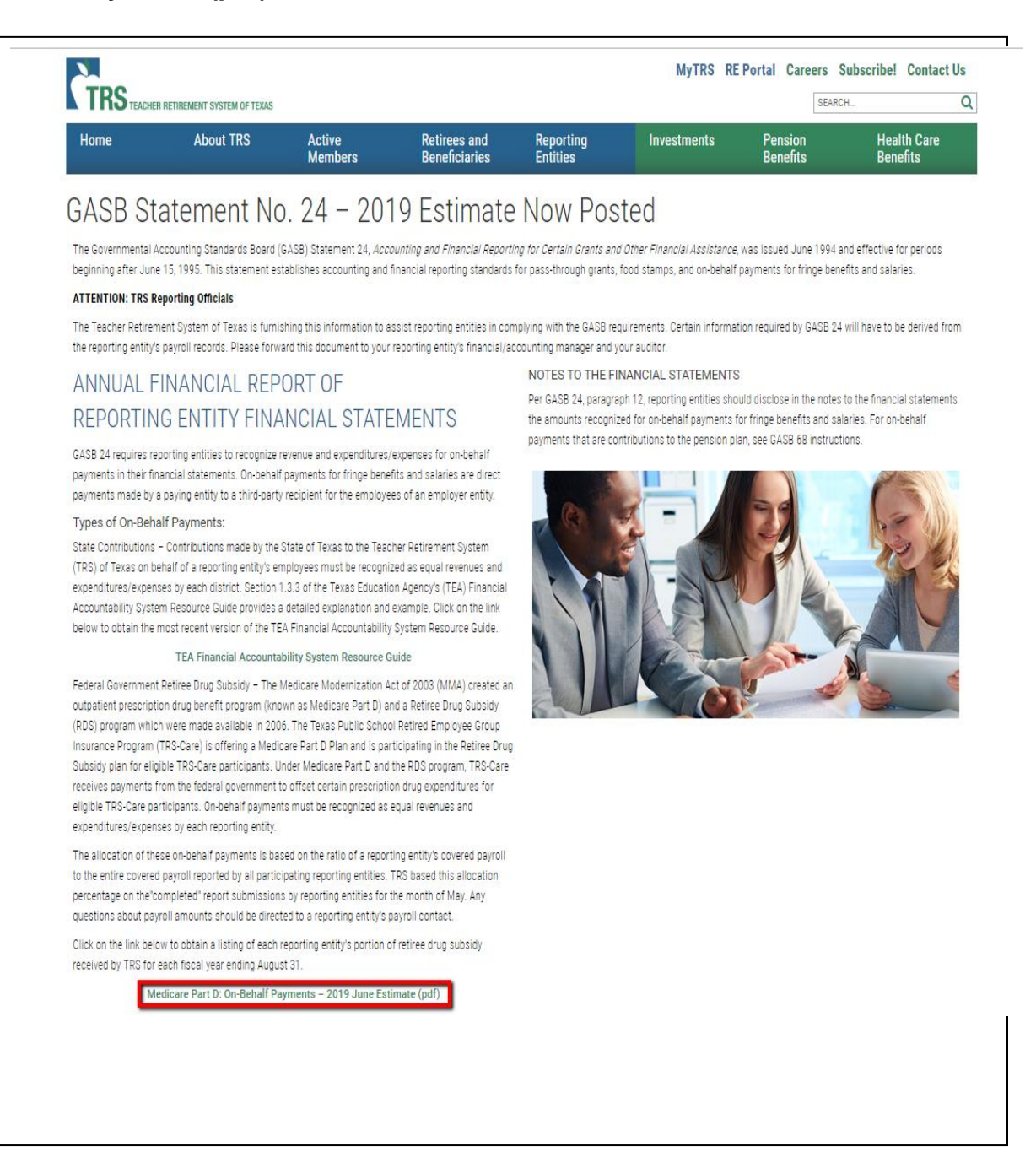

|                           | GASB 24 Med                      | icare Part | D                              |                                       |                                       |
|---------------------------|----------------------------------|------------|--------------------------------|---------------------------------------|---------------------------------------|
|                           | FY 2019 June                     | e Estimate |                                |                                       | •                                     |
| TRS<br>District<br>Number | REPORTING ENTITY NAME            | Act.<br>Me | FY17<br>\$ Amount<br>d. Part D | FY18<br>Act. \$ Amount<br>Med. Part D | FY19<br>Est. \$ Amount<br>Med. Part D |
| 2191                      | A PLUS ACADEMY                   | \$         | 18,843                         | \$ 20,229                             | \$ 24,844                             |
| 2161                      | A W BROWN FLWSHP CHTR SCH        |            | 35,089                         | 36,592                                | 35,714                                |
| 2344                      | A+ UNLIMITED POTENTIAL           |            | 1,704                          | 1,730                                 | 1,947                                 |
| 0300                      | ABBOTT ISD                       |            | 4,284                          | 4,644                                 | 5,191                                 |
| 0301                      | ABERNATHY ISD                    |            | 15,697                         | 16,090                                | 16,988                                |
| 0302                      | ABILENE ISD                      |            | 298,966                        | 314,649                               | 327,433                               |
| 0303                      | ACADEMY ISD                      |            | 26,798                         | 25,547                                | 27,385                                |
| 2058                      | ACADEMY OF ACCELERATED           |            | 9,859                          | 10,530                                | 11,105                                |
| 2174                      | ACADEMY OF DALLAS                |            | 4,938                          | 5,567                                 | 4,769                                 |
| 2202                      | ACCELERATED INTERMEDIATE ACADEMY |            | 3,780                          | 3,954                                 | 4,512                                 |
| 1625                      | ADRIAN ISD                       |            | 2,595                          | 2,896                                 | 3,110                                 |

#### A. Enter the Budget Revenue in 199-00-5831.01.

#### Budget > Maintenance > Budget Data

#### Select the tab that you are working in your budget.

#### (Example: Recommended)

| <b>J</b> EIS      | Budget                   | Version : 3.4 E<br>User: pprovar | Build: 0105<br>1 Host: 10.52.4. | 141 Browser: GC         | 75.0    |                                  |                                |               |                |                     |  |  |
|-------------------|--------------------------|----------------------------------|---------------------------------|-------------------------|---------|----------------------------------|--------------------------------|---------------|----------------|---------------------|--|--|
| N.                | Tables N                 | Maintenance                      | Inquiry                         | Utilities               | Reports |                                  |                                |               |                |                     |  |  |
| Maintenance > Bu  | dget Data                |                                  |                                 |                         |         |                                  | SessionTimer: 58               | min and 48 se | ec             |                     |  |  |
| Save<br>Requested | Recommende               | d Approve                        | d                               |                         |         |                                  |                                |               |                |                     |  |  |
| Account Coo       | le: 199-00-5831          | .01-000-0-00-0                   | -00                             | Retrieve                | Print   |                                  |                                |               |                |                     |  |  |
| Delete <u>I</u>   | <u>ock Note</u> D<br>N N | etails<br><b>Q</b> 199 (         | Ac<br>00 5831                   | ccount Code<br>01 000 0 | 00 0 00 | <u>Next Yr Requested</u><br>0.00 | Next Yr Recommend<br>327,433.0 | 0 MEDICAR     | RE PART D/ONBE | Description<br>HALF |  |  |
|                   |                          |                                  |                                 |                         |         |                                  |                                |               |                |                     |  |  |

#### Note: In this example we are using Abilene ISD Med Part D Amount.

#### B. Enter the Budget matching Expenditure in 199-11-6144.01

| TEIS             | Budge           | Version : 3.4 B<br>User: pprovan | Build: 0105<br>1 Host: 10.52.4.141 Br | owser: GC 75.0 |                   |                     |                          |          |
|------------------|-----------------|----------------------------------|---------------------------------------|----------------|-------------------|---------------------|--------------------------|----------|
|                  | Tables          | Maintenance                      | Inquiry Ut                            | ilities Repor  | :S                |                     |                          |          |
| Maintenance > Bu | dget Data       |                                  |                                       |                |                   | SessionTimer: 58 mi | n and 23 sec             |          |
| Save             |                 |                                  |                                       |                |                   |                     |                          |          |
| Requested        | Recommend       | ed Approve                       | d                                     |                |                   |                     |                          |          |
| Account Coo      | e: 199-00-583   | 1.01-000-0-00-0-                 | 00 Retr                               | ieve           | Print             |                     |                          |          |
| Delete <u>L</u>  | <u>ock Note</u> | Details                          | Accoun                                | t Code         | Next Yr Requested | Next Yr Recommend   | Description              | <u>n</u> |
| Ŵ                | N N             | R 199 (                          | 00 5831 01                            | 000 0 00 0     | 00 0.00           | 327,433.00          | MEDICARE PART D/ONBEHALF |          |
| Ŵ                | N               | <b>Q</b> 199 1                   | 11 6144 01                            | 001 0 11 0     | 00 0.00           | 327,433.00          | MEDICARE PART D/ONBEHALF |          |

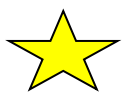

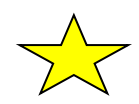

#### Ensure Medicare D (Realized Revenue and Actual Expenditure) are booked in Finance in File ID C.

#### Finance > Inquiry > General Ledger Inquiry

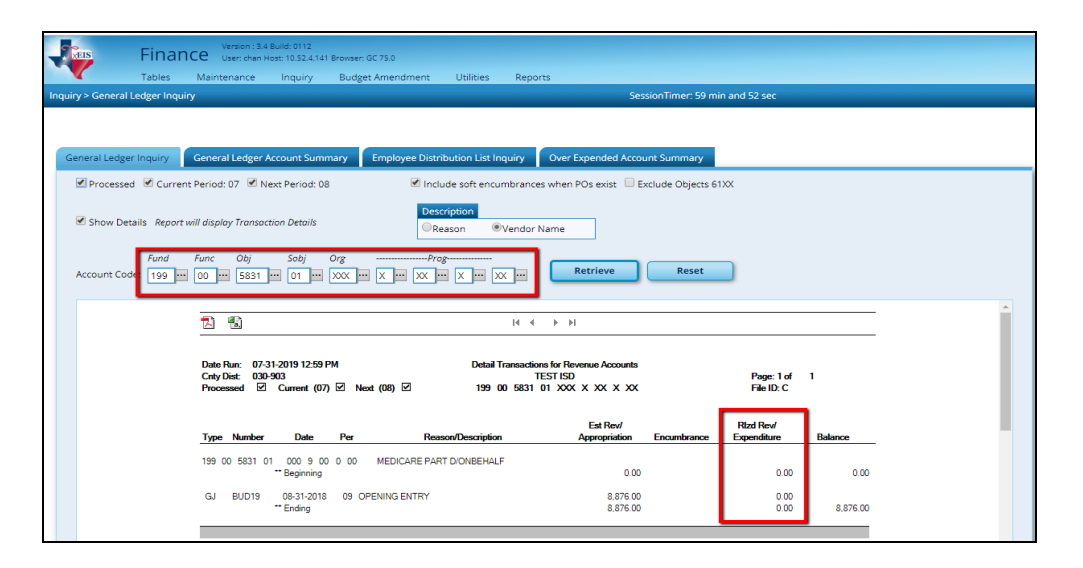

If Medicare D has not been booked enter a journal entry from:

Finance > Maintenance > Postings > Journal Actual

199-00-5831.01 Credit Amount \$327,433 \* 199-11-6144.01 Debit Amount \$327,433 \* \*Sample amount only.

Use the amount listed for your district on the **Medicare Part D On-Behalf of payment list** retrieved in a previous step.

| iance > Postings                                                                                  |                                                                    |                                             |                                                                  | SessionTimer:                                       | 59 min and 48 s                                           | ec                                                   |                                               |               |            |                |
|---------------------------------------------------------------------------------------------------|--------------------------------------------------------------------|---------------------------------------------|------------------------------------------------------------------|-----------------------------------------------------|-----------------------------------------------------------|------------------------------------------------------|-----------------------------------------------|---------------|------------|----------------|
| Save                                                                                              |                                                                    |                                             |                                                                  |                                                     |                                                           |                                                      |                                               |               |            |                |
| Jave                                                                                              |                                                                    |                                             |                                                                  |                                                     |                                                           | _                                                    |                                               |               |            |                |
| nal Budget Journal                                                                                | Inquiry Purchase Order Cas                                         | sh Receipt Credit                           | Memo Che                                                         | ck Processing - PA                                  | Check Proc                                                | essing - PO                                          | Journal Actual                                |               |            |                |
|                                                                                                   |                                                                    |                                             |                                                                  |                                                     |                                                           |                                                      |                                               |               |            |                |
| Number: JV                                                                                        | Number Description:                                                |                                             | (                                                                | Retrieve                                            | Directory                                                 | <u> </u>                                             |                                               |               |            |                |
| Type: JV Number: W                                                                                | Number Description:                                                | Acct Per: Def                               | fault JV Number                                                  | Description:                                        |                                                           |                                                      |                                               |               |            |                |
|                                                                                                   | EDICARE PART D ON-BEHALF                                           | 1° L                                        |                                                                  |                                                     |                                                           |                                                      |                                               |               |            |                |
| Add JV                                                                                            | Delete JV Reverse JV                                               |                                             |                                                                  |                                                     |                                                           |                                                      |                                               |               |            |                |
|                                                                                                   |                                                                    | ·                                           |                                                                  |                                                     |                                                           |                                                      |                                               |               |            |                |
| Delete Detail Reverse                                                                             | Account Code                                                       | Description                                 |                                                                  | Reason                                              |                                                           |                                                      | Debit Amount                                  | Credit Amount | Trans Date | <u>Jser ID</u> |
| <u>ا</u> ۹                                                                                        | 199-00-5831.01-009-000000                                          |                                             |                                                                  | MEDICARE PART                                       | T D ON-BEHALF                                             |                                                      | 0.00                                          | 327,433.00    | 07-31-2019 | PROVA          |
| 1 9                                                                                               | 199-11-6144.01-001-911000                                          | MEDICARE PART [                             | D/ON-BEHALF                                                      | MEDICARE PAR                                        | T D ON-BEHALF                                             |                                                      | 327,433.00                                    | 0.00          | 07-31-2019 | PROVA          |
|                                                                                                   |                                                                    |                                             |                                                                  |                                                     |                                                           | Totals                                               | 327,433.00                                    | 327,433.00    |            |                |
|                                                                                                   |                                                                    |                                             |                                                                  |                                                     |                                                           |                                                      |                                               |               |            |                |
|                                                                                                   |                                                                    |                                             |                                                                  |                                                     |                                                           |                                                      |                                               |               |            |                |
|                                                                                                   |                                                                    |                                             |                                                                  |                                                     |                                                           |                                                      |                                               |               |            |                |
|                                                                                                   |                                                                    |                                             |                                                                  |                                                     |                                                           |                                                      |                                               |               |            |                |
|                                                                                                   |                                                                    |                                             |                                                                  |                                                     |                                                           |                                                      |                                               |               |            |                |
|                                                                                                   |                                                                    |                                             |                                                                  |                                                     |                                                           |                                                      |                                               |               |            |                |
| Refresh Totals Refresh                                                                            | Description                                                        |                                             |                                                                  |                                                     |                                                           |                                                      |                                               |               |            | + <u>Add</u>   |
| <u>Refresh Totals</u> <u>Refresh</u><br>Account Code                                              | Description                                                        | Curr Exp/Rizd Rev Cu                        | urrent Balance                                                   | Debit Amount Cr                                     | edit Amount Ad                                            | i Exp/Rizd Rey /                                     | Adjusted Balance                              |               |            | + Add          |
| Refresh Totals Refresh<br>Account Code<br>99-00-5831.01-009-000                                   | Description<br>Description<br>000                                  | <u>Curr Exp/Rizd Rev</u> <u>C</u><br>0.00   | urrent Balance<br>0.00                                           | Debit Amount <u>Cr</u><br>0.00                      | edit Amount Ad<br>327,433.00                              | j <u>Exp/Rizd Rev</u> /<br>-327,433.00               | Adjusted Balance<br>-327,433.00               |               |            | + Add          |
| Refresh Totals, Refresh<br>Account Code<br>99-00-5831.01-009-000<br>99-11-6144.01-001-911         | Description<br>Description<br>000<br>OW MEDICARE PART D/ON-BEHALF  | <u>Curr Exp/Rizd Rey</u> Co<br>0.00<br>0.00 | urrent Balance<br>0.00<br>-10 <mark>298.00</mark>                | Debit Amount <u>Crr</u><br>0.00<br>327 433 00       | edit Amount Ad<br>327,433.00<br>0.00                      | j <u>Exp/Rizd Rev_</u><br>-327,433.00<br>327,433.00  | Adjusted Balance<br>-327,433.00<br>317,135.00 |               |            | + <u>Add</u>   |
| Refresh Totals, Refresh<br>Account Code<br>99-00-5831.01-009-000<br>99-11-6144.01-001-9111        | Description<br>Description<br>000<br>MEDICARE PART D/ON-BEHALF     | Curr Exp/Rizd Rey Co<br>0.00<br>0.00        | urrent Balance<br>0.00<br>-10 298 00<br>Totais:                  | Debit.Amount Cr<br>0.00<br>327.433.00<br>327,433.00 | edit Amount Ad<br>327,433.00<br>0.00<br>327,433.00        | j <u>Exp/Rizd Rev</u><br>-327,433.00<br>327,433.00   | Adjusted Balance<br>-327,433.00<br>317,135.00 |               |            | + <u>Add</u>   |
| Refresh Totals. Refresh<br><u>Account Code</u><br>99-00-5831.01-009-000<br>99-11-6144.01-001-9111 | Description<br>Description<br>000<br>000 MEDICARE PART D/ON-BEHALF | Curr Exp/Rkd Rey Cu<br>0.00<br>0.00         | urrent Balance<br>0.00<br>-10.288.00<br>Fotais:                  | Debit Amount Gr<br>0.00<br>327 433 00<br>327,433.00 | edit Amount Ad<br>327,433,00<br>0,00<br><b>327,433.00</b> | j <u>Exp/Rizd Rev</u><br>-327,433.00<br>327,433.00   | Adjusted Balance<br>-327,433.00<br>317,135.00 |               |            | + <u>Add</u>   |
| tefresh Totals. Refresh<br><u>Account Code</u><br>99-00-5831.01-009-000<br>99-11-6144.01-001-9111 | Description<br>Description<br>000<br>000 MEDICARE PART D/ON-BEHALF | Curr Exp/Rizd Rey Co<br>0.00<br>0.00        | urrent Balance<br>0.00<br>-10.288.00<br>-10.288.00<br>-10.288.00 | Debit Amount Cr<br>0.00<br>327.433.00<br>327,433.00 | edit Amount Ad<br>327,433.00<br>0.00<br><b>327,433.00</b> | j <u>Exp/Rizd.Rev</u><br>-327,433.00<br>327,433.00   | Adjusted Balance<br>-327,433.00<br>317,135.00 |               |            | + <u>Add</u>   |
| kefresh Totals Refresh<br><u>Account Code</u><br>99-00-5831.01-009-000<br>99-11-6144.01-001-9111  | Description<br>Description<br>000<br>MEDICARE PART D/ON-BEHALF     | Curr Exp/Rizd Rev Co<br>0.00<br>0.00        | urrent Balance<br>0.00<br>-10.288.00<br>Fotals:                  | DebitAmount Cr<br>0.00<br>327.433.00<br>327,433.00  | edit Amount Ad<br>327,433.00<br>0.00<br>327,433.00        | j <u>Exp/Rtrd.Rev_/</u><br>-327,433.00<br>327,433.00 | Adjusted Balance<br>-327,433.00<br>317,135.00 |               |            | + <u>Add</u>   |

You are now ready to begin the Finance Fiscal Year close.

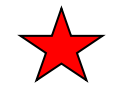

## Log into the Current Year Finance.

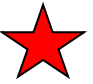

\_90. Make a backup of Finance before beginning this process.

#### Utilities > Export by File ID

Select File ID C from Available File IDs, pull to the right and Execute.

| XEIS        | 1    | Fir            | nance | Version : 3.4<br>User: pprova | Build: 0112<br>an Host: 10.52. | 4.141 Browser: ( | GC 75.0  |           |         |
|-------------|------|----------------|-------|-------------------------------|--------------------------------|------------------|----------|-----------|---------|
|             |      | Tabl           | es N  | laintenance                   | Inquiry                        | Budget Ar        | mendment | Utilities | Reports |
| Utilities > | Exp  | oort by File I | D     |                               |                                |                  |          |           | Se      |
| Avai        | labl | e File IDs     |       |                               | s                              | elected File I   | Ds       |           |         |
|             |      | Table          |       |                               |                                | Tab              | le       | Exe       | cute    |
|             | 0    | 2009 - 201     | 0     |                               |                                | C 2018           | 3 - 2019 |           |         |
|             | 1    | 2010 - 201     | 1     |                               |                                |                  |          |           |         |
|             | 2    | 2011 - 2013    | 2     |                               |                                |                  |          |           |         |
|             | 3    | 2012 - 201     | 3     | $\longrightarrow$             |                                |                  |          |           |         |
|             | 4    | 2013 - 2014    | 4     |                               |                                |                  |          |           |         |
|             | 5    | 2014 - 201     | 5     |                               |                                |                  |          |           |         |
|             | 6    | 2015 - 201     | 6     |                               |                                |                  |          |           |         |
|             | 7    | 2016 - 201     | 7     |                               |                                |                  |          |           |         |
|             | 8    | 2017 - 201     | 8     | ←                             | -                              |                  |          |           |         |
|             | 9    | 2008 - 200     | 9     |                               |                                |                  |          |           |         |
|             | A    | 2003 - 200     | 4     | <b>~</b>                      | -                              |                  |          |           |         |

#### 91. Delete transactions in the 1099 Work Table.

#### **Utilities > Create 1099 Work Table**

Leave dates as **zeros**, The **Use 1099 Object Codes Table** is not necessary to check and then select **Delete**.

| TREIS                      | Finar          | Version : 3.3<br>ICE User: WALLS | Build: 0297<br>L Host: 10.52.4. | 141 Browser: GC 75.0 |           | ·       |
|----------------------------|----------------|----------------------------------|---------------------------------|----------------------|-----------|---------|
|                            | Tables         | Maintenance                      | Inquiry                         | Budget Amendment     | Utilities | Reports |
| Utilities > Create         | e 1099 Work Ta | able                             |                                 |                      |           |         |
|                            |                |                                  |                                 | Add                  | Delete    | )       |
| Beginning E<br>Ending Date | Date:<br>e:    | 00-00-0000                       | -                               | Leave Dates as Z     | Zeros     |         |
| Use 1099 O                 | bject Codes Ta | ble 🗹                            |                                 |                      |           |         |
|                            |                |                                  |                                 |                      |           |         |

92. Reverse Purchase Orders in Finance.

#### Utilities > Fiscal Year Processing > Mass Purchase Order Reversal >

#### **Reverse PO by Fund tab**

- Create a Backup when asked.
- Move all funds to the right.
- Execute

| Utilities > Fiscal Year Processing > | Mass Purchase Order R<br>rse PO by Range | eversal                   |         |
|--------------------------------------|------------------------------------------|---------------------------|---------|
| Select From FundYr<br>No Rows        |                                          | Select To FundYr<br>199/9 | Execute |
|                                      |                                          |                           |         |
|                                      |                                          |                           |         |
|                                      |                                          |                           |         |
|                                      | <b>~</b>                                 |                           |         |

Print the report.

- Analyze the POs listed and refer to the Additional Considerations (Separate Document).
- Outstanding POs displaying goods and/or services ordered prior to August 31. Some may legitimately be paid with 2018-2019 money and will therefore need to be re-entered for payment.
- Those with goods and/or services **not received by August 31** will need to re-entered in **2019-2020** once received.
- Once all POs have been considered, Process the reversal.

|                                                    |            |                           | Process                                                   |                            |
|----------------------------------------------------|------------|---------------------------|-----------------------------------------------------------|----------------------------|
| 1                                                  |            |                           | I                                                         |                            |
| Date Run: 07-19-2019 2:25 PM<br>Cnty Dist: 030-903 |            | M Mas                     | s Purchase Order Reversal Report Fund / Year<br>BAIRD ISD | Page: 1 of 1<br>File ID: C |
| PO Nbr                                             | Encum Amt  | Fnd-Fnc-Obj.So-Org-Prog   | Vendor Name                                               | Reason                     |
| 013078                                             | -12,900.00 | 199-51-6249.00-999-999000 | 03236 - QUALITY HARDWOOD FLOORS, INC                      | RESURFACE GYM FLOOR        |
| 013085                                             | -840.00    | 199-11-6399.13-001-922000 | 00471 - METAL MART                                        | WORK TABLES                |
| 013091                                             | -274.92    | 199-36-6399.12-001-991000 | 00950 - CARDINAL'S SPORT CENTER                           | GOLF SUPPLIES              |
| 013091                                             | -395.08    | 199-36-6411.03-001-991000 | 00950 - CARDINAL'S SPORT CENTER                           | GOLF SUPPLIES              |
| 013091                                             | -500.00    | 199-36-6411.04-001-991000 | 00950 - CARDINAL'S SPORT CENTER                           | GOLF SUPPLIES              |
| 013101                                             | -763.67    | 199-36-6399.00-001-991000 | 03082 - PROMAXIMA MANUFACTURING, LLC                      | CURL MACHINE               |
| 013101                                             | -294.33    | 199-36-6497.00-001-991000 | 03082 - PROMAXIMA MANUFACTURING, LLC                      | CURL MACHINE               |
| 013102                                             | -107.51    | 199-36-6399.00-001-991000 | 03245 - VELOCITY PRO BASEBALL LLC                         | BASEBALL SUPPLIES          |
|                                                    |            |                           |                                                           |                            |

At the prompt, select **Yes** to delete related Requisition records.

| Applicatio | n                                                         |
|------------|-----------------------------------------------------------|
| ?          | Would you like to delete the related requisition records? |
|            | Yes No                                                    |

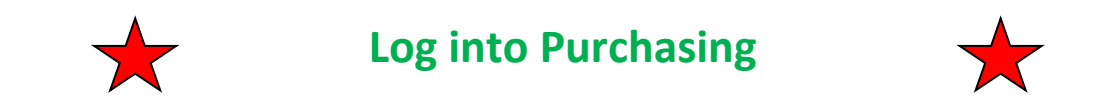

#### 93. If using Purchasing, delete Requisitions

#### Purchasing > Utilities > Mass Delete Requisition Records > Fund/Fiscal Year

Do not be concerned if you have some previous years showing. You will want to delete all by pulling **funds to the right** and **Execute**.

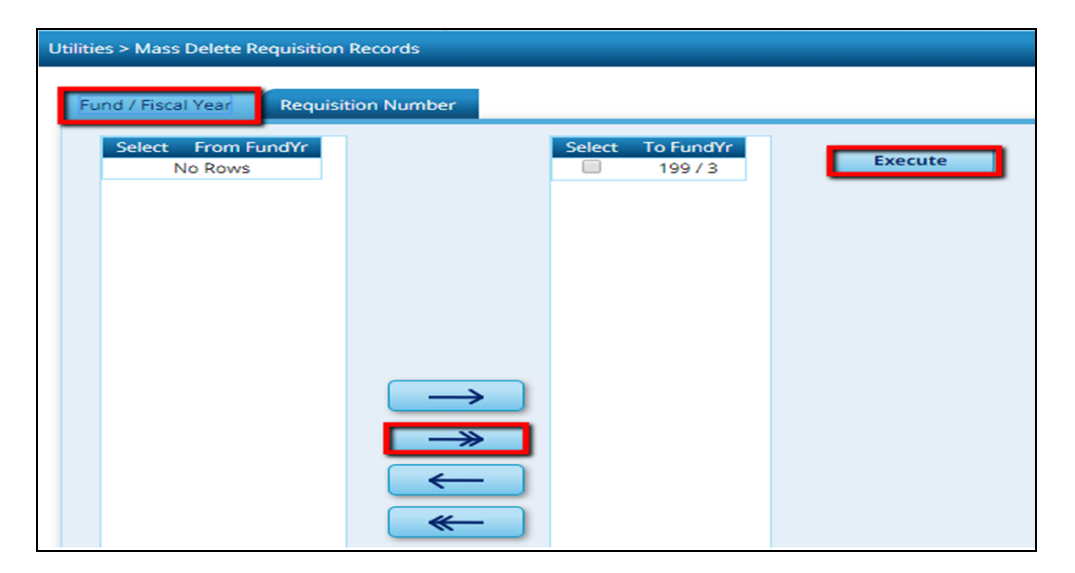

- Print the report
- Process
- Valid Requisitions will need to be re-entered in the new fiscal year file.
- Select Ok on The Mass Delete Requisition Records process completed successfully.

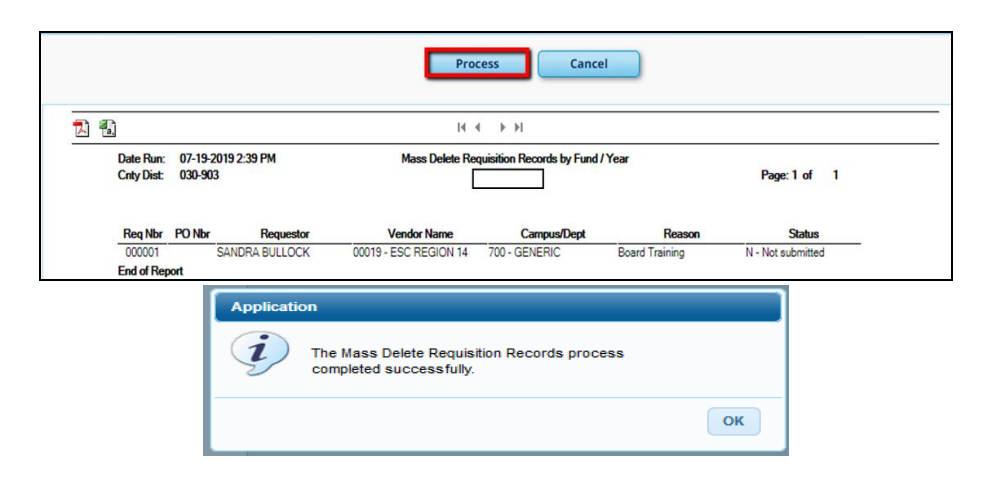

94. In Purchasing, delete Requisitions that may have been saved but not submitted.

#### Utilities > Mass Delete Requisition Records > Requisition Number tab.

- Enter Requisition Number Range from 000000 to 999999 and
- Execute.
- Process at the Preview.

#### Note: This step will <u>delete the Saved Requisitions</u> that have not been Submitted. Be sure to Delete these Requisition because if they are left hanging out there it will cause you errors later on.

| <b>D</b> XEIS          | Purchasi              | ng Version : | 2.0.0005 Build: 012 | 26        |                             |     |
|------------------------|-----------------------|--------------|---------------------|-----------|-----------------------------|-----|
|                        | Maintenance           | Inquiry      | Next Year           | Utilities | Reports                     |     |
| Utilities > Mass E     | Delete Requisition Re | cords        |                     |           | SessionTimer: 59 min and 34 | sec |
| Fund / Fiscal          | Year Requisitio       | n Number     |                     |           |                             |     |
| Requisition<br>From: C | n Number Range        | 999          | Execute             |           |                             |     |

|                                     |                      | Proce                      | ess Cancel                           |        |              |
|-------------------------------------|----------------------|----------------------------|--------------------------------------|--------|--------------|
| 3.                                  |                      | H 4                        | ► H                                  |        |              |
| Date Run: 07-16<br>Cnty Dist: 104-9 | ⊷2018 3:44 PM<br>/03 | Mass Delete Re             | quisition Records by Rar<br>TEST ISD | nge    | Page: 1 of 1 |
| Req Nbr PO Nbr                      | Requestor            | Vendor Name                | Campus/Dept                          | Reason | Status       |
| 001010                              | SANDRA BULLOCK       | 01690 - DRAMATIC<br>PUBLIS | 001 - TEST ISD                       |        | T - Returned |
| 001115                              | SANDRA BULLOCK       | 23166 - Prosperity Bank    | 001 - TEST ISD                       |        | T - Returned |
|                                     |                      |                            |                                      |        |              |

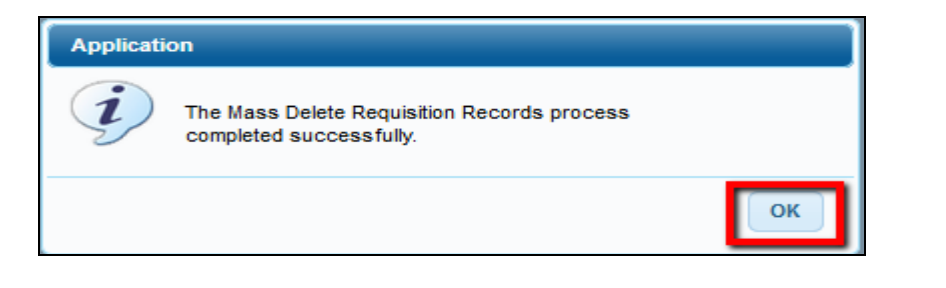

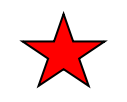

## Log back into Finance

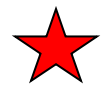

 95. If using the Budget Amendment feature, Delete CYR Amendment Transactions from Finance > Budget Amendment > Delete
 Amendments. Select both boxes in the Delete Options box, move all funds to the right and Execute.

| Budget Amendment > Delete Amendmen                   | Number                                                                                                |                                                                |         |
|------------------------------------------------------|----------------------------------------------------------------------------------------------------|----------------------------------------------------------------|---------|
| Fund/Yrs Available:<br>Select Fund / Year<br>No Rows | Fund/Yrs For Delete:         Select       Fund / Year         199 / 9         211 / 9         255 / 9 | Delete Options<br>♥ Posted Amendments<br>♥ Unposted Amendments | Execute |

If desired, print the report. **Process**.

| A a.                                                                                             |                                        |                            |                      | ►I                             |                                                                                               |
|--------------------------------------------------------------------------------------------------|----------------------------------------|----------------------------|----------------------|--------------------------------|-----------------------------------------------------------------------------------------------|
| Date Run: 07-19-2019 2:44                                                                        | BPM                                    |                            | Delete Amended Bu    | dget                           |                                                                                               |
| Cnty Dist: 030-903                                                                               |                                        |                            | BAIRD ISD            |                                | Page: 1 of 1                                                                                  |
| Fund: 199/9 GEN                                                                                  | ERAL FUND                              |                            |                      |                                | File ID: C                                                                                    |
| Fnc-Obj.So-Org-Prog                                                                              | Trans Date                             | Amendment Nbr              | Increase Amt         | Decrease Amt                   | Amendment Description                                                                         |
| 11-6399.00-001-931000                                                                            | 02-15-2019                             | 000015                     | 24,670.00            | 0.00                           | B000015 HIGH SCHOOL ALLOTMENT                                                                 |
|                                                                                                  | 10-16-2018                             | 000020                     | 47,658.00            | 0.00                           | B000020 AMEND MAINT BUDGET                                                                    |
| 51-6249.00-999-999000                                                                            |                                        |                            |                      |                                | DOGGOTO DECODENCE TITLE LANUADO                                                               |
| 51-6249.00-999-999000<br>00-5929.00-000-900000                                                   | 03-21-2019                             | 000016                     | 0.00                 | 4,434.00                       | BUUUUT6 DECREASE TITLE LAWARD                                                                 |
| 51-6249.00-999-999000<br>00-5929.00-000-900000<br>11-6119.00-101-930000                          | 03-21-2019<br>03-21-2019               | 000016<br>000016           | 0.00                 | 4,434.00<br>4,434.00           | B000016 DECREASE TITLE LAWARD<br>B000016 DECREASE TITLE LAWARD                                |
| 51-6249.00-999-999000<br>00-5929.00-000-900000<br>11-6119.00-101-930000<br>00-5829.00-000-900000 | 03-21-2019<br>03-21-2019<br>05-21-2019 | 000016<br>000016<br>000017 | 0.00<br>0.00<br>0.00 | 4,434.00<br>4,434.00<br>185.00 | 8000016 DECREASE TITLE I AWARD<br>8000016 DECREASE TITLE I AWARD<br>8000017 DECREASE TITLE II |

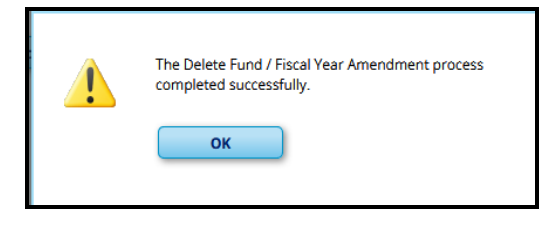

\_\_\_\_96 a. Copy Current Finance information to File ID 9 for history.

- <u>Step 96a is Optional</u>! You will be needing the 9 that is presently being used for 2008-2009 for the 2018-2019 file. Step 96a will allow you to retain 2008-2009 for historical data. If you don't want 2008-2009 for history, proceed to step 96b.
- Change to File ID 9.

Utilities > Move Current to New File ID,

- Choose an alpha character, not currently being used for the New File ID that you will be calling 2008-2009, but do not use 'C'. C is always used for the Current File.
- Check the **Select** button to select all the Fund/Year's.
- Ensure the **Copy** radio button is selected and NOT the Move.
- Execute

| 90          |            | Version : 3.3 Build: 0297              |                         |            |         | Change Application | Exit Application | Help   |
|-------------|------------|----------------------------------------|-------------------------|------------|---------|--------------------|------------------|--------|
| XEIS        |            | -INANCE User: pproven Host: 10.52.4.14 | 41 Browser: GC 75.0     |            |         | Year:              | 9 2008 - 2009 🔻  | Cancel |
| ľ           | T          | ables Maintenance Inquiry              | Budget Amendment        | Utilities  | Reports | Account Period:    | C 2018 - 2019    | Apply  |
| Jtilities > | Move Curre | ent to New File ID                     | SessionTimer: 58 min    | and 57 sec |         | FIN7200            | Cc 9 2008 - 2009 | 0903   |
|             | . 🗖        |                                        |                         |            |         |                    | 8 2017 - 2018    |        |
| New Hie     | e 10:      |                                        |                         |            |         |                    | 7 2016 - 2017    |        |
|             | 5          | na Farad Barrada Car                   | <b>0</b>                |            |         |                    | 6 2015 - 2016    |        |
| Select      | Fund / Ye  | ar Fund Description                    | Move Copy               |            | Execute |                    | 5 2014 - 2015    |        |
|             | 16379      | PATRULE CLEARING                       | O Move @Copy            |            |         |                    | 4 2013 - 2014    |        |
|             | 16479      | VENDUK CLEARING                        | O Move @Copy            |            |         |                    | 3 2012 - 2013    |        |
|             | 19979      | GENERAL FUND                           | ■Move ®Copy             |            |         |                    | 1 2010 - 2011    |        |
|             | 20679      | MCKINNEY VENTO                         | ■Move ®Copy             |            |         |                    | 0 2009 - 2010    |        |
|             | 211/9      | ESEA TITLE I PART A                    | UMove Copy              |            |         |                    |                  |        |
|             | 224/9      | IDEA-PART B, FORMULA                   | UMove Copy              |            |         |                    |                  |        |
|             | 225/9      | IDEA B - PRE K FUND                    | Over Copy               |            |         |                    |                  |        |
|             | 226/9      | IDEA-PART B/HIGH COST STUDENTS         | ○Move                   |            |         |                    |                  |        |
|             | 240/9      | NATIONAL SCHOOL BREAK & LUNCH          | Move Copy               |            |         |                    |                  |        |
|             | 244/9      | CARL PERKINS VOC. ED GRANT             | Move Copy               |            |         |                    |                  |        |
|             | 255/9      | TITLE II, PART A CLASS SIZE RE         | Move Copy               |            |         |                    |                  |        |
|             | 270/9      | REAP GRANT                             | O Move Copy             |            |         |                    |                  |        |
|             | 287/9      | EDUCATION JOBS FUND                    | ○Move                   |            |         |                    |                  |        |
|             | 289/9      | TITLE IV SSAEP                         | ◎Move <sup>®</sup> Copy |            |         |                    |                  |        |
|             | 397/9      | ADVANCED PLACEMENT INCENTIVES          | Move Copy               |            |         |                    |                  |        |
|             | 404/9      | ACCELERATED READING PROGRAM            | O Move Copy             |            |         |                    |                  |        |
|             | 410/9      | IMA                                    | O Move Copy             |            |         |                    |                  |        |
|             | 411/9      | TECHNOLOGY ALLOTMENT                   | O Move Copy             |            |         |                    |                  |        |
|             | 429/9      | RURAL TECHNOLOGY GRANT                 | O Move Copy             |            |         |                    |                  |        |
|             | 599/9      | INTEREST & SINKING FUND                | Move Copy               |            |         |                    |                  |        |
|             | 699/9      | BOND                                   | Move Copy               |            |         |                    |                  |        |
|             | 753/9      | INSURANCE                              | O Move @Copy            |            |         |                    |                  |        |
| 0           | 810/9      | SCHOLARSHIP FUND                       | O Move @Copy            |            |         |                    |                  |        |
| 1           | 865/9      | ACTIVITY FUNDS                         | OMoue @Conv             |            |         |                    |                  |        |
|             | 901/9      | GEN FILED ASSET ACCT GROUP             | Maue @Conv              |            |         |                    |                  |        |
| -           | 20112      |                                        | - move - Copy           |            |         |                    |                  |        |

| FEIS       | 1              | Finan      | Ce Version : 3.3       | Build: 0297        | (1 Pressent CC 75.0 |                  |         | Change Application | Exit Application   |
|------------|----------------|------------|------------------------|--------------------|---------------------|------------------|---------|--------------------|--------------------|
| V          |                | mult       | C C User: pprov        | an Host: 10.52.4.1 | er erdilden Gu /5.0 |                  |         | Teal.              | 9 2000 - 2009      |
| N.         |                | Tables     | Maintenance            | Inquiry            | Budget Amendme      | nt Utilities     | Reports | Account Period:    | 09                 |
| ities > Mo | ove Curre      | ent to New |                        |                    | SessionTimer: 5     | 6 min and 15 sec |         | FIN7200            | County/District #: |
| ex File ID |                |            |                        |                    |                     |                  |         |                    |                    |
|            | A              |            |                        |                    |                     |                  |         |                    |                    |
| Se ect     | F 0            | ear        | Fund Descrip           | ption              | Move Copy           |                  |         |                    |                    |
| Ē 1        | 61             | PAYR       | C L CLEARING           |                    | O Move Copy         |                  | Execute |                    |                    |
| Ē 1        | 6 <sup>2</sup> | VEND       | CR CLEARING            |                    | O Move Copy         |                  |         |                    |                    |
| Ē 1        | 9 <sup>3</sup> | GENE       | R <mark>al Fund</mark> |                    | O Move Copy         |                  |         |                    |                    |
| E 2        | e 2            | MCKI       | N IEY VENTO            |                    | O Move Copy         |                  |         |                    |                    |
| E 2        | 16             | ESEA       | T LE I PART A          |                    | O Move Copy         |                  |         |                    |                    |
| E 2        | 27             | IDEA-      | P RT B, FORMUL         | A                  | O Move Copy         |                  |         |                    |                    |
| E 2        | 28             | IDEA       | B PRE K FUND           |                    | O Move Copy         |                  |         |                    |                    |
| E 2        | 29             | IDEA-      | P RT B/HIGH CO         | ST STUDENTS        | Move Copy           |                  |         |                    |                    |
| Ē 2        | 24 A           | NATI       | D AL SCHOOL BR         | REAK & LUNCH       | OMove Copy          |                  |         |                    |                    |
| E 2        | 2 <sup>B</sup> | CARL       | PERKINS VOC. ED        | GRANT              | Move Copy           |                  |         |                    |                    |
| Ē 2        | D              | TITLE      | PART A CLASS           | SIZE RE            | O Move Copy         |                  |         |                    |                    |
| E 2        | 7              | REAP       | GRANT                  |                    | Move Copy           |                  |         |                    |                    |
| E 2        | 8              | EDUC       | CATION JOBS FUN        | D                  | Move Copy           |                  |         |                    |                    |
| E 2        | 8 .            | TITLE      | I SSAEP                |                    | O Move Copy         |                  |         |                    |                    |
| E 3        | 19             | ADVA       | IN CED PLACEMEN        | IT INCENTIVES      | O Move Copy         |                  |         |                    |                    |
| E 4        | £j.↓           | ACCE       | L RATED READIN         | G PROGRAM          | O Move Copy         |                  |         |                    |                    |
| E 4        | 1079           | IMA        | )                      |                    | O Move Copy         |                  |         |                    |                    |
|            | 1173           | TECH       | NOLOGY ALLOTIN         | IENT               | O Move Copy         |                  |         |                    |                    |
| 4          | 29/9           | RURA       | L TECHNOLOGY           | GRANT              | O Move Copy         |                  |         |                    |                    |
| . 5        | 99/9           | INTER      | REST & SINKING F       | UND                | O Move Copy         |                  |         |                    |                    |
| 6          | 99/9           | BOND       | D                      |                    | O Move Copy         |                  |         |                    |                    |
| 7          | 53/9           | INSU       | RANCE                  |                    | O Move Copy         |                  |         |                    |                    |
| 8          | 10/9           | SCHO       | LARSHIP FUND           |                    | O Move Copy         |                  |         |                    |                    |
| 8          | 65/9           | ACTIN      | /ITY FUNDS             |                    | O Move Copy         |                  |         |                    |                    |
| 9          | 01/9           | GEN.       | FIXED ASSET ACC        | T GROUP            | O Move Copy         |                  |         |                    |                    |
|            | 02/9           | GENE       | RAL LONG TERM          | DEBT               | Move Conv           |                  |         |                    |                    |

| XEIS        | Fi           | Version : 3.3<br>Nance User: pprova | Build: 0297<br>an Host: 10.52.4 | .141 Browser: GC 75.0 |              |         | Change Application<br>File ID: 9 | Exit Application Help     |
|-------------|--------------|-------------------------------------|---------------------------------|-----------------------|--------------|---------|----------------------------------|---------------------------|
|             | Tab          | les Maintenance                     | Inquiry                         | Budget Amendment      | Utilities    | Reports | Account Period: 09               | Change                    |
| Utilities > | Move Current | to New File ID                      |                                 | SessionTimer: 59 mir  | h and 14 sec |         | FIN7200                          | County/District #: 030903 |
| New File    | ID: B ▼      |                                     |                                 | 1                     | _            |         |                                  |                           |
| Select      | Fund / Year  | Fund Descrip                        | tion                            | Move Copy             | <u></u>      | Execute |                                  |                           |
|             | 163/0        | PAYROLL CLEARING                    |                                 | Move Ocopy            |              | Execute |                                  |                           |
| 1           | 163/5        | PAYROLL CLEARING                    |                                 | Move Ocopy            |              |         |                                  |                           |
| 1           | 163/6        | PAYROLL CLEARING                    |                                 | Move Ocopy            |              |         |                                  |                           |
| 1           | 163 / 7      | PAYROLL CLEARING                    |                                 | Move Ocopy            |              |         |                                  |                           |
| 1           | 163/9        | PAYROLL CLEARING                    |                                 | Move Ocopy            |              |         |                                  |                           |
|             | 164/0        | VENDOR CLEARING                     |                                 | ○Move                 |              |         |                                  |                           |
| 1           | 164/5        | VENDOR CLEARING                     |                                 | O Move                |              |         |                                  |                           |
| 1           | 164/6        | VENDOR CLEARING                     |                                 | Move Ocopy            |              |         |                                  |                           |
| 1           | 164/7        | VENDOR CLEARING                     |                                 | Move Ocopy            |              |         |                                  |                           |
| 1           | 164/9        | VENDOR CLEARING                     |                                 | Move Ocopy            |              |         |                                  |                           |
| <b></b>     | 199/0        | GENERAL FUND                        |                                 | Move Ocopy            |              |         |                                  |                           |
| 1           | 199/4        | GENERAL FUND                        |                                 | Move Copy             |              |         |                                  |                           |
| 1           | 199/5        | GENERAL FUND                        |                                 | Move Copy             |              |         |                                  |                           |
| <b></b>     | 199/6        | GENERAL FUND                        |                                 | Move Copy             |              |         |                                  |                           |
| 1           | 199/7        | GENERAL FUND                        |                                 | Move Copy             |              |         |                                  |                           |
|             | 100 / 0      | CENEDAL FUND                        |                                 |                       |              |         |                                  |                           |

At the prompt, verify you want to copy data from the current **File ID (9)** to the **new File ID** by clicking **Yes**.

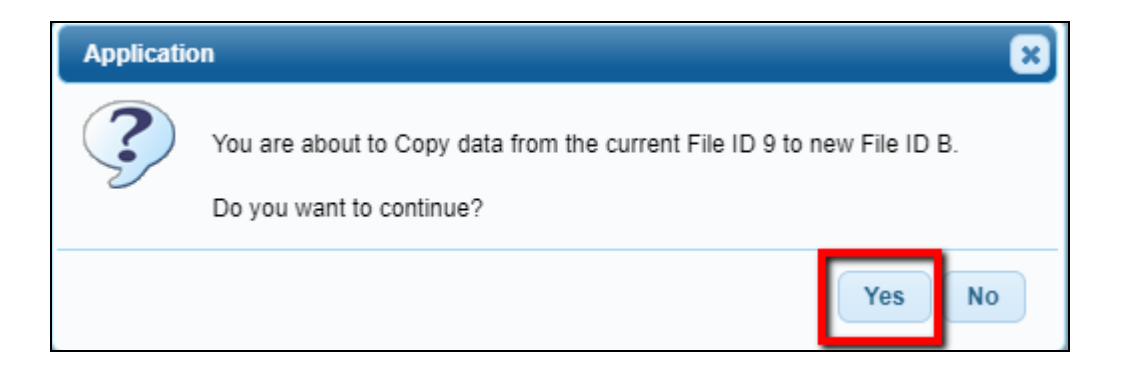

### Stop!! Change back to File ID C.

Note: You must <u>NOT</u> be in File ID 9 when you delete it or you will be caught in a loop it is difficult to get out of. Verify you are in File ID C before deleting.

96 b. We need File ID 9 to be clear so we can add the 2018-2019 information. At present, it still has the 2008-2009 information. This step will delete the old 2008-2009 information.

#### Utilities > Delete by File ID,

- Verify that you are in **File ID C**.
- Under the Available File ID's select 9 for 2008-2009 and move to the right under the Selected File ID's.
- Execute

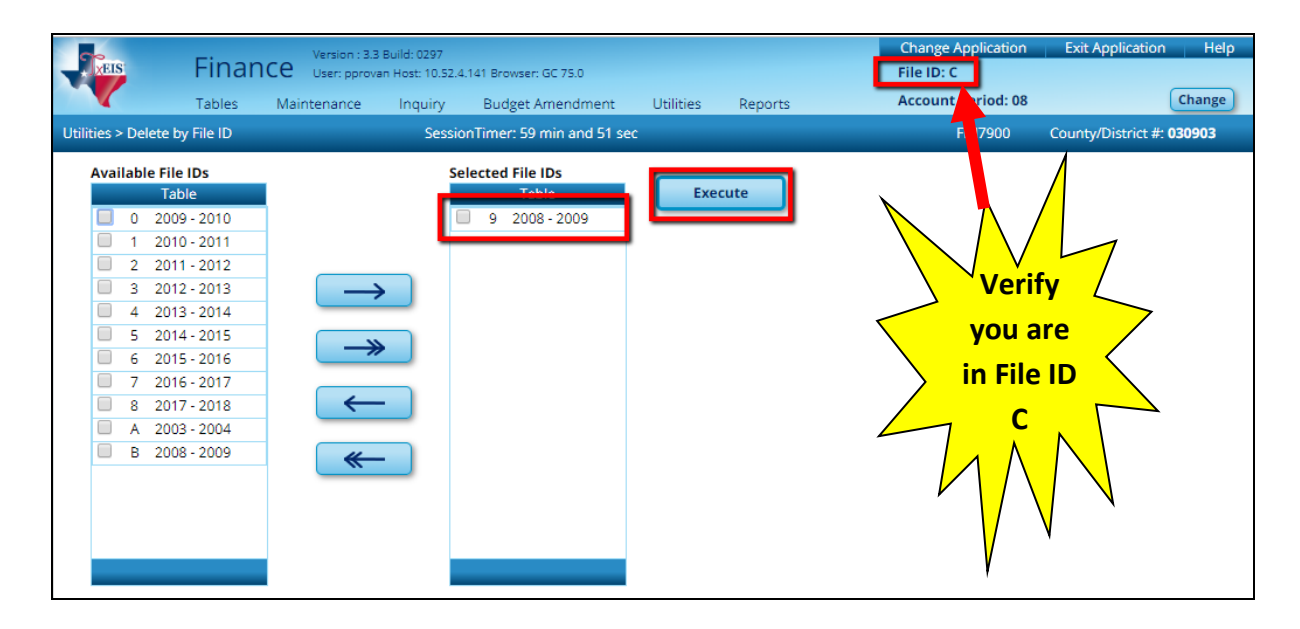

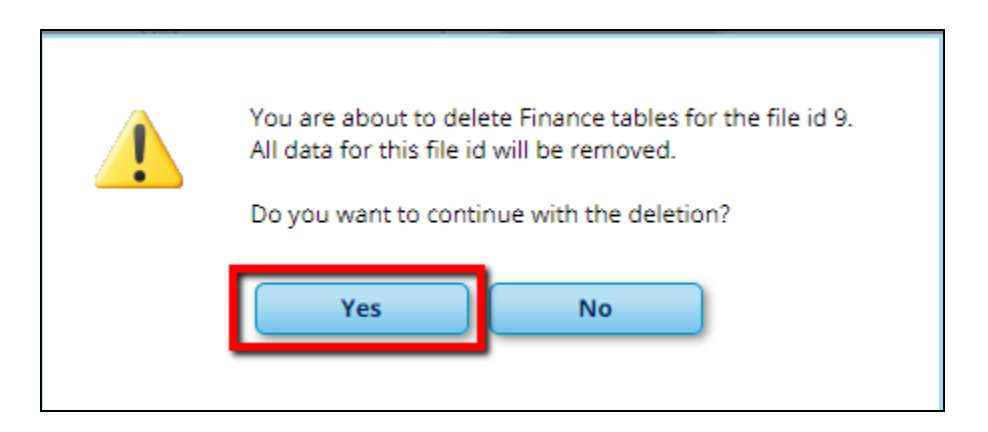

\_ 96 c. Copy Current Finance information to File ID 9 for history. This step will move the Current 2018-2019 information into File ID 9 that was cleared of the 2008-2009 information in 95b.

#### Utilities > Move Current to New File ID

- File ID C
- For The New File ID, Select 9
- Check the **Select** button to select all the Fund/Year's.
- Ensure the **Copy** radio button is selected and NOT the Move.
- Execute.

| TEIS                                                                                                    | Fil          | Version : 3.3 Build: 0297<br>Nance User: pprovan Host: 10.52.4.1 | 41 Browser: GC 75.0 |               |         | Change Application<br>File ID: C | Exit Application Help     |
|----------------------------------------------------------------------------------------------------|--------------|------------------------------------------------------------------|---------------------|---------------|---------|----------------------------------|---------------------------|
|                                                                                                    | Tab          | les Maintenance Inquiry                                          | Budget Amendment    | Utilities     | Reports | Account Period: 08               | Change                    |
| Utilities >                                                                                                    | Move Current | to New File ID                                                   | SessionTimer: 59 mi | in and 35 sec |         | FIN7200                          | County/District #: 030903 |
| _                                                                                                    |              |                                                                  |                     |               |         |                                  |                           |
| New File                                                                                                    | ID: 9 ▼      |                                                                  | •                   |               |         |                                  |                           |
| Select                                                                                                    | Fund / Year  | Fund Description                                                 | Move Copy           |               |         |                                  |                           |
| -                                                                                                    | 163/9        | PAYROLL CLEARING                                                 | Move Ocopy          |               | Execute |                                  |                           |
| <b></b>                                                                                                    | 164/9        | VENDOR CLEARING                                                  | Move Ocopy          |               |         |                                  |                           |
| <ul> <li>Image: A set of the set of the</li></ul> | 199/9        | GENERAL FUND                                                     | Move Ocopy          |               |         |                                  |                           |
| <b></b>                                                                                                    | 206 / 9      | MCKINNEY VENTO                                                   | Move Ocopy          |               |         |                                  |                           |
| <b></b>                                                                                                    | 211/9        | ESEA TITLE I PART A                                              | Move Ocopy          |               |         |                                  |                           |
| <b>\$</b>                                                                                                    | 224/9        | IDEA-PART B, FORMULA                                             | Move Ocopy          |               |         |                                  |                           |
| <ul> <li>Image: A start of the start of the start of</li></ul> | 225/9        | IDEA B - PRE K FUND                                              | Move Ocopy          |               |         |                                  |                           |
| <b></b>                                                                                                    | 226/9        | IDEA-PART B/HIGH COST STUDENTS                                   | Move Ocopy          |               |         |                                  |                           |
| <b></b>                                                                                                    | 240/9        | NATIONAL SCHOOL BREAK & LUNCH                                    | Move Ocopy          |               |         |                                  |                           |
| <b></b>                                                                                                    | 244/9        | CARL PERKINS VOC. ED GRANT                                       | Move Ocopy          |               |         |                                  |                           |
| <ul> <li>Image: A start of the start of the start of</li></ul> | 255/9        | TITLE II, PART A CLASS SIZE RE                                   | Move Ocopy          |               |         |                                  |                           |
| <ul> <li>Image: A start of the start of the start of</li></ul> | 270/9        | REAP GRANT                                                       | OMove Copy          |               |         |                                  |                           |
| <b></b>                                                                                                    | 287/9        | EDUCATION JOBS FUND                                              | Move Ocopy          |               |         |                                  |                           |
| <ul> <li>Image: A set of the set of the</li></ul> | 289/9        | TITLE IV SSAEP                                                   | Move Ocopy          |               |         |                                  |                           |
| <ul> <li>Image: A start of the start of the start of</li></ul> | 397/9        | ADVANCED PLACEMENT INCENTIVES                                    | OMove  Copy         |               |         |                                  |                           |
| <b></b>                                                                                                    | 404 / 9      | ACCELERATED READING PROGRAM                                      | Move Ocopy          |               |         |                                  |                           |
| <ul> <li>Image: A set of the set of the</li></ul> | 410/9        | IMA                                                              | Move Ocopy          |               |         |                                  |                           |
| <ul> <li>Image: A set of the set of the</li></ul> | 411/9        | TECHNOLOGY ALLOTMENT                                             | OMove  Copy         |               |         |                                  |                           |
| <b></b>                                                                                                    | 429/9        | RURAL TECHNOLOGY GRANT                                           | Move Ocopy          |               |         |                                  |                           |
| <b>\$</b>                                                                                                    | 599/9        | INTEREST & SINKING FUND                                          | Move Ocopy          |               |         |                                  |                           |
| <b></b>                                                                                                    | 699/9        | BOND                                                             | Move Ocopy          |               |         |                                  |                           |
|                                                                                                    | 753/9        | INSURANCE                                                        | ○Move               |               |         |                                  |                           |
| <b>\$</b>                                                                                                    | 810/9        | SCHOLARSHIP FUND                                                 | Move Ocopy          |               |         |                                  |                           |
| <b></b>                                                                                                    | 865/9        | ACTIVITY FUNDS                                                   | Move Ocopy          |               |         |                                  |                           |
| <b></b>                                                                                                    | 901/9        | GEN. FIXED ASSET ACCT GROUP                                      | ○Move               |               |         |                                  |                           |
|                                                                                                    | 902 / 9      | GENERAL LONG TERM DEBT                                           | ○Move               |               |         |                                  |                           |

At the prompt, verify you want to copy data from the **current File ID C** to the **New File ID 9** by clicking **Yes**.

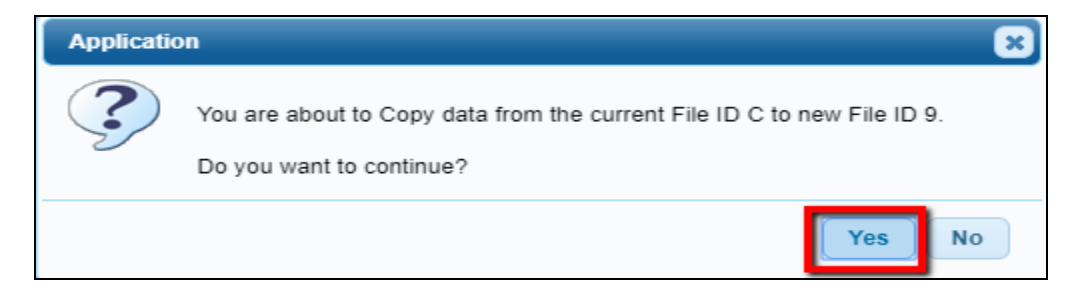

We will change the year to **2019-2020** in a later step in this training.

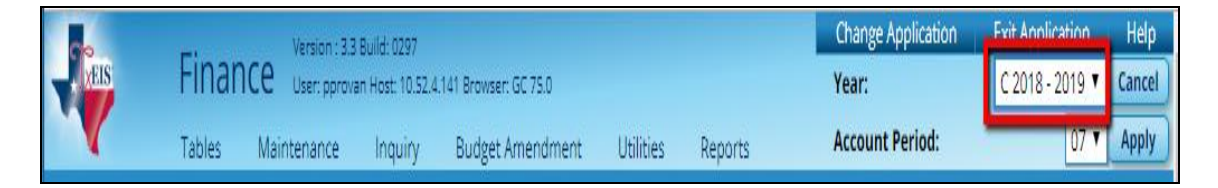

#### \_ 97. Verify all funds/account codes and amounts have been copied to the new file ID.

Finance > Reports > Finance Reports > Summary/Miscellaneous Reports >

#### FIN3050 - Board Reports.

For the Parameters/Values select **Recap** to print in both **File ID C** and **File ID 9** and compare totals of Revenues and Expenditures.

| Date Run: 07-24-2019 3:27 PM<br>Cnty Dist: 030-903 | Board Repor<br>Recap Comparison of Rev<br>TEST ISD<br>As of July | t<br>enue to Budget            | Program: HN3050<br>Page: 1 of 2<br>File ID: C |                    |                     |
|----------------------------------------------------|------------------------------------------------------------------|--------------------------------|-----------------------------------------------|--------------------|---------------------|
|                                                    | EstimatedRevenue<br>(Budget)                                     | Revenue<br>Realized<br>Current | Revenue<br>Realized<br>To Date                | Revenue<br>Balance | Percent<br>Realized |
| 199/9 GENERAL FUND                                 | 3,979,026.00                                                     | -25,964.91                     | -4,008,545.66                                 | -29,519.66         | 100.74%             |
| 206 / 9 MCKINNEY VENTO                             | .00                                                              | .00                            | -267.94                                       | -267.94            | .00%                |
| 211/9 ESEA TITLE I PART A                          | 93,392.00                                                        | .00                            | -100,907.79                                   | -7,515.79          | 108.05%             |
| 226 / 9 IDEA-PART B/HIGH COST STUDENTS             | 5,000.00                                                         | .00                            | .00                                           | 5,000.00           | .00%                |
| 240 / 9 NATIONAL SCHOOL BREAK & LUNCH              | 194,039.00                                                       | 50                             | -237,414.16                                   | -43,375.16         | 122.35%             |
| 255 / 9 TITLE II, PART A CLASS SIZE RE             | 9,215.00                                                         | .00                            | -8,818.73                                     | 396.27             | 95.70%              |
| 270 / 9 REAP GRANT                                 | 19,669.00                                                        | .00                            | -18,281.32                                    | 1,387.68           | 92.94%              |
| 289 / 9 TITLE IV SSAEP                             | 7,500.00                                                         | .00                            | -7,500.00                                     | .00                | 100.00%             |
| 410/9 IMA                                          | 29,830.00                                                        | .00                            | -16,873.21                                    | 12,956.79          | 56.56%              |
| 599 / 9 INTEREST & SINKING FUND                    | 387,990.00                                                       | -1,571.71                      | -425,668.23                                   | -37,678.23         | 109.71%             |
| 753/9 INSURANCE                                    | 2,000.00                                                         | -25.00                         | -8,175.47                                     | -6,175.47          | 408.77%             |
| 810 / 9 SCHOLARSHIP FUND                           | 1,000.00                                                         | -100.00                        | -550.00                                       | 450.00             | 55.00%              |
| Total 5000 Revenues                                | 4,688,661.00                                                     | -27,662.12                     | -4,817,449.31                                 | -128,788.31        | 102.75%             |
| Total 7000 Revenues                                | 40.000.00                                                        | 00                             | -15 553 20                                    | 24 446 80          | 38.88%              |
| Total Revenues                                     | 4,728,661.00                                                     | -27,662.12                     | -4,833,002.51                                 | -104,341.51        | 141.63%             |

| Date Run: 07-24-2019 3:29 PM<br>Cnty Dist: 030-903 | Board Repor<br>Recap Comparison of Rev<br>TEST ISD<br>As of July | Program: FIN3050<br>Page: 1 of 2<br>File ID: 9 |                                |                    |                     |
|----------------------------------------------------|------------------------------------------------------------------|------------------------------------------------|--------------------------------|--------------------|---------------------|
|                                                    | EstimatedRevenue<br>(Budget)                                     | Revenue<br>Realized<br>Current                 | Revenue<br>Realized<br>To Date | Revenue<br>Balance | Percent<br>Realized |
| 99/9 GENERAL FUND                                  | 3,979,026.00                                                     | -25,964.91                                     | -4,008,545.66                  | -29,519.66         | 100.74%             |
| 06 / 9 MCKINNEY VENTO                              | .00                                                              | .00                                            | -267.94                        | -267.94            | .00%                |
| 11/9 ESEA TITLE I PART A                           | 93,392.00                                                        | .00                                            | -100,907.79                    | -7,515.79          | 108.05%             |
| 26 / 9 IDEA-PART B/HIGH COST STUDENTS              | 5,000.00                                                         | .00                                            | .00                            | 5,000.00           | .00%                |
| 40 / 9 NATIONAL SCHOOL BREAK & LUNCH               | 194,039.00                                                       | 50                                             | -237,414.16                    | -43,375.16         | 122.35%             |
| 55 / 9 TITLE II, PART A CLASS SIZE RE              | 9,215.00                                                         | .00                                            | -8,818.73                      | 396.27             | 95.70%              |
| 70 / 9 REAP GRANT                                  | 19,669.00                                                        | .00                                            | -18,281.32                     | 1,387.68           | 92.94%              |
| 89/9 TITLE IV SSAEP                                | 7,500.00                                                         | .00                                            | -7,500.00                      | .00                | 100.00%             |
| 10/9 IMA                                           | 29,830.00                                                        | .00                                            | -16,873.21                     | 12,956.79          | 56.56%              |
| 99 / 9 INTEREST & SINKING FUND                     | 387,990.00                                                       | -1,571.71                                      | -425,668.23                    | -37,678.23         | 109.71%             |
| 53/9 INSURANCE                                     | 2,000.00                                                         | -25.00                                         | -8,175.47                      | -6,175.47          | 408.77%             |
| 10/9 SCHOLARSHIP FUND                              | 1,000.00                                                         | -100.00                                        | -550.00                        | 450.00             | 55.00%              |
| Total 5000 Revenues                                | 4,688,661.00                                                     | -27,662.12                                     | -4,817,449.31                  | -128,788.31        | 102.75%             |
| Total 7000 Revenues                                | 40,000.00                                                        | .00                                            | -15,553.20                     | 24,446.80          | 38.88%              |
| Total Revenues                                     | 4,728,661.00                                                     | -27,662.12                                     | -4,833,002.51                  | -104,341.51        | 141.63%             |

### Log back into the File ID C in Finance

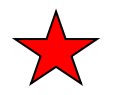

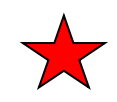

Note: At this point you have 2018-2019 for File ID 9. We are going to make changes to reflect in the 2019-2020 which is still named C - 2018-2019. We will change the <u>Name of the Year</u> that we have been working in from 2018-2019 to 2019-2010 in Step 111.

98. Add Fiscal Year 0 Funds to the Account Code table in Finance.

#### **Utilities > Mass Change Account Codes > Fund/Year tab**,

- Move all Fiscal Year 9 funds to the right. This will change the Account code year from 9 to 0.
- Execute

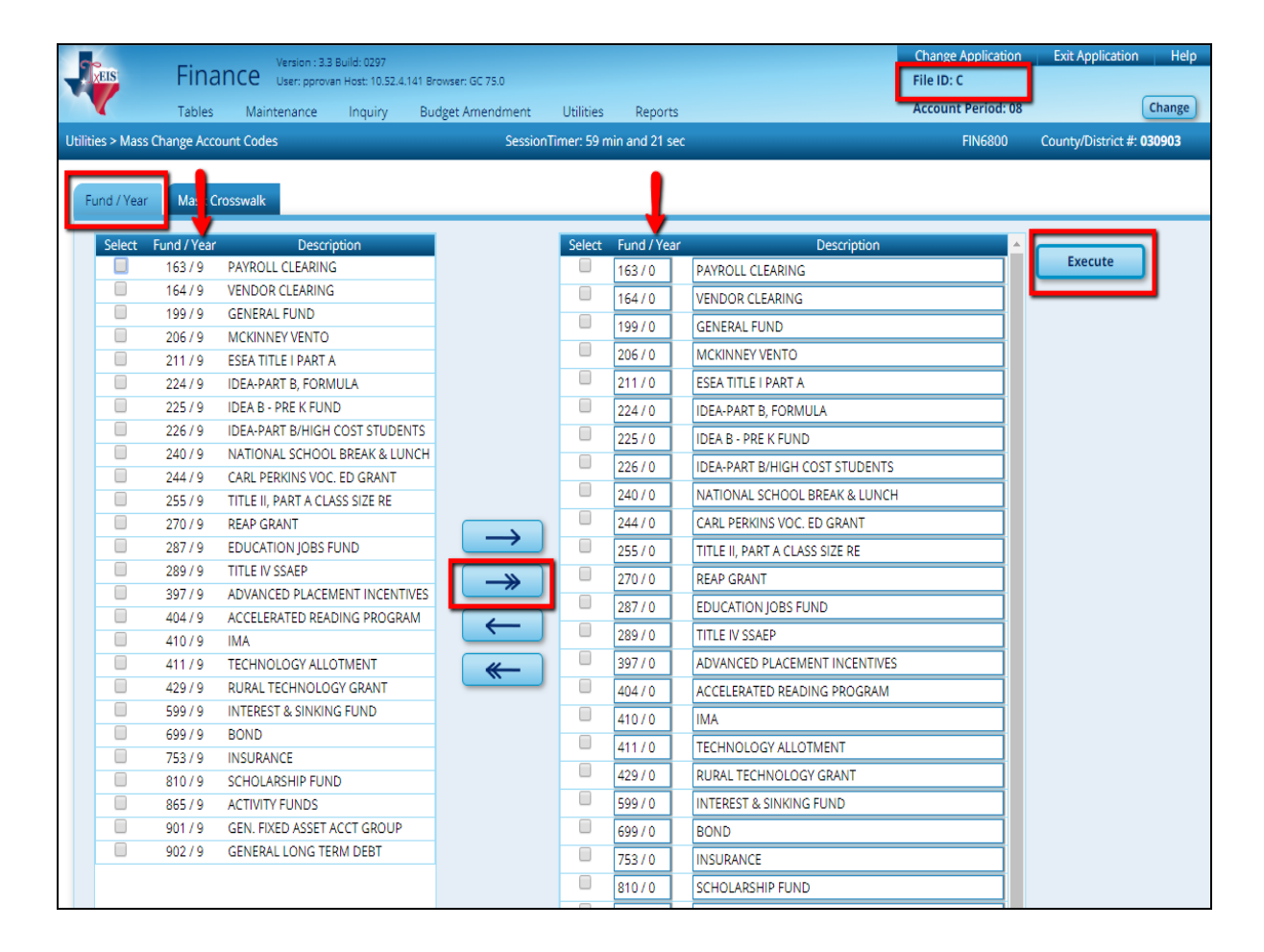

At the preview, select **Process**. Any Fund/Fiscal Years that already exist in the Current File ID will **not** be added. The Account Codes that are needed will be added with the **Fiscal Year 0**.

|                         |                      |                                | Process Cancel                                   |              |
|-------------------------|----------------------|--------------------------------|--------------------------------------------------|--------------|
| Date Run:<br>Cnty Dist: | 07-2 2019<br>030- 13 | 11:30 AM F                     | und / Fiscal Year Mass Change Leport<br>TEST ISD | Page: 1 of 1 |
| Fund                    | Fiscal Year          | Description                    | Comments                                         |              |
| 163                     | 0                    | PAYROLL CLEARING               | Fund added, copied from 163 / 9                  |              |
| 164                     | 0                    | VENDOR CLEARING                | Fund added, copied from 164 / 9                  |              |
| 199                     | 0                    | GENERAL FUND                   | Fund added, copied from 199 / 9                  |              |
| 206                     | 0                    | MCKINNEY VENTO                 | Fund added, copied from 206 / 9                  |              |
| 211                     | 0                    | ESEA TITLE I PART A            | Fund added, copied from 211 / 9                  |              |
| 224                     | 0                    | IDEA-PART B, FORMULA           | Fund added, copied from 224 / 9                  |              |
| 225                     | 0                    | IDEA B - PRE K FUND            | Fund added, copied from 225 / 9                  |              |
| 226                     | 0                    | IDEA-PART B/HIGH COST STUDENT  | S Fund added, copied from 226 / 9                |              |
| 240                     | 0                    | NATIONAL SCHOOL BREAK & LUNC   | H Fund added, copied from 240 / 9                |              |
| 244                     | 0                    | CARL PERKINS VOC. ED GRANT     | Fund added, copied from 244 / 9                  |              |
| 255                     | 0                    | TITLE II, PART A CLASS SIZE RE | Fund added, copied from 255 / 9                  |              |
| 270                     | 0                    | REAP GRANT                     | Fund added, copied from 270 / 9                  |              |
| 287                     | 0                    | EDUCATION JOBS FUND            | Fund added, copied from 287 / 9                  |              |
| 289                     | 0                    | TITLE IV SSAEP                 | Fund added, copied from 289 / 9                  |              |
| 207                     |                      | ADVANCED DI ACEMENT            | 5 1 11 1 1 1 10 20710                            |              |

Note: Notice we are adding fiscal year 0 funds – not replacing. We will delete fiscal year 9 funds that we no longer need in a later step.

\_99. Create Fiscal Year 0 balance sheet accounts in Finance.

**Utilities > Fiscal Year Processing > Create New Accounts by Fund.** 

- Enter JV number **OPEN20**
- Enter a transaction date of 09-01-2019
- Clicking the double arrow will pull all fiscal year funds to the right. Fund/Fiscal Year 9 will create Fund/Fiscal Year 0, Fund/Fiscal year 0 will create Fund/Fiscal Year 1. Move Fund/Fiscal Year 0 back to the left if desired.
- Click the Select Class 1, 2, 3, & 4.
- DO NOT select the box to Carry Forward Totals at this time. Most Auditors prefer to give you the accounts with their amounts that they want to carry forward.
- Click Execute.

| <b>VEIS</b>        | Financ<br>Tables I             | Version : 3.3 Build: 0<br>User: pprovan Host:<br>Maintenance Ingr | 297<br>10.52.4.14<br>Jiry | Browser: GC 75.0<br>Budget Amend | )<br>ment                                                                                                    | ι                                                                                                    | Jtilities                                                                                                    | F                                                                                                    | Report | s       |         |          |               | Change Application<br>File ID: C<br>Account Period: 08 | Exit Application        | Help |
|--------------------|--------------------------------|-------------------------------------------------------------------|---------------------------|----------------------------------|----------------------------------------------------------------------------------------------------|----------------------------------------------------------------------------------------------------|----------------------------------------------------------------------------------------------------|----------------------------------------------------------------------------------------------------|--------|---------|---------|----------|---------------|--------------------------------------------------------|-------------------------|------|
| Utilities > Fiscal | Year Processing >              | Create New Accounts                                               | by Fund                   |                                  |                                                                                                    |                                                                                                    |                                                                                                    | Sess                                                                                                    | ionTin | ner: 59 | ) min a | ind 05 s | ec            | FIN6100                                                | County/District #: 0309 | 03   |
| New File ID        | : C OCurrent Acc<br>Next Accou | counting Period: 07<br>nting Period: 08                           | JV Numb                   | er: OF<br>tion Date: OS          | EN2C                                                                                                    | 019                                                                                                    |                                                                                                    |                                                                                                    | Exe    | cute    |         |          |               |                                                        |                         |      |
| Select Fr          | rom Fiscal Year                |                                                                   | Select                    | To Fiscal Year                   | 1                                                                                                    | 2                                                                                                    | 3                                                                                                    | <b>4</b>                                                                                                    | 5      | 6       | 7       | 8        | Carry Forward |                                                        |                         |      |
|                    | 163 / 9                        |                                                                   |                           | 163/0                            | -<br>-                                                                                                    |                                                                                                    |                                                                                                    |                                                                                                    |        |         |         |          | lotais        |                                                        |                         |      |
|                    | 164/9                          |                                                                   |                           | 164/0                            |                                                                                                    | <ul> <li>Image: A start of the start of the start of</li></ul> | 1                                                                                                    | <b>v</b>                                                                                                    |        |         |         |          |               |                                                        |                         |      |
|                    | 199/9                          |                                                                   |                           | 199/0                            | <b>√</b>                                                                                                    | <b>v</b>                                                                                                    | <b></b>                                                                                                    | 1                                                                                                    |        |         |         |          |               | _                                                      |                         |      |
|                    | 206/9                          |                                                                   |                           | 206/0                            | 1                                                                                                    | 1                                                                                                    | 1                                                                                                    | 1                                                                                                    |        |         |         |          |               |                                                        |                         |      |
|                    | 211/9                          |                                                                   |                           | 211/0                            | 1                                                                                                    | 1                                                                                                    | 1                                                                                                    | 1                                                                                                    |        |         |         |          |               | Do No                                                  | t                       |      |
|                    | 226/9                          |                                                                   |                           | 226/0                            | 1                                                                                                    | 1                                                                                                    | 1                                                                                                    | 1                                                                                                    |        |         |         |          |               | Select th                                              | 10                      |      |
|                    | 240/9                          |                                                                   |                           | 240 / 0                          | 1                                                                                                    | 1                                                                                                    | 1                                                                                                    | 1                                                                                                    |        |         |         |          |               | Sciectia                                               |                         |      |
|                    | 255/9                          |                                                                   |                           | 255/0                            | 1                                                                                                    | 1                                                                                                    | 1                                                                                                    | 1                                                                                                    |        |         |         |          |               | Carry                                                  |                         |      |
|                    | 270/9                          |                                                                   |                           | 270/0                            | 1                                                                                                    | 1                                                                                                    | 1                                                                                                    | 1                                                                                                    |        |         |         |          | -             |                                                        | 4                       |      |
|                    | 289/9                          | $\rightarrow$                                                     |                           | 289/0                            | 1                                                                                                    | 1                                                                                                    | 1                                                                                                    | 1                                                                                                    |        |         |         |          |               | Forwar                                                 | <u>a</u>                |      |
|                    | 410/9                          |                                                                   |                           | 410/0                            | 1                                                                                                    | 1                                                                                                    | 1                                                                                                    | 1                                                                                                    |        |         |         |          |               | Totals o                                               | nt                      |      |
|                    | 429/9                          | <b>—</b>                                                          |                           | 429 / 0                          | <b>√</b>                                                                                                    | 1                                                                                                    | 1                                                                                                    | 1                                                                                                    |        |         |         |          |               |                                                        | <u></u>                 |      |
|                    | 599/9                          |                                                                   |                           | 599/0                            | Image: A state of the state of the state | •                                                                                                    | •                                                                                                    | <b></b>                                                                                                    |        |         |         |          |               | <u>this tim</u>                                        | <u>e.</u>               |      |
|                    | 699/9                          | $\leftarrow$                                                      |                           | 699/0                            |                                                                                                    | •                                                                                                    | Image: A state of the state of the state                                                                                                    | Image: A state of the state of the state          |        |         |         |          |               |                                                        |                         |      |
|                    | 753/9                          |                                                                   |                           | 753/0                            | Image: A state of the state of the state | Image: A state of the state of the state          | Image: A state of the state of the state                                                                                                    |                                                                                                    |        |         |         |          |               | $\sim$                                                 |                         |      |
|                    | 81079                          | <b>—</b>                                                          |                           | 81070                            |                                                                                                    | •                                                                                                    | <b>N</b>                                                                                                    |                                                                                                    |        |         |         |          |               |                                                        |                         |      |
|                    | 001 (0                         |                                                                   |                           | 86570                            |                                                                                                    |                                                                                                    |                                                                                                    |                                                                                                    |        |         |         |          |               |                                                        |                         |      |
|                    | 902/9                          |                                                                   |                           | 90170                            | •                                                                                                    | •                                                                                                    | <ul> <li>Image: A state</li> <li>Image: A state</li> <li>Image: A state<th><ul> <li>Image: A state of the state of the state of</li></ul></th><td></td><td></td><td></td><td></td><td></td><th></th><td></td><td></td></li></ul> | <ul> <li>Image: A state of the state of the state of</li></ul> |        |         |         |          |               |                                                        |                         |      |

At the preview you will see that the account codes with object codes 1XXX, 2XXX, 3XXX and 4XXX now have **year 0**. Select **Process**.

|                                                          | Process Canc                            | el      |                             |
|----------------------------------------------------------|-----------------------------------------|---------|-----------------------------|
| 1                                                        | H I I                                   |         |                             |
| Date Run: 07-29-2019 12:56 PM<br>Cnty Dist: 030-903      | Create New Accounts By Fund<br>TEST ISD | I       | Page: 1 of 10<br>File ID: C |
| Fund / Yr: 163 / 0<br>The following accounts were create | d:                                      |         |                             |
| Fnd-Fnc-Obj.So <mark>-Org</mark> -Prog                   | Description                             | Balance |                             |
| 163-00-1110.00-000 000000                                | CASH AND TEMPORARY INVESTMENT           | .00     |                             |
| 163-00-1261.00-000 <mark>-00 )</mark> 000                | PAYROLL LIABILITY CREATE                | .00     |                             |
| 163-00-1262.00-000 000000                                | DUE FROM ALL OTHER FUNDS                | .00     |                             |
| 163-00-2110.00-000 000000                                | TRADES PAYABLE 87-88                    | .00     |                             |
| 163-00-2151.00-000 000000                                | FEDERAL INCOME TAXES                    | .00     |                             |
| 163-00-2152.01-000 000000                                | FICATAXES                               | .00     |                             |
| 163-00-2152.02-000 000000                                | FICATAXES                               | .00     |                             |
| 163-00-2153.00-010 000000                                | GROUP HEALTH & LIFE INS                 | .00     |                             |
| 163-00-2153.00-011.000000                                | GROUP HEALTH & LIFE INS                 | .00     |                             |
| 163-00-2153.00-012 000000                                | GROUP HEALTH & LIFE INS                 | .00     |                             |
| 163-00-2153.00-014 000000                                | GROUP HEALTH & LIFE INS                 | .00     |                             |
| 163-00-2153.00-015 000000                                | GROUP HEALTH & LIFE INS                 | .00     |                             |
| 163-00-2153.00-016 000000                                | GROUP HEALTH & LIFE INS                 | .00     |                             |
| 163-00-2153.00-018 000000                                | GROUP HEALTH & LIFE INS                 | .00     |                             |
| 163-00-2153.00-019 00 000                                | ACTIVE CARE 1                           | .00     |                             |

100. Perform the End of Month Close in File ID C.

#### **Utilities > End of Month Closing,**

Execute to close month **08 in File ID C**. After EOM closing, your current accounting period should be **09** in File ID C.

File ID 9 is 2018-2019 - We are going to keep Accounting Period 8 Open so your auditor can make adjustments.

File ID C is 2019-2020 - Year but is still named C-2018-2019 at this time. This will change later to 2019-2020. We are going to close August because the New Year 2019-2020 starts with September.

Verify your accounting period has changed to September.

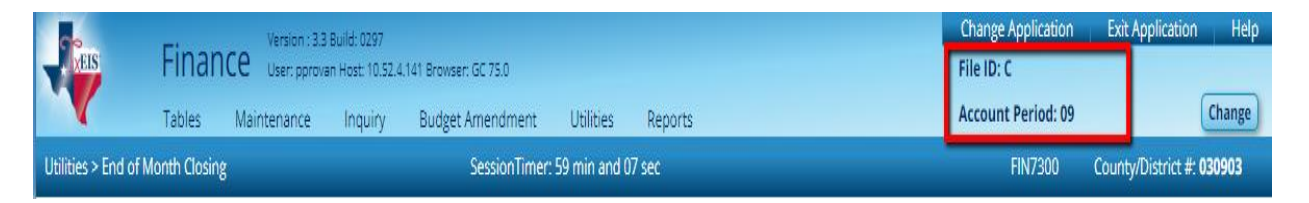

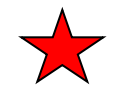

### Log into Budget

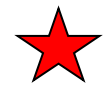

\_\_\_101. Verify that your funds are in balance.

#### Budget > Inquiry > Budget Account Codes Inquiry,

Select Totals and **Retrieve**. The difference between revenues and expenditures should be zero. If not, an off-setting entry will be made to fund balance. Run for all funds. **Federal budgets should NEVER be out of balance.** Make adjustments as needed.

| Version : 3.3 Build: 0287                                                    |                                       |                                                |                                        |                                      | Chan                                | ge Application                      | Exit Application                   | n He     |
|------------------------------------------------------------------------------|---------------------------------------|------------------------------------------------|----------------------------------------|--------------------------------------|-------------------------------------|-------------------------------------|------------------------------------|----------|
| BUOGET User: pprovan Host: 10.52.4.141 Browse                                | r: GC 75.0                            |                                                |                                        |                                      | File II                             | D: N                                |                                    | Chang    |
| Tables Maintenance Inquiry Utilitie                                          | s Reports                             |                                                |                                        |                                      |                                     |                                     |                                    |          |
| Inquiry > Budget Account Codes Inquiry                                       | SessionTin                            | ner: 59 min and 3                              | 2 sec                                  |                                      |                                     | BUD5000                             | County/District #                  | : 030903 |
| Summary Totals Exclude Objects 61XX                                          |                                       |                                                |                                        |                                      |                                     |                                     |                                    |          |
| Account Code: XXX III XXX III XXXX III XXX III XXX<br>Fund Func Obj Sobj Org |                                       | XX X<br>Prog                                   | ··· XX ···                             | Retrieve                             | Rese                                | et                                  |                                    |          |
| L D                                                                          |                                       |                                                | H                                      |                                      |                                     |                                     |                                    | - 1      |
| Date Run: 07-25-2019 11:45 AM<br>Cnty Dist: 030-903                          | Account Cod<br>TE:<br>XXX XX XXXX X   | e Inquiry - Totals<br>ST ISD<br>X XXX X XX X X | (                                      |                                      | Page: 1 of<br>File ID: N            | 3                                   |                                    |          |
| Fund Description                                                             | 2017 - 2018<br>Last Yr Closing<br>Amt | 2018 - 2019<br>This Yr Original<br>Budget      | 2018 - 2019<br>This Yr Amend<br>Budget | 2018 - 2019<br>This Yr Actual<br>Amt | 2019 - 2020<br>Next Yr<br>Requested | 2019 - 2020<br>Next Yr<br>Recommend | 2019 - 2020<br>Next Yr<br>Approved |          |
| Fund: 199/0 GENERAL FUND                                                     |                                       |                                                |                                        |                                      |                                     |                                     |                                    |          |
| Totals for 199 / 0                                                           |                                       |                                                |                                        |                                      |                                     |                                     |                                    |          |
| Fund Balance                                                                 | .00                                   | 24,115.00                                      | .00                                    | .00                                  | .00                                 | .00                                 | .00                                |          |
| Estimated Revenues                                                           | 4,249,788.39                          | 3,979,026.00                                   | 3,979,026.00                           | 3,761,707.93                         | .00                                 | 3,979,026.00                        | 3,979,026.00                       |          |
| Other Resources                                                              | .00                                   | .00                                            | .00                                    | .00                                  | .00                                 | .00                                 | .00                                |          |
| Appropriations                                                               | 3,866,890.62                          | 3,914,911.00                                   | 3,987,239.00                           | 2,571,436.99                         | .00                                 | 4,265,577.00                        | 3,987,239.00                       |          |
| Other Uses                                                                   | 29,132.90                             | 40,000.00                                      | 40,000.00                              | 10,948.60                            | .00                                 | 40,000.00                           | 40,000.00                          |          |
| Fund: 206/0 MCKINNEY VENTO                                                   |                                       |                                                |                                        |                                      |                                     |                                     |                                    |          |

## Note: If you are out of Balance the System will make the offsetting entries to 3700 in Step 103.

**102. Verify your budget is in the Next Yr Approved column** in Budget, from

## Maintenance > Budget Data – Quick Entry > Approved tab.

| <b>n</b> e                              |                | Due     | last    | Version : 3.3 B | Build: 0287     |                  |             |                       |                  | Change Application             | Exit Application  | n Help |
|-----------------------------------------|----------------|---------|---------|-----------------|-----------------|------------------|-------------|-----------------------|------------------|--------------------------------|-------------------|--------|
| <b>A</b> TXE                            |                | BUC     | iget    | User: pprovan   | 1 Host: 10.52.4 | .141 Browser: GC | 75.0        |                       |                  | File ID: N                     |                   | Change |
|                                         |                | Tables  | Mai     | intenance       | Inquiry         | Utilities        | Repor       | ts                    |                  |                                |                   |        |
| Maintenance > Budget Data - Quick Entry |                |         |         |                 |                 |                  | Se          | essionTimer: 59 min a | nd 55 sec        | BUD3100                        | County/District # | 030903 |
|                                         | Save           |         |         |                 |                 |                  |             |                       |                  |                                |                   |        |
|                                         |                |         |         |                 |                 |                  |             |                       |                  |                                |                   |        |
| Rec                                     | uested         | Recom   | mended  | Approve         | d               |                  |             |                       |                  |                                |                   |        |
|                                         |                |         |         |                 |                 |                  |             |                       |                  |                                |                   |        |
| Orm                                     |                |         |         | •               | Potriovo        | Driv             | <b>a</b> t  |                       | 1                |                                |                   |        |
| 0.8                                     |                |         |         |                 | Ketheve         |                  |             |                       | •                |                                |                   |        |
| Loc                                     | <u>ck Note</u> | Details |         | Account Coo     | <u>le</u>       | Next Yr Reque    | <u>sted</u> | lext Yr Recommend     | Next Yr Approved | Description                    | <b>^</b>          |        |
| N                                       | N              | 9       | 199-00- | 3700.00-000-    | -0-00-0-00      |                  | 0.00        | 0.00                  | 0.00             | BUDGETARY FUND BALANCE         |                   |        |
| N                                       | N              | 9       | 199-00- | 5711.00-000     | -0-00-0-00      |                  | 0.00        | 2,538,551.00          | 2,538,551.00     | TAXES-CURRENT YEAR LEVY        |                   |        |
| N                                       | N              | 9       | 199-00- | 5712.00-000     | -0-00-0-00      |                  | 0.00        | 15,000.00             | 15,000.00        | TAXES, PRIOR YEARS             |                   |        |
| N                                       | N              | 9       | 199-00- | 5719.00-000-    | -0-00-0-00      |                  | 0.00        | 6,000.00              | 6,000.00         | PENALTIES & INT./OTHER TAX REV |                   |        |
| N                                       | N              | 9       | 199-00- | 5742.00-000     | -0-00-0-00      |                  | 0.00        | 2,000.00              | 2,000.00         | EARNINS/TEMP. DEP. & INVEST.   |                   |        |
| N                                       | N              | 9       | 199-00- | 5742.02-000     | -0-00-0-00      |                  | 0.00        | 5,000.00              | 5,000.00         | INTEREST ON MONEY MARKET ACCT  |                   |        |

If your budget is not in the Next Yr Approved column, go to

#### **Utilities > Budget Level Processing > Copy Level Tab.**

Select the level you want to **Copy From**, then select Approved for the level you want to Copy To. Click Execute, then Process at the Preview.

| <b>EIS</b>                                       | Budget Us                                     | rsion : 3.3 Build: 0287<br>er: pprovan Host: 10.52.4 | .141 Browser: 0 | ic 75.0                               |       | Change Application | Exit Application Help     |
|--------------------------------------------------|-----------------------------------------------|------------------------------------------------------|-----------------|---------------------------------------|-------|--------------------|---------------------------|
| Utilities > Budget L                             | Tables Mainte<br>evel Processing              | nance Inquiry                                        | Utilities       | Reports<br>SessionTimer: 59 min and 4 | 0 sec | BUD6600            | County/District #: 030903 |
| Approved Cutoff                                  | Date: 08-31-2019                              | _                                                    | _               |                                       |       |                    |                           |
| Requested                                        | Recommended                                   | Approved Copy                                        | Level           |                                       |       |                    |                           |
| From Level<br>Requested<br>Recommend<br>Approved | To Level<br>Requested<br>Recommen<br>Approved | ded                                                  | cute            |                                       |       |                    |                           |

\_\_\_\_\_ 103. Move Budget to Finance.

#### Budget > Utilities > Move Budget to Finance,

- Select to Update the Full Amount
- Copy Account Code Tables,
- Enter JV Number **BUDGET** or if you have already used budget you can use **ORBUD** for Original Budget.
- Transaction Date of **09-01-2019**.
- Send desired funds to the right.
- Execute
- Select **Process** at each preview.

#### Note: This step can also be completed in Finance from Utilities > Fiscal Year Processing > Move Budget to Finance.

| 90            | D            | Version : 3.3 Build: 0287                  |                             |                  |             | Change Application             | Exit Application Help     |
|---------------|--------------|--------------------------------------------|-----------------------------|------------------|-------------|--------------------------------|---------------------------|
| XEIS          | В            | Uget User: pprovan Host: 10.52.4.141 Brows | er: GC 75.0                 |                  |             | File ID: N                     | Change                    |
|               | Tab          | oles Maintenance Inquiry Utiliti           | es Reports                  |                  |             |                                |                           |
| Utilities > M | Nove Budget  | To Finance                                 | SessionTimer: 59            | min and 49 sec   |             | BUD6100                        | County/District #: 030903 |
|               |              |                                            |                             |                  |             |                                |                           |
| Update        | Amount Opt   | ions Copy Account Options                  | A                           | Whenhore         | DUD OT      |                                |                           |
| E Full A      | mount        | Copy zero balance accounts.                | Accounting Period           | jv Number.       | BUDGET      |                                |                           |
| ODITTE        | rence        | Copy Account Code Tables                   | Overset: 09     Overset: 09 | Transaction Date | : 09-01-20  | 119 Execute                    |                           |
| Origi         | nal Budget O | nly                                        | - 110/0 05                  |                  |             |                                |                           |
|               |              |                                            |                             |                  |             |                                |                           |
| Select        | Fund / Year  | Description                                |                             | Select           | Fund / Year | Description                    |                           |
|               | 199/0        | GENERAL FUND                               |                             |                  | 199/0       | GENERAL FUND                   |                           |
|               | 206/0        | MCKINNEY VENTO                             |                             |                  | 206/0       | MCKINNEY VENTO                 |                           |
|               | 21170        | ESEA TITLE I PART A                        |                             |                  | 211/0       | ESEA TITLE I PART A            |                           |
|               | 22670        | IDEA-PART B/HIGH COST STUDENTS             |                             |                  | 226/0       | IDEA-PART B/HIGH COST STUDENTS |                           |
|               | 24070        | TITLE IL DADT & CLASS SIZE DE              |                             |                  | 240/0       | NATIONAL SCHOOL BREAK & LUNCH  |                           |
|               | 270/0        | REAP GRANT                                 |                             |                  | 255/0       |                                |                           |
|               | 289/0        | TITLE IV SSAEP                             |                             |                  | 23370       |                                |                           |
|               | 410/0        | IMA                                        |                             |                  | 2/0/0       | REAP GRANT                     |                           |
|               | 599/0        | INTEREST & SINKING FUND                    |                             |                  | 289/0       | TITLE IV SSAEP                 |                           |
|               | 699/0        | BOND                                       |                             |                  | 410/0       | IMA                            |                           |
|               | 753/0        | INSURANCE                                  |                             |                  | 599/0       | INTEREST & SINKING FUND        |                           |
|               | 810/0        | SCHOLARSHIP FUND                           |                             | ≫                | 699/0       | BOND                           |                           |
|               |              |                                            |                             |                  | 753/0       | INSURANCE                      |                           |
|               |              |                                            |                             |                  | 810/0       | SCHOLARSHIP FUND               |                           |
|               |              |                                            |                             |                  |             |                                |                           |
|               |              |                                            |                             |                  |             |                                |                           |
|               |              |                                            | *                           |                  |             |                                |                           |
|               |              |                                            |                             |                  |             |                                |                           |

#### Note: the system will make the offsetting entries to 3700 if funds were not in balance as directed in step 103. See entries below.

| Time Run: 07-25<br>Cnty Dist: 030-9 | -2019 2:04 PM<br>03              | Error R                                           | eport - Move Budget to F<br>TEST ISD              | Finance General Ledger                     | Page: 1 of 1 |
|-------------------------------------|----------------------------------|---------------------------------------------------|---------------------------------------------------|--------------------------------------------|--------------|
| From Budget File ID                 | N To Finance Fi                  | le ID C Acct Per: 09                              |                                                   |                                            | File ID: N   |
| The following Budge                 | et Funds are not i               | n balance.                                        |                                                   |                                            |              |
| Choose Process to                   | have an offset tra               | nsaction created for each                         | fund that is out of balance                       | æ.                                         |              |
| Choose Cancel to h                  | ot move Budget a                 | mounts to Finance.                                |                                                   |                                            |              |
|                                     | Fnd/Yr                           | Total GL Debits                                   | Total GL Credits                                  | Out of Balance Amt                         |              |
|                                     | 100/0                            | 3,979,026.00                                      | 4,027,239.00                                      | 48,213.00                                  |              |
|                                     | 199/0                            |                                                   |                                                   |                                            |              |
|                                     | 240/0                            | 194,039.00                                        | 219,355.00                                        | 25,316.00                                  |              |
|                                     | 240/0<br>270/0                   | 194,039.00<br>19,669.00                           | 219,355.00<br>19,670.00                           | 25,316.00<br>1.00                          |              |
|                                     | 240/0<br>270/0<br>599/0          | 194,039.00<br>19,669.00<br>387,990.00             | 219,355.00<br>19,670.00<br>386,790.00             | 25,316.00<br>1.00<br>-1,200.00             |              |
|                                     | 240/0<br>270/0<br>599/0<br>753/0 | 194,039.00<br>19,669.00<br>387,990.00<br>2,000.00 | 219,355.00<br>19,670.00<br>386,790.00<br>5,000.00 | 25,316.00<br>1.00<br>-1,200.00<br>3,000.00 |              |
| End of Report                       | 240/0<br>270/0<br>599/0<br>753/0 | 194,039.00<br>19,669.00<br>387,990.00<br>2,000.00 | 219,355.00<br>19,670.00<br>386,790.00<br>5,000.00 | 25,316.00<br>1.00<br>-1,200.00<br>3,000.00 |              |

| 1. 1.                      |                          |                      |            |                                     |
|----------------------------|--------------------------|----------------------|------------|-------------------------------------|
| Time Run: 07-25-2019 2:06  | PM Move Budget to Fi     | nance General Ledger | r          |                                     |
| Cnty Dist: 030-903         | TE                       | STISD                |            | Page: 1 of 44                       |
| From Budget N To Finance C | Acct Per: 09 Account Cha | nge Notifications    |            | File ID: N                          |
| JV Number: BUDGET Transa   | ction Date: 09-01-2019   |                      |            |                                     |
|                            |                          | Finance Amt          |            |                                     |
| Fnd-Fnc-Obj.So-Org-Prog    | Description              | Before Update        | Budget Amt | Action taken                        |
|                            | BUDGETARY FUND BALANCE   | .00                  | 48,213.00  | Offset Acct updated to balance fund |
| 199-00-3700.00-000-000000  |                          | 00                   | 48,213.00  |                                     |
| 199-00-3700.00-000-000000  | Func 00 Totals:          | .00                  |            |                                     |

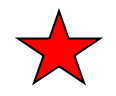

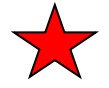

104. Verify bank account information.

#### Bank Reconciliation > Tables > Bank Account Fund Groups Tab

- Select the Group Code.
- Verify that the Fiscal Year is X or change from 9 to 0.
- You will need to verify each Group Code.
- Save

Note: In the past, we were able to Mass Update the Fscl Yr from a 9 to a 0. Now there is not an option to Mass Update. The programmers took out this option with the intent of everyone using the 'X' so you will not have to change years.

| -   | EIS        | Bar           | nk Reco        | oncilia      | tion Us<br>Inquiry | ersion : 3.3 Build: 0100<br>ser: pprovan Host: 10.5<br>Utilities | 2.4.141 Browser: FF 61.0<br>Reports |                             |
|-----|------------|---------------|----------------|--------------|--------------------|------------------------------------------------------------------|-------------------------------------|-----------------------------|
| Tab | les > Bank | Account Fu    | ind Groups     |              |                    |                                                                  |                                     | SessionTimer: 59 min and 55 |
|     | Save       |               | Reset          |              |                    |                                                                  |                                     |                             |
| B   | ank Accou  | nt Group      | Bank Acco      | unt Group Fu | inds               |                                                                  |                                     |                             |
|     | Group Co   | de:           | GOF - GENER    | RAL OPERAT   | ING                | ~                                                                |                                     |                             |
|     | Del        | ▲ <u>Fund</u> | <u>Fscl Yr</u> | Obj          | Sobj               | Investment Type                                                  | Investment Description              | on                          |
|     | Ŵ          | 163           | X              | 1110         | 00                 | ~                                                                |                                     |                             |
|     | Ŵ          | 164           | X              | 1110         | 00                 | ~                                                                |                                     |                             |
|     | Ŵ          | 199           | X              | 1110         | 00                 | ~                                                                |                                     |                             |
|     |            | 211           | X              | 1110         | 00                 | ~                                                                |                                     |                             |
|     |            | 224           | X              | 1110         | 00                 | ~                                                                |                                     |                             |
|     | Ŵ          | 240           | X              | 1110         | 00                 | ~                                                                |                                     |                             |
|     | Ŵ          | 244           | X              | 1110         | 00                 | ~                                                                |                                     |                             |
|     | Ŵ          | 255           | X              | 1110         | 00                 | ~                                                                |                                     |                             |
|     | Ŵ          | 270           | X              | 1110         | 00                 | ~                                                                |                                     |                             |
|     | 1          | 287           | X              | 1110         | 00                 | ~                                                                |                                     |                             |
|     | Ŵ          | 410           | X              | 1110         | 00                 | ~                                                                |                                     |                             |
|     | 100        | 429           | X              | 1110         | 00                 | ~                                                                |                                     |                             |
|     | Ŵ          | 864           | X              | 1110         | 00                 | ~                                                                |                                     |                             |

\_\_\_\_\_ 105. Create Transactions for August if you have not done so.

#### Bank Reconciliation > Maintenance > Bank Transactions

| XEIS                                    | Bank I         | Reconcilia         | tion User                       | ion : 3.3 Build: 028<br>: pprovan Host: 10 | 87<br>0.52.4.141 Browser: GC | 75.0                 |                   | Change Application | Exit Application   | Help   |
|-----------------------------------------|----------------|--------------------|---------------------------------|--------------------------------------------|------------------------------|----------------------|-------------------|--------------------|--------------------|--------|
| V                                       | Tables         | Maintenance        | Inquiry                         | Utilities                                  | Reports                      |                      |                   |                    |                    |        |
| Maintenance > E                         | ank Transactio | ons                |                                 |                                            | SessionTimer                 | r: 59 min and 32 sec |                   |                    | County/District #: | 030903 |
| Create Transa<br>Bank Acc<br>GL File ID | ctions Tran    | saction Maintenanc | e<br>NK -OPER AC<br>g Period: 8 | Pay Da                                     | Execute                      | To:                  | Process<br>Cancel |                    |                    |        |

Budget – First Payroll Part 4

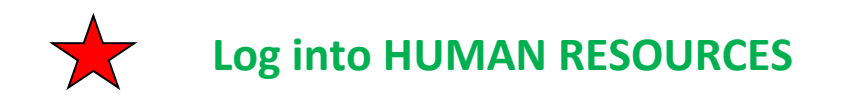

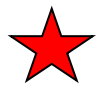

106. Verify Grant Codes are assigned to all Federal funds.

#### Human Resources > Current Pay Frequency >

#### Tables > Salaries > Fund to Grant tab

- Add a grant code to federal funds as needed.
- Save

## Note: All Federal Funds except 240 needs a Grant Code. This will tell the system to charge TRS 3 & 489 on those federal salaries.

| XEIS                    | Human Res            | sources       | arsion : 3.3 Build: 029<br>ser: pprovan Host: 19 | 97<br>0.52.4.141 Browse | m: GC 75.0   |                  |           |         | Change Application<br>Year: C | Exit Application Help     |
|-------------------------|----------------------|---------------|--------------------------------------------------|-------------------------|--------------|------------------|-----------|---------|-------------------------------|---------------------------|
|                         | Tables               | Maintenance   | Payroll<br>Processing                            | Inquiry                 | Next<br>Year | Self-<br>Service | Utilities | Reports | Frequency: 6                  | Change                    |
| Tables > Salaries       |                      | SessionTin    | her: 58 min and 4                                | I3 sec                  |              |                  |           |         | HRS2300                       | County/District #: 030903 |
| Save<br>Save successful |                      |               |                                                  |                         |              |                  |           |         |                               |                           |
| Local Annual            | Hourly/Daily Ex      | tra Duty Fund | to Grant Sta                                     | ate Minimum             | Substitute   | Midpoint         |           |         |                               |                           |
| Records<br>Fund: All    | Retrieve             | Print         | 64                                               |                         |              |                  |           |         |                               |                           |
| 163 PAYRO               | L CLEARING           |               |                                                  |                         |              |                  |           |         |                               |                           |
| 164 VENDO               | R CLEARING           |               |                                                  |                         |              |                  |           |         |                               |                           |
| 199 GENER               | AL FUND              |               |                                                  |                         |              |                  |           |         |                               |                           |
| 206 MCKIN               | NEY VENTO            | 38            |                                                  |                         |              |                  |           |         |                               |                           |
| 211 ESEA T              | TLE I PART A         | 36            |                                                  |                         |              |                  |           |         |                               |                           |
| 226 IDEA-P              | ART B/HIGH COST STUD | DENTS 38      |                                                  |                         |              |                  |           |         |                               |                           |
| 240 NATIO               | IAL SCHOOL BREAK & L | UNCH          |                                                  |                         |              |                  |           |         |                               |                           |
| 255 TITLE II            | PART A CLASS SIZE RE | 54            |                                                  |                         |              |                  |           |         |                               |                           |
| 270 REAP G              | RANT                 | 36            |                                                  |                         |              |                  |           |         |                               |                           |
| 200 TITLE               | 99/(CP               |               | -                                                |                         |              |                  |           |         |                               |                           |

#### 107. Delete Processed Deduction Check Transactions.

From **Payroll Processing > Deduction Checks > Mass Update/Delete tab**, select the following and Execute:

- Method = Mass Delete
- From Pay Date = oldest pay date
- To Pay Date = most recent reconciled pay date.
- Check to Delete Unprocessed and Processed Checks

| Teis                           | Human Re           | esources                             | Version : 3.3 Build: 0<br>User: pprovan Host: | Version : 3.3 Build: 0297<br>User: pprovan Host: 10.52.4.141 Browser: GC 75.0 |                          |                  |           |         |              |  |  |  |
|--------------------------------|--------------------|--------------------------------------|-----------------------------------------------|-------------------------------------------------------------------------------|--------------------------|------------------|-----------|---------|--------------|--|--|--|
|                                | Tables             | Maintenance                          | Payroll<br>Processing                         | Inquiry                                                                       | Next<br>Year             | Self-<br>Service | Utilities | Reports | Frequency: 6 |  |  |  |
| Payroll Processing             | > Deduction Checks |                                      |                                               | SessionTimer                                                                  | : 59 min an              | d 03 sec         |           |         | HRS5600 C    |  |  |  |
| Save<br>Create Transac         | tions Transaction  | n Maintenance                        | Process Deductio                              | on Checks                                                                     | lass Update              | e / Delete       |           |         |              |  |  |  |
| Method:<br>Mass Up<br>Mass Del | date<br>ete        | rom Pay Date: 09-<br>o Pay Date: 07- | 14-201 V<br>15-201 V                          | Delete Unproc                                                                 | essed Checl<br>ed Checks | ks               | Execute   |         |              |  |  |  |

Choose **YES** to Delete the records and Continue.

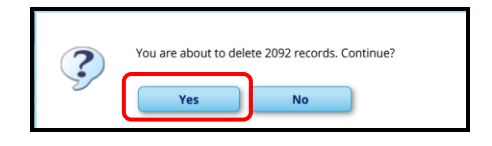

\_108. Mass Delete Transfer Transactions (if you use to book TexNet, tax payments, etc... or anything you wire)

#### From Utilities > Transfer Transaction Processing > Mass Update/Delete

Tab, select the following and Execute:

- Method = Mass Delete
- From Pay Date = oldest pay date
- To Pay Date = most recent pay date or if you have NOT completed August Bank Rec use the July pay date.
- Check to Delete Unprocessed and Processed Checks

| Utilities > Transfer                 | Human Re<br>Tables<br>Transaction Processing | SOURCES<br>Maintenance                             | Version : 3.3 Build: 0297<br>User: pprovan Host: 10.5<br>Payroll<br>Processing | 2.4.141 Browse<br>Inquiry<br>SessionTir | er: GC 75.0<br>Next<br>Year<br>mer: 59 min a | Self-<br>Service<br>nd 51 sec | Utilities | Reports | Change Application<br>Year: C<br>Frequency: 6<br>HRS8400 | Exit Application Help<br>Change<br>County/District #: 030903 |
|--------------------------------------|----------------------------------------------|----------------------------------------------------|--------------------------------------------------------------------------------|-----------------------------------------|----------------------------------------------|-------------------------------|-----------|---------|----------------------------------------------------------|--------------------------------------------------------------|
| Create Transac<br>Method:<br>Mass De | tions Transaction<br>for Fr<br>tete          | Maintenance<br>om Pay Date: 09-<br>9 Pay Date: 07- | Process Transfer Che<br>14-201 V V De<br>15-201 V V De                         | ecks Ma<br>elete Unproc                 | iss Update / D<br>essed Checks<br>sed Checks | elete                         | Execute   |         |                                                          |                                                              |

Choose **YES** to Delete the records and Continue.

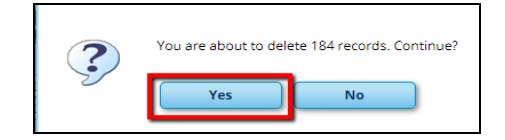

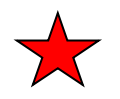

Log into **FINANCE** 

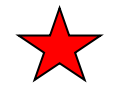

#### 109. Delete Old Funds in Finance. From

#### Finance > Utilities > Fiscal Year Processing > Delete Funds

This step will identify by fund/year codes the funds that are to be deleted from the general ledger prior to the start of the next Fiscal Year. In addition, records associated with the deleted fund are deleted from all tables.

- Check box to Allow Delete without Closing,
- Move all fiscal **Year 9** funds to the right as well as any funds you won't be using in **2019-2020**.
- Execute
- Note: Be sure to check 'Allow Delete Without closing' or you will receive a report showing 'Not deleted. General Ledger Amounts do not equal to zero'.

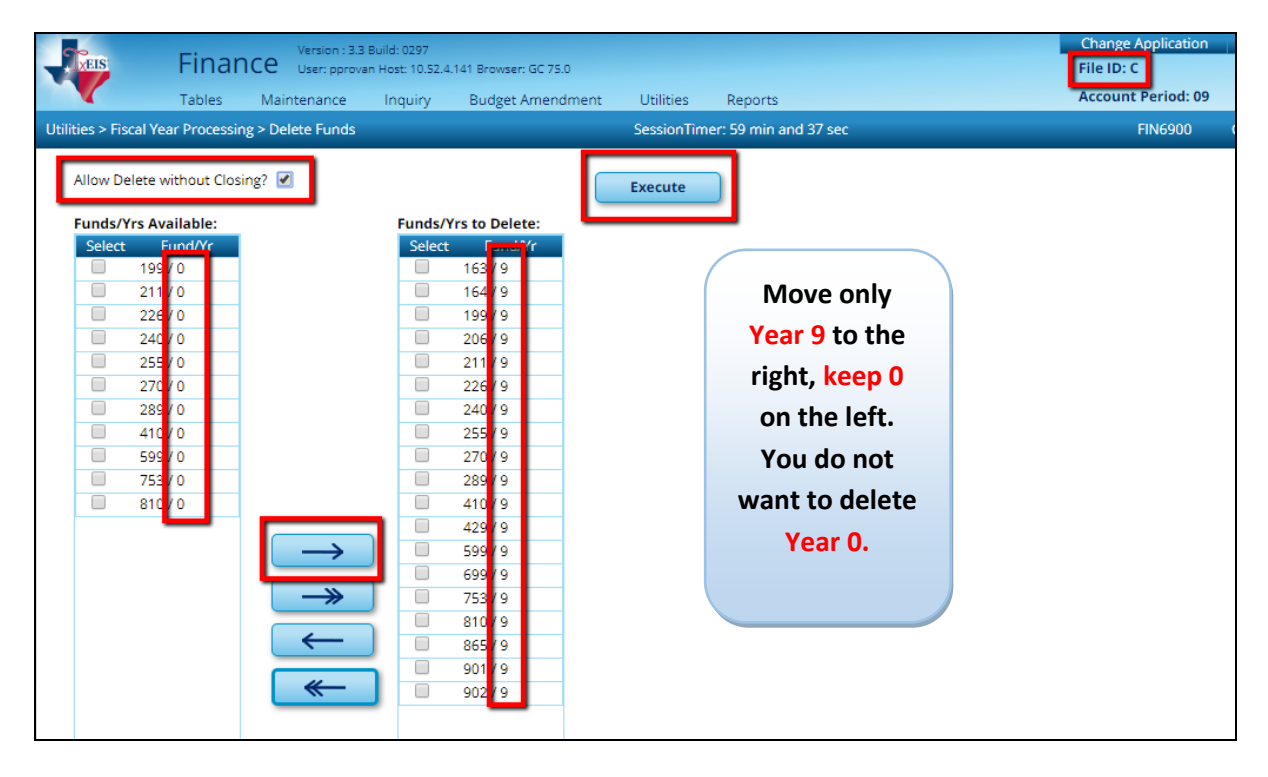

|            |            |                               | Process      | Cancel                |            |   |
|------------|------------|-------------------------------|--------------|-----------------------|------------|---|
| 7. 1.      |            |                               | 14 A 1       | ⊢ H                   |            |   |
| Date Run:  | 07-25-2019 | 2:50 PM                       | Delete Funds | Change Report         |            |   |
| Cnty Dist: | 030-903    |                               | TES          | TISD                  | Page: 1 of | 1 |
| Fund/Yr    | Deleted    |                               |              |                       | File ID: C |   |
| 163/9      | Y          | Fund Deleted.                 |              | 199/9 did not delete  |            |   |
| 164 / 9    | v          | Europ Delated                 |              | because unpaid checks |            |   |
| 199 / 9    | Ν          | Not deleted Has unpaid Checks |              | are ready to be       |            |   |
| 206/9      | Y          | Fund Deleted.                 |              | are ready to be       |            |   |
| 211/9      | Y          | Fund Deleted.                 |              | processed. You must   |            |   |
| 226/9      | Y          | Fund Deleted.                 |              | delete or process the |            |   |
| 240/9      | Y          | Fund Deleted.                 |              | delete of process the |            |   |
| 255/9      | Y          | Fund Deleted.                 |              | checks and come back  |            |   |
| 270/9      | Y          | Fund Deleted.                 |              | to delete 199/9       |            |   |
| 289/9      | Y          | Fund Deleted.                 |              | to delete 199/9       |            |   |
| 410/9      | Y          | Fund Deleted.                 |              |                       |            |   |

Note: If funds don't delete, analyze error and correct. For additional help, contact ESC14.

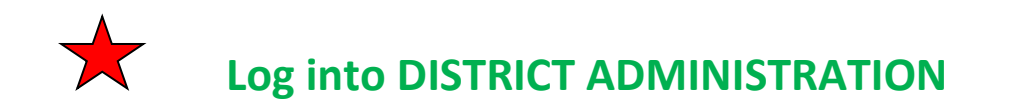

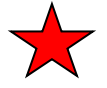

#### 110. Mass update user accounts

If you use an **"X" for the fiscal year** in all users' profiles, this will be blank and you can **skip this step**.

**District Administration > Utilities > Mass Update User Accounts by Fund.** 

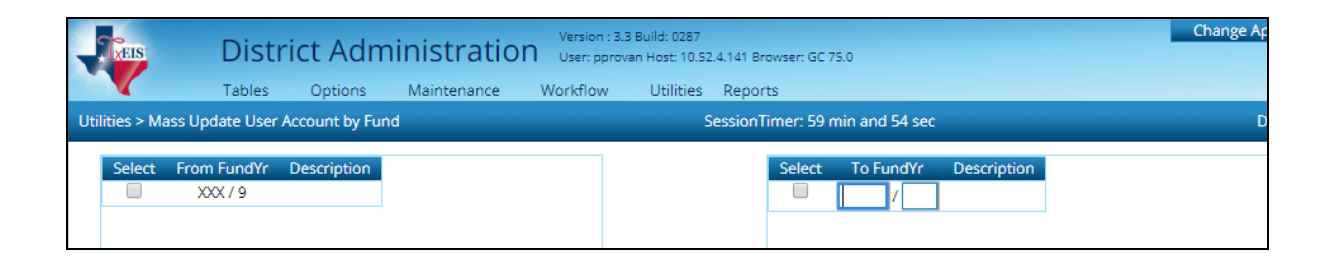

This feature will **update the FY for accounts** with a specified FY in their **User Profiles.** You can determine whether to update current year or next year funds by fund type and fiscal year. You can also have **Fscl Yr 9** and **Fscl Yr 0** if you will be working in both years. Remember that if you use a X you will not need to update or add **Fscl Yr 0**.

| Treis:                        | Distr                                                                                                    | ict A | .dmi | inist | ratio   | n us | ersion : 3.<br>ser: pprot | 3 Build: 0<br>van Host: | 287<br>10.52.4 | .4.141 Browser: GC 75.0 |         |    |     | Char   | nge Ap | plication | Ð    | it Application | Help |
|-------------------------------|----------------------------------------------------------------------------------------------------|-------|------|-------|---------|------|---------------------------|-------------------------|----------------|-------------------------|---------|----|-----|--------|--------|-----------|------|----------------|------|
|                               | Tables                                                                                                    | Optic | ons  | Maint | enance  | Wor  | kflow                     | Utili                   | ties           | Reports                 |         |    |     |        |        |           |      |                |      |
| Maintenance > Use             | Maintenance > User Profiles SessionTimer: 59 min and 39 sec DA3000 County/District #: 03                                                                                                    |       |      |       |         |      |                           |                         |                |                         |         |    |     | 030903 |        |           |      |                |      |
| Save<br>BULLOCK, SAND         | Save         BULLOCK, SANDRA (000011)       Retrieve User       Lookup User       Add User       Delete User       Remove Process         Accounts       Permissions       Purchasing Addresses       Purchasing Requestors       Purchasing Restrict Campus/Dept       Purchasing Credit Cards |       |      |       |         |      |                           |                         |                |                         |         |    |     |        |        |           |      |                |      |
| Validation<br>Current User: E | Validation Report Current Liser: RULLOCK SANDRA                                                                                                    |       |      |       |         |      |                           |                         |                |                         |         |    |     |        |        |           |      |                |      |
| Delete Fi                     | und Func                                                                                                    | Obj   | Sobj | Org   | Fscl Yr | Pgm  | Ed Sp                     | an Pr                   | oj Dtl         | I Account Desc          | ription | AR | BAR | BUD    | FIN    | PUR       | WHSE | RESTOCK        |      |
| 1 ×                           | XX XX                                                                                                    | XXXXX | XX   | XXX   | 9       | XX   | Х                         | X                       | ×              |                         |         | 1  | 1   |        | 1      | 1         |      |                |      |
| 1 x                           | XX XX                                                                                                    | XXXXX | XX   | XXX   | 0       | XX   | Х                         | X                       | K              |                         |         |    |     |        |        |           |      |                |      |
| Ŵ                             |                                                                                                    |       |      |       |         |      |                           |                         |                |                         |         |    |     | -      | -      |           |      |                |      |

- If you use Fscl Yr 9 then you will need to move the XXX/9 over to the right
- Select the **Options**.
- Execute

| TEIS:               | Distri               | ct Admi       | inistratio  | Version : 3.3<br>O User: pprova | Build: 0287<br>in Host: 10.52.4.141 Br | owser: GC 75.0 |                      |                                  | Cha                | ange Application | Exit Application Help                                                                                                    |
|---------------------|----------------------|---------------|-------------|---------------------------------|----------------------------------------|----------------|----------------------|----------------------------------|--------------------|------------------|----------------------------------------------------------------------------------------------------|
|                     | Tables               | Options       | Maintenance | Workflow                        | Utilities Repor                        | ts             |                      |                                  |                    |                  |                                                                                                    |
| Utilities > Mass Up | date User Ac         | count by Fund |             |                                 | SessionT                               | ïmer: 59 min a | ind 27 sec           |                                  | _                  | DA5000           | County/District #: 030903                                                                                                    |
| Select From         | n FundYr D<br>XX / 9 | escription    |             |                                 |                                        | Select To      | FundYr<br>K / 0 Fund | Descriptio<br>d/Yr does not exis | n<br>it in Finance | C                | Execute                                                                                                    |
|                     |                      |               |             | ۵                               | →<br>→<br>←<br>≪                       |                |                      |                                  |                    |                  | Options           Select         Process           Accounts         Receivable           Budget         Budget           Budget Amendment<br>Requests         Finance           Purchasing<br>Requisition         Restock Requisition           Warehouse<br>Requisition         Warehouse |

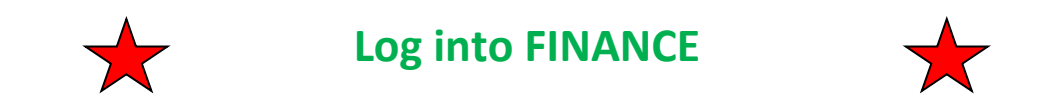

#### \_\_\_\_\_ 111. Update the District Finance Options.

#### Finance > Tables > District Finance Options > Finance Options

Update the following and Save.

- Current Finance Fiscal Year = 0
- School Year = 2019-2020
- Previous Year File ID = 9
- Student Activity Fund/Fiscal Year (if using) = 865/0
- SAVE

| Version : 3.3 Build: 0297<br>User: pproven Host: 10.52.4 | 141 Browser: GC 75.0               | Change Application<br>File ID: C         | Exit Application Help     |
|----------------------------------------------------------|------------------------------------|------------------------------------------|---------------------------|
| Tables Maintenance Inquiry                               | Budget Amendment Utilities Reports | Account Period: 09                       | Change                    |
| Tables > District Finance Options                        | SessionTimer: 59 min and 11 sec    | FIN2100                                  | County/District #: 030903 |
| Save                                                     |                                    |                                          |                           |
| Finance Options Accounting Periods Clearing Fun          | d Maintenance                      |                                          |                           |
|                                                          |                                    |                                          |                           |
| Finance Options                                          | Purchasing Option                  | ns                                       |                           |
| Current Finance Fiscal Year: 0                           | PO Object Cod                      | e Restriction: R - Class 62XX-64XX and 6 | 56XX 🔻                    |
| School Year: 2019-2020                                   | Print Federal ID                   | D Number on PO:                          |                           |
| Previous Year File ID: 9                                 | Use Automatic<br>Assignment:       | CYR Requisition Number                   |                           |
| District Federal ID Number: 75-1234567                   | Next Available                     | CYR Requisition Number 011422            |                           |
| Change PO Created by a                                   | Use Automatic<br>Assignment:       | NYR Requisition Number                   |                           |
| Requisition:                                             | Next Available                     | NYR Requisition Number 000001            |                           |
| Defense Table                                            |                                    | arbail dentainean a                      |                           |
| Student Activity Fund<br>Fund / Fiscal Year: 865         |                                    |                                          |                           |
| Offset Accounts:                                         |                                    |                                          |                           |

### This step changes the Year to 2019-2020 in Current.

| -                    | -             | Version : 3.3   | Build: 0297      |                      |              |         | Change Application | Evit Application       | Help   |
|----------------------|---------------|-----------------|------------------|----------------------|--------------|---------|--------------------|------------------------|--------|
| EIS                  | Finan         | Ce User: pprova | n Host: 10.52.4. | 141 Browser: GC 75.0 |              |         | Year:              | C 2019 - 2020 🔻        | Cancel |
| N.                   | Tables        | Maintenance     | Inquiry          | Budget Amendment     | Utilities    | Reports | Account Period:    | 09 🔻                   | Apply  |
| Tables > District Fi | inance Option | is              |                  | SessionTimer:        | 59 min and 3 | i2 sec  | FIN2100            | County/District #: 030 | 903    |

\_\_\_112. If it isn't already there, add Fiscal Year 0 to the Clearing Fund Maintenance tab.

Finance > Tables > District Finance Options > Clearing Fund Maintenance tab

Retrieve Codes for **Fiscal Year 0** OR click the **Add** button to add **Fiscal Year 0**. Most Object Codes are populated when new fiscal year is added, but you must fill in your Finance and Payroll Clearing Funds.

Note 1: If Fiscal Year 0 already exists, Retrieve and verify all Payroll Automatic Posting Defaults are populated. If not, populate and SAVE.

Use Finance Clearing

Fund:

- Note 2: If you receive an Error showing 'Clearing Fund Maintenance Overpayment Account Code must be 20 digits in length' when you Save, delete the 0 in the Account Code in Overpayment Account and click SAVE. (This affects the Account Receivables which most districts Do Not use.)
- Note 3: If the 'Accrued Employer Miscellaneous Deduction Contribution' is blank you must fill it in with 22XX.21 and SAVE.

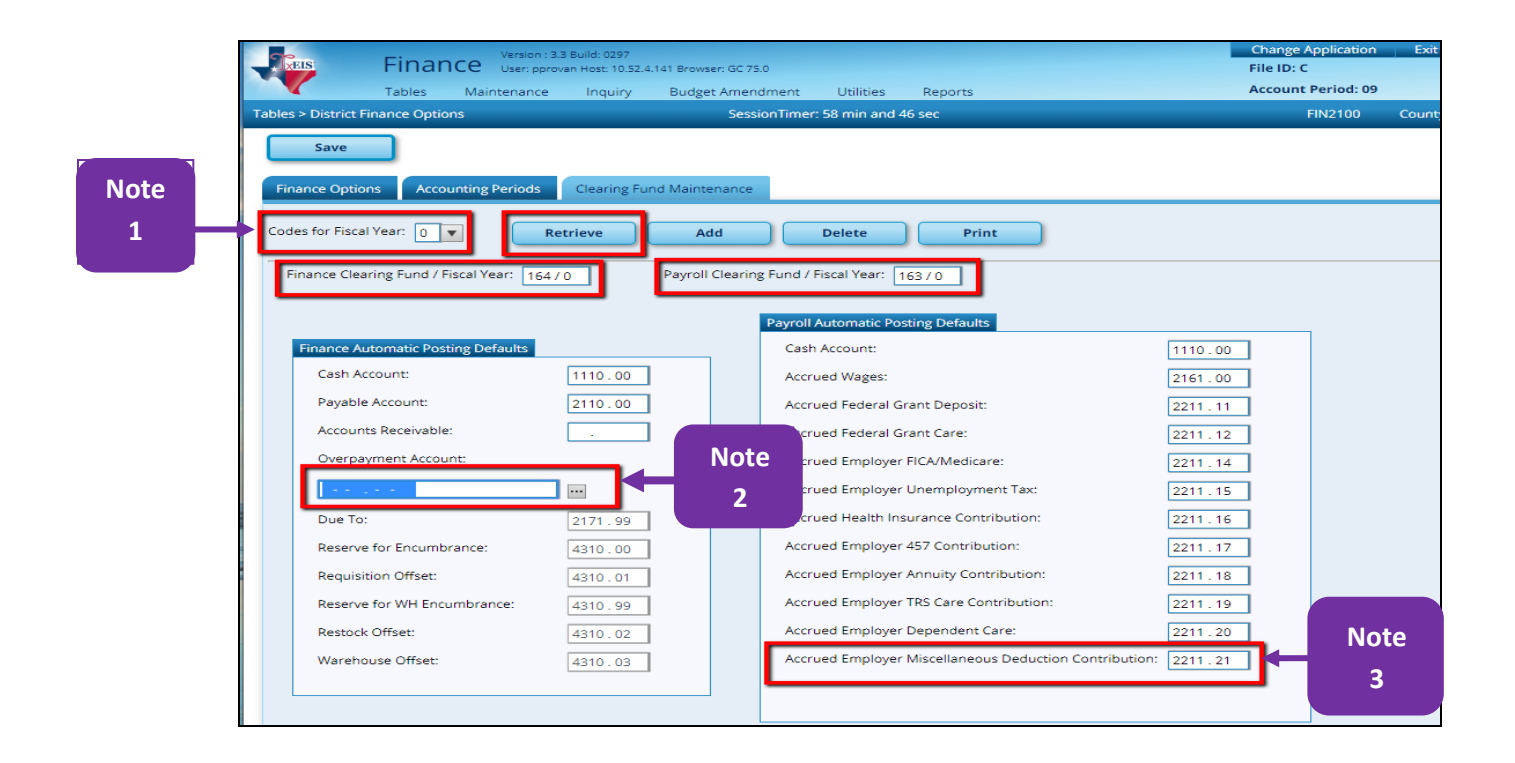

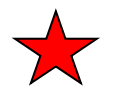

Log into Human Resources

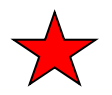

#### 113. Update the Payroll Clearing Fund/Fiscal Year.

#### **Tables > District HR Options**

- Select the Fund/FY for the 2019-2020 year for the Payroll Clearing Fund/Year field.
- Save

| <b>V</b>          | Tables             | Maintenance        | Payroll<br>Processing | Inquiry          | Next<br>Year     | Self-<br>Service | Utilities | Reports | Frequency: 6          |             |
|-------------------|--------------------|--------------------|-----------------------|------------------|------------------|------------------|-----------|---------|-----------------------|-------------|
| les > District HF | R Options          |                    | SessionTim            | er: 59 min and 3 | 39 sec           |                  |           |         | HRS2000               | County/Dist |
| Save              |                    |                    |                       |                  |                  |                  |           |         |                       |             |
|                   |                    |                    |                       |                  |                  |                  |           |         |                       |             |
| HR Options        |                    |                    |                       |                  |                  |                  |           |         |                       |             |
|                   |                    |                    |                       |                  |                  |                  |           |         |                       |             |
| Retrieve          | Print              | t                  |                       |                  |                  |                  |           |         |                       |             |
|                   |                    |                    |                       |                  |                  |                  |           |         | Automatically Compute |             |
| TRS District ID   |                    | 0354               |                       | Calculate Accru  | al Salaries:     | <b>\$</b>        |           |         | Pay Rate: 🕑           |             |
| Federal ID Nu     | mber (EIN):        | 75-1234567         |                       | Check Amount     | - Alpha:         |                  |           |         | Daily Rate: 🕑         |             |
| Payroll Clearin   | ng Fund/Year:      | 163/0 🔻            |                       | Summarize Ber    | nefits Interface | :                |           |         | Dock Rate             |             |
| TWC District I    | D:                 | 999907040          |                       | Supplemental 1   | Tax Rate:        | 25.              | 00%       |         | Accrual Rate: 🕑       |             |
| Use Direct De     | posit (Y,N, or E): | Y - Use Direct Dep | osit 🔻                | Standard Hour    | s per Workday    | :                | 8.0       |         | Overtime Rate: 🕑      |             |
| TRS Cost Educ     | ation Index:       | 1.0400             |                       | Max Gross Amt    | for District:    | 87,90            | 0.00      |         |                       |             |
|                   |                    |                    |                       |                  |                  |                  |           |         |                       |             |

## Moved From Page 89 due to program issues.

## This was Part of Step 87.

114. Due to a program issue, pay dates and number of days built in the Accrual Calendars in NY Payroll did not copy over. These must be manually added to Current Year Payroll.

| - A JXI | us F          | luma     | an Resou     | urces            | Version : 3.4 Bu<br>User: pprovan F | ild: 0112<br>Host: 10.52 | .4.141 Br   | owser: GC 75.0 | ,         |              |               |         |
|---------|---------------|----------|--------------|------------------|-------------------------------------|--------------------------|-------------|----------------|-----------|--------------|---------------|---------|
|         |               |          | Tables Ma    | aintenance       | Payroll Pr                          | rocessing                | ; In        | quiry 1        | Next Year | Self-Service | Utilities     | Repo    |
| Tables  | > Workday Cal | endars   |              |                  |                                     |                          |             |                |           | SessionTin   | ner: 58 min a | nd 25 s |
|         | Save          |          |              |                  |                                     |                          |             |                |           |              |               |         |
|         |               |          |              |                  |                                     |                          |             |                |           |              |               |         |
| Sch     | ool Calendar  | Accrua   | al Calendar  | Copy Schoo       | l Calendar                          | Delete                   | School      | Calendar       |           |              |               |         |
|         |               |          |              |                  |                                     |                          |             |                |           |              |               |         |
|         | Retrie        | eve      | Print        |                  |                                     |                          |             |                |           |              |               |         |
|         |               |          |              |                  |                                     |                          |             |                |           |              |               |         |
|         | Delete        | Details  | Accrual Code | <u>Total Day</u> | <u>ys Worked</u>                    |                          | Delete      | Pay Date       |           | Days Worked  |               |         |
|         | W             | <u> </u> | A            |                  | 187.0                               |                          | ίω <i>ι</i> | 08-31-201      | 9         | 15.00        |               |         |
|         | W             | ~~~      | В            |                  | 197.0                               |                          | Ŵ           | 09-13-201      | 9         | 20.00        |               |         |
|         | 100           | 0        | D            |                  | 0.0                                 |                          | W           | 10-15-201      | 9         | 23.00        |               |         |
|         |               | Ì        | E            |                  | 0.0                                 |                          | Ŵ           | 11-15-201      | 9         | 18.00        |               |         |
|         | 100           | · ·      |              |                  |                                     |                          |             |                |           |              | _             |         |

Acorual Calar Norkdov Colondoro

## Moved From Page 89 due to program issues.

115. Calculate September Payroll

#### **Payroll Processing > Run Payroll**

Verify Pre-Post Reports then **STOP!** Correct any errors that might display.

**\_116.** *Print Addendum for Active Employees.* We recommend you request each employee review for accuracy and return. Make corrections and give to the employee to review again.

#### **Utilities > Payroll Simulation > Addendum tab**

**Choose your Select criteria** and whether or not you want to include Emergency Contact Info and/or Budget Information. When you click on **Execute**, the information will pull in.

| Utilities > Payre                                                                                                    | Il Simulation                |                                 |                                         |                                                | SessionTimer: 59                      | min and 53 sec                                 |                   |       |
|----------------------------------------------------------------------------------------------------|------------------------------|---------------------------------|-----------------------------------------|------------------------------------------------|---------------------------------------|------------------------------------------------|-------------------|-------|
| Parameters                                                                                                    | Pay Status:                  |                                 |                                         |                                                |                                       |                                                | <b>F</b> ormation |       |
|                                                                                                    | ■Active ○Inactive ○B         | oth Primary Car                 | npus: All                               | •                                              | Payoff Date:                          |                                                | Execute           | Reset |
| Pay Type:                                                                                                    | All                          | Pay Campus                      | s: All                                  | •                                              | Frequency: 6                          | Monthly CYR                                    | ·                 |       |
| Job Code:                                                                                                    | All                          | <ul> <li>Contract Be</li> </ul> | gin Date:                               | •                                              | Salary Concept: 🛛                     | II .                                           | ·                 |       |
| Accrual Code:                                                                                                    | All                          | <ul> <li>Contract En</li> </ul> | d Date:                                 | •                                              | Extract ID:                           |                                                | ·                 |       |
| Pay Grade:                                                                                                    |                              | Contract Mo                     | onths:                                  |                                                | Employee Nbr:                         | •••                                            |                   |       |
| Prior Yr Emp Da                                                                                                    | e: 00-00-0000                |                                 |                                         |                                                |                                       |                                                |                   |       |
|                                                                                                    |                              |                                 |                                         |                                                |                                       |                                                |                   |       |
| Employme                                                                                                    | it Info Pay Info Job         | Info Distributions              | Deductions                              | Addendum Pay Check                             | ¢                                     |                                                |                   |       |
|                                                                                                    | dude Emergency Contact Infi  | armatian 🖉 lacluda R            | udget lefermation                       | Include Number of De                           | er Employed ( In Cont                 | Brint                                          |                   |       |
| 0.11                                                                                                    | tude Enlergency contact inic | ormation is include b           | uuget mormation                         |                                                | lys Employed 7 In Com                 |                                                |                   |       |
|                                                                                                    | 1                            |                                 |                                         | ₩.4                                            | н                                     |                                                |                   |       |
|                                                                                                    | Date R                       | Run: 07-19-2019 11:19 AM        |                                         | Employee Salary Infor                          | mation                                |                                                |                   |       |
|                                                                                                    | Cnty D                       | list: 030-903                   |                                         | BAIRD ISD                                      |                                       | Page: 1 of 1                                   |                   |       |
|                                                                                                    | Name:<br>Addres              | SS: 6666 MAIN                   |                                         | Emp Nbr: 000269<br>SSN: 461-33-6185            | Yrs Experience D<br>Yrs Experience To | istrict: 09 Frequency:<br>otal: 16 Pay Campus: | 6<br>700          |       |
|                                                                                                    | Dharas                       | ANYWHERE, TX 71111              | -1111                                   | DOB: 04-01-1955                                | Yrs Prof Exper Die                    | strict: 00 Primary Campus:                     | 700               |       |
|                                                                                                    | Origina                      | :<br>al Emp Date: 08-02-2010    |                                         | Latest Re-Emp Date: 09-01-                     | 2011 Extract ID:                      | 12M Nbr Exempts:                               | . м<br>О          |       |
|                                                                                                    | Estima                       | ated Annual Salary:             | \$0.00                                  | Retirement Date:                               | Work Email:                           |                                                |                   |       |
|                                                                                                    |                              |                                 |                                         | - Emergency Contact Infon                      | mation                                |                                                |                   |       |
|                                                                                                    | Name:<br>Notes:              |                                 | Relationsh                              | ip:                                            | Phone: () - E:                        | xt:                                            |                   |       |
|                                                                                                    |                              |                                 |                                         | Job Information                                |                                       |                                                |                   |       |
|                                                                                                    | Job:                         | FULL TIME MAINTENAN             | CE                                      |                                                | Pay                                   | off Date: 06-15-2020                           |                   |       |
|                                                                                                    | Primar<br>Grade              | ry: Y Assigned: 100.005<br>MAI  | % Begin Date:<br>End Date:              | 07-01-2019# Months in<br>06-30-2020            | Contract: 12 TRS                      | Status: 1 - Eligible                           |                   |       |
|                                                                                                    | Step:                        | 16                              | Contract Amount:                        | \$29,073.00# of Annual I                       | Pymts: 12 FIC                         | A Eligibility: Y - Subject to FICA ta          | x                 |       |
|                                                                                                    | Sched                        | t:<br>∎-N                       | Contract Balance:<br>Local Contract Day | \$24,227.50 Remaining F<br>s: 226 Hourly Rate: | ymts: 10 WC<br>\$14 48 Wiki           | Code:<br>v Hrs Sched: 40                       |                   |       |
|                                                                                                    | 1000                         |                                 | Wholly Sep Amt:                         | \$0.00                                         | ••••••                                | ,                                              |                   |       |
|                                                                                                    |                              |                                 |                                         |                                                |                                       |                                                |                   |       |
|                                                                                                    |                              |                                 |                                         |                                                |                                       |                                                |                   |       |
| <ul> <li>Image: A set of the set of the</li></ul> |                              |                                 |                                         |                                                |                                       |                                                |                   |       |
|                                                                                                    |                              |                                 |                                         |                                                |                                       |                                                |                   |       |

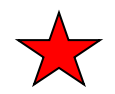

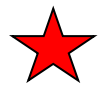

\_\_\_117. If using Next Year Purchasing, move Next Year Requisitions to Current.

Finance > Utilities > Fiscal Year Processing >

#### **Clear/Move NYR Requisition to CYR**

- Enter a PO date of **09-01-2019**
- Select the radio button to 'Move Next Year Requisitions to Current and Update Finance'.
- Execute

| <b>EIS</b>                                                           | Finan                                                     | Version : 3.3<br>Ce User: pprova | Build: 0297<br>an Host: 10.52.4.1 | 41 Browser: GC 75.0 |           |                                 | Change Application<br>File ID: C |
|----------------------------------------------------------------------|-----------------------------------------------------------|----------------------------------|-----------------------------------|---------------------|-----------|---------------------------------|----------------------------------|
|                                                                      | Tables                                                    | Maintenance                      | Inquiry                           | Budget Amendment    | Utilities | Reports                         | Account Period: 09               |
| Utilities > Fiscal Ye                                                | ear Processin                                             | g > Clear/Move NY                | 'R Requisitions                   | to CYR              |           | SessionTimer: 58 min and 53 sec | FIN6700 (                        |
| Requisition Acco<br>PO Date: 09-01-<br>Clear Next Ye<br>Move Next Ye | unting Period<br>2019<br>ar Requisition<br>ar Requisitior | d in Current Finance             | tet <b>09</b><br>Update Finance   | Execute             | )         |                                 |                                  |

- If you have received an Over Expend Report, then the requisition exceeds the budget.
- If this report generates, click **Continue.**

#### Note 1: Remember that Next Year Requisition does not pull from the Budget. We moved Budget to Finance so we are able to get this over expend report.

\*NOTE 2: The following 2 Screen Shots are from a prior year. You should process for School Year 2019.

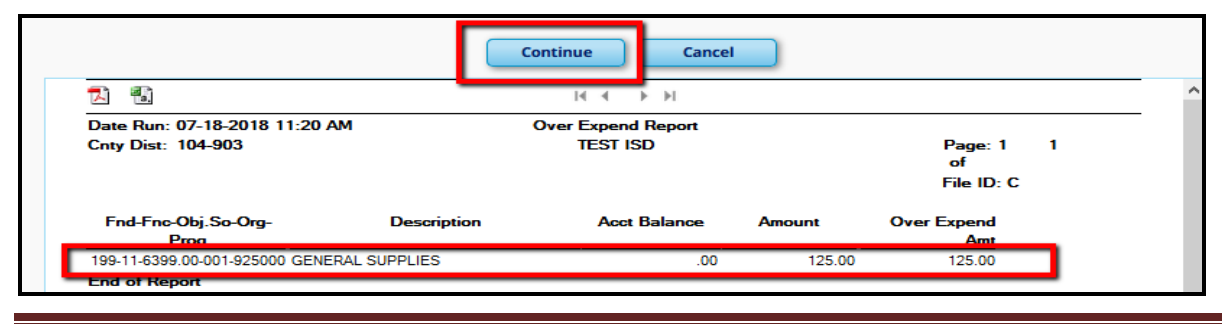

- The list of requisitions being moved will appear.
- Process
- You will receive a popup with "The Move Next Year Requisitions process completed successfully."

|                           |                        | Process             | Cancel                  |             |      |
|---------------------------|------------------------|---------------------|-------------------------|-------------|------|
| 1 1                       |                        | . H                 | - H                     |             |      |
| Time Run: 07-18-201<br>AM | 8 11:22 M              | ove Next Year Requi | sitions to Current Year |             |      |
| Cnty Dist: 104-903        |                        | TEST                | ISD                     | Page: 1     | of 2 |
|                           |                        | Requi               | sitions                 |             |      |
| From Budget File ID N     | N to Finance File ID C | Acct Per: 08        |                         |             |      |
| Orig                      |                        |                     |                         |             |      |
| Acct                      |                        |                     |                         |             |      |
|                           | Req Nbr                | PO Nbr Vendor Nbr   | Req Date Orig User      | Description |      |
| Per                       |                        |                     |                         |             |      |

- **118.** In **Finance**, print reports and perform inquiries to verify that all funds for the new fiscal year as well as their approved amounts were successfully moved from Budget, and that the appropriate funds and fiscal years have been moved to the new file ID. **You can pull Inquiry or Created Reports in Finance to compare Budget Amounts**.
- 119. In Finance, make a backup of both the Current File ID and File ID 9. Because two file ids are exported, you will be prompted twice for a password.

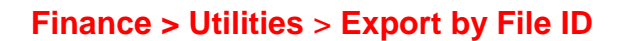

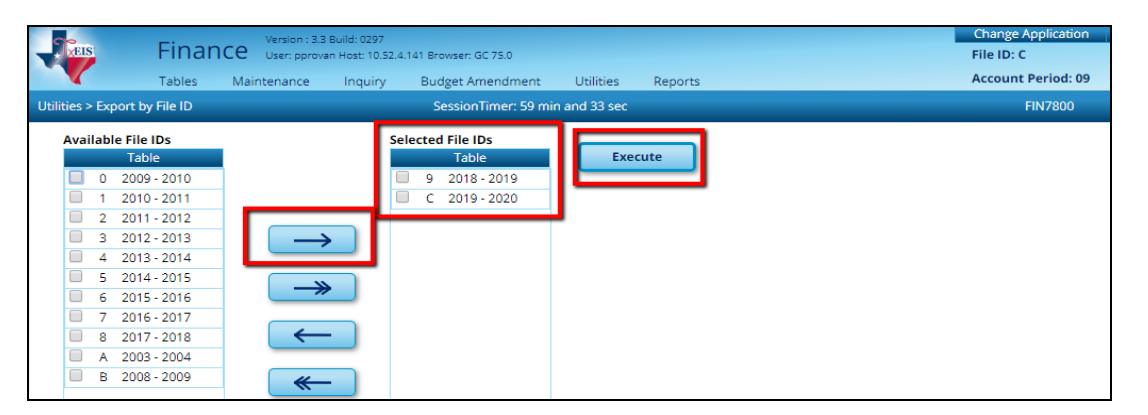

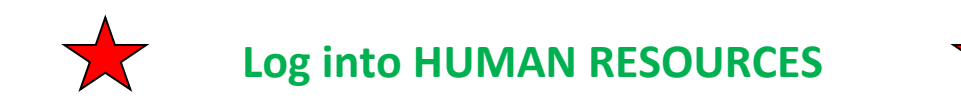

#### **120.** In **Human Resources** Update FICA Tax table in Current Year Payroll.

#### HR > Tables > Tax/Deductions > FICA Tax Tab

- Enter Calendar Year 2020.
- Retrieve.
- As of now, we have no updated rates for **2020.** (Those usually come in December or January.) For now, **we will enter 2019 amounts**. The table should look like the following.
- **Save** so TxEIS can calculate future payroll amounts and accruals as needed.

| XEIS        | Hui              | man Re        | sources           | Version : 3.3 Build: 0<br>User: pprovan Host: | )297<br>: 10.52.4.141 Browser | : GC 75.0        |                  |             |               | Change Application<br>Year: C | Exit Application     | Help   |
|-------------|------------------|---------------|-------------------|-----------------------------------------------|-------------------------------|------------------|------------------|-------------|---------------|-------------------------------|----------------------|--------|
|             |                  | Tables        | Maintenance       | Payroll<br>Processing                         | Inquiry                       | Next 9<br>Year 9 | Gelf-<br>Gervice | Jtilities   | Reports       | Frequency: 6                  |                      | Change |
| Tables > Ta | ax/Deductions    |               |                   | SessionTime                                   | r: 59 min and 14 s            | sec              |                  |             |               | HRS2400                       | County/District #: 0 | 30903  |
| S           | Save             |               |                   |                                               |                               |                  |                  |             |               |                               |                      |        |
| Save suc    | ccessful         |               |                   |                                               |                               |                  |                  |             |               |                               |                      |        |
| Calen       | ndar Year: 2020  | D Re          | etrieve           | Delete                                        |                               |                  |                  |             |               |                               |                      |        |
| Exemp       | otions Incom     | ne Tax Ear    | rned Income Credi | t FICA Tax                                    | Unemploymen                   | t TRS Rates      | 457 Def Co       | mp V        | Norkers' Comp | Deduction Cd                  |                      |        |
| C           | Print            | )             |                   | <u> </u>                                      |                               |                  |                  |             |               |                               |                      |        |
| FIC         | A Max Salary:    |               | 132,900.0         | d                                             |                               |                  |                  |             |               |                               |                      |        |
| Em          | ployee FICA Rate | ť.            | 6.20              | % Employee FIC                                | A Max Tax:                    | 8,239.80         |                  |             |               |                               |                      |        |
| Em          | ployer FICA Rate | :             | 6.20              | 6 Employer FIC                                | A Max Tax:                    | 8 239 80         |                  |             |               |                               |                      |        |
| Me          | edicare Rate:    |               | 1.45              | % Additional Me                               | dicare Rate:                  | 0.90%            | Additional Med   | icare Salai | ry Threshold: | 200,000.00                    |                      |        |
| EIC         | Max Credit:      |               | 0.0               | 0                                             |                               |                  |                  |             |               |                               |                      |        |
| HS/         | A Max Employer   | Contribution: | 3,500.0           | 0                                             |                               |                  |                  |             |               |                               |                      |        |
|             |                  |               |                   |                                               |                               |                  |                  |             |               |                               |                      |        |

#### 121. Update the Unemployment Table.

#### HR > Tables > Tax/Deductions > Unemployment Tab

Enter Calendar Year **2020** and choose **Taxable or Reimbursable** as desired.

#### Taxable

- Retrieve.
- If you use <u>**Taxable**</u>, enter the Unemployment Rate. (Verify with your Insurance Career)
- The Maximum Gross Salary should equal \$ 9,999,999.99.

#### Reimbursable

- Select <u>**Reimbursable**</u> if you only send money after claims are filed.
- Enter the Unemployment Rate of zero if reimbursable.
- The Maximum Gross Salary should equal \$ -0-
- Save

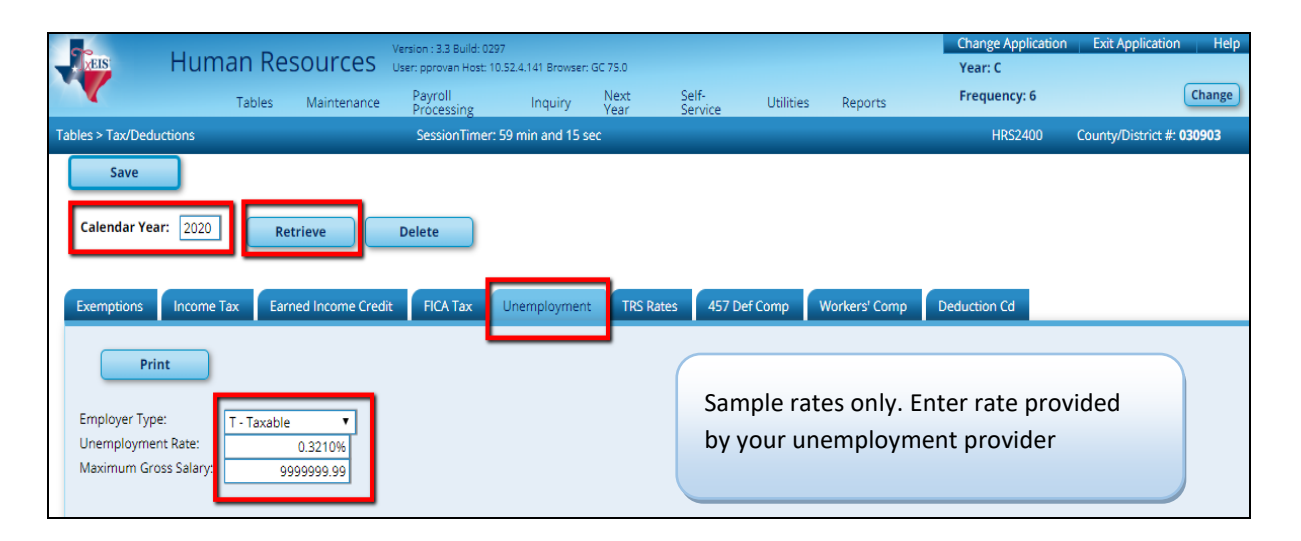

### OR

| Treis                                    | Human F                                | Resources                   | Version : 3.3 Build: 0<br>User: pprovan Host: | 1297<br>10.52.4.141 Browser: | GC 75.0      |                  |           |               | Change Application<br>Year: C | Exit Application   | Help   |
|------------------------------------------|----------------------------------------|-----------------------------|-----------------------------------------------|------------------------------|--------------|------------------|-----------|---------------|-------------------------------|--------------------|--------|
|                                          | Table                                  | s Maintenance               | Payroll<br>Processing                         | Inquiry                      | Next<br>Year | Self-<br>Service | Utilities | Reports       | Frequency: 6                  |                    | Change |
| Tables > Tax/Ded                         | luctions                               |                             | SessionTime                                   | r: 57 min and 33 s           | ec           |                  |           |               | HRS2400                       | County/District #: | 030903 |
| Save<br>Calendar Ye<br>Exemptions        | ar: 2020                               | Retrieve Earned Income Cred | Delete<br>it FICA Tax                         | Unemployment                 | TRS Rates    | 457 Def C        | omp       | Workers' Comp | Deduction Cd                  |                    |        |
| Employer Typ<br>Unemployme<br>Maximum Gr | int<br>De:<br>ent Rate:<br>ross Salary | nbursable                   |                                               |                              | -            |                  |           |               |                               |                    |        |

Budget – First Payroll Part 4

\_122. Review the Workers' Comp Table. From Tables > Tax/Deductions > Worker's Comp Tab.

| TxEIS          | н        | uman Re      | sources           | Version : 3.4 Build: 0<br>User: pprovan Host: | 112<br>10.52.4.141 Browse | r: GC 75.0   |                   |              |         |              |
|----------------|----------|--------------|-------------------|-----------------------------------------------|---------------------------|--------------|-------------------|--------------|---------|--------------|
|                |          | Tables       | Maintenance       | Payroll Proce                                 | ssing Inquir              | y Next Year  | Self-Service      | Utilities    | Reports |              |
| Tables > Tax/D | eduction | s            |                   |                                               |                           | Se           | ssionTimer: 52 mi | n and 47 sec |         |              |
| Save           |          |              |                   |                                               |                           |              |                   |              |         |              |
|                | _        |              |                   |                                               |                           |              |                   |              |         |              |
| Exemption      | s Inc    | come Tax Ear | med Income Credit | FICA Tax                                      | Unemploymer               | nt TRS Rates | 457 Def Comp      | Worker       | s' Comp | Deduction Cd |
|                |          |              |                   |                                               |                           |              |                   |              |         |              |
|                | Retriev  | e Pr         | int               |                                               |                           |              |                   |              |         |              |
|                |          |              |                   |                                               |                           |              |                   |              |         |              |
| Delete         | Code     |              | Descrip           | ntion                                         |                           | Net Rate     |                   |              |         |              |
| 1              | Α 🔻      | WORKERS COM  | PA                |                                               |                           | 0.0000%      |                   |              |         |              |
| 1              | В 🔻      | WORKERS COM  | PB                |                                               |                           | 0.0000%      |                   |              |         |              |
| 1              | C 🔻      | WORKERS COM  | PC                |                                               |                           | 0.0000%      |                   |              |         |              |
| 1              | D T      | WORKERS COM  | P D               |                                               |                           | 0.0000%      |                   |              |         |              |
|                |          |              |                   |                                               |                           |              |                   |              |         |              |

\_123. Update the Pay Date Table. From Tables > Pay Dates, enter all known pay dates for 2019-2020.

| XEIS              | Human Re     | sources     | Version : 3.4 Build: 0112<br>User: pprovan Host: 10.52.4 | .141 Browser: GC | 75.0            |                |           |             |                         |
|-------------------|--------------|-------------|----------------------------------------------------------|------------------|-----------------|----------------|-----------|-------------|-------------------------|
|                   | Tables       | Maintenance | Payroll Processing                                       | Inquiry          | Next Year       | Self-Service   | Utilities | Reports     |                         |
| Tables > Pay Date |              |             |                                                          | Se               | essionTimer: 59 | min and 56 sec |           |             |                         |
| Save              | 09-13-2019 R | etrieve     | Print                                                    |                  |                 |                |           |             |                         |
| Delete            | Details S    | chool Year  | Pay Date                                                 | Begin Date       | End             | Date           | TRS Month | TWC Quarter | Print Alternate Address |
| Ŵ                 | 9            | 2020        | 09-13-2019                                               | 09-01-2019       | 09-30           | 2019           | 09        | 3           |                         |
| Ŵ                 | 9            | 2020        | 10-15-2019                                               | 10-01-2019       | 10-31           | 2019           | 10        | 4           |                         |
| Ŵ                 | 9            | 2020        | 11-15-2019                                               | 11-01-2019       | 11-30           | 2019           | 11        | 4           |                         |
| Ŵ                 | 9            | 2020        | 12-15-2019                                               | 12-01-2019       | 12-31           | 2019           | 12        | 4           |                         |

#### NOTE: Be sure the first pay date of the school year is exactly the same as the First Pay Date of School Year on the HR District Options screen

\_124. Verify Payroll Accrual Calendar(s). From Tables > Workday Calendars > Accrual Calendar tab, verify dates in your accrual calendars. Accrual codes for 10-month employees should begin with 8/31/2019 and then actual pay dates for September 2019 through August 2020. The pay dates for September through August 2020 should match the pay dates in the pay dates table.

| <b>EIS</b>       | Hum       | an Res       | SOURCES<br>Maintenance | Version : 3.3 Build:<br>User: pprovan Hos<br>Payroll<br>Processing | .0297<br>:t: 10.52.4.141 Bro<br>Inquiry | wser: GC 75.0<br>/ Next<br>/ Year | Self-<br>Service | Utilities | Reports | Change Application<br>Year: C<br>Frequency: 6 |
|------------------|-----------|--------------|------------------------|--------------------------------------------------------------------|-----------------------------------------|-----------------------------------|------------------|-----------|---------|-----------------------------------------------|
| Tables > Workday | Calendars |              |                        | Session                                                            | Timer: 58 min                           | and 51 sec                        |                  |           |         | HRS2700                                       |
| Save             |           |              |                        |                                                                    |                                         |                                   |                  |           |         |                                               |
| Save successful  |           |              |                        |                                                                    |                                         |                                   |                  |           |         |                                               |
| School Calenda   | Accri     | ual Calendar | Copy Scho              | ol Calendar                                                        | Delete School (                         | Calendar                          |                  |           |         |                                               |
|                  |           |              |                        |                                                                    |                                         |                                   |                  |           |         |                                               |
| Re               | trieve    | Prin         | nt                     |                                                                    |                                         |                                   |                  |           |         |                                               |
|                  |           |              |                        |                                                                    |                                         |                                   |                  |           |         |                                               |
| Delet            | e Details | Accrual C    | ode <u>Total Da</u>    | y <u>s Worked</u>                                                  | Delete                                  | Pay Date                          | <u>Days Wo</u>   | orked     |         |                                               |
| Ŵ                | 9         | A            |                        | 187.0                                                              | Ŵ                                       | 08-31-2019                        |                  | 15.00     |         |                                               |
|                  | <u> </u>  | В            |                        | 42.0                                                               | Ŵ                                       | 09-13-2019                        |                  | 20.00     |         |                                               |
|                  | ~         | C            |                        | 0.0                                                                | Ŵ                                       | 10-15-2019                        |                  | 23.00     |         |                                               |
|                  | - Q       | E            |                        | 0.0                                                                | Ŵ                                       | 11-15-2019                        |                  | 18.00     |         |                                               |
| 1                | 0         | F            |                        | 0.0                                                                | 前                                       | 12-13-2019                        |                  | 15.00     |         |                                               |
|                  |           |              |                        |                                                                    | 1                                       | 01-15-2020                        |                  | 20.00     |         |                                               |
|                  |           |              |                        |                                                                    | 1                                       | 02-14-2020                        |                  | 20.00     |         |                                               |
|                  |           |              |                        |                                                                    | 1                                       | 02 13 2020                        |                  | 17.00     |         |                                               |
|                  |           |              |                        |                                                                    |                                         | 03-13-2020                        |                  | 17.00     |         |                                               |
|                  |           |              |                        |                                                                    |                                         | 04-15-2020                        |                  | 22.00     |         |                                               |
|                  |           |              |                        |                                                                    |                                         | 05-15-2020                        |                  | 17.00     |         |                                               |
|                  |           |              |                        |                                                                    | W                                       | 06-15-2020                        |                  | 0.00      |         |                                               |
|                  |           |              |                        |                                                                    | W                                       | 07-15-2020                        |                  | 0.00      |         |                                               |
|                  |           |              |                        |                                                                    | W                                       | 08-14-2020                        |                  | 0.00      |         |                                               |

#### Note: Printing the Accrual Calendars from next year pay frequency Tables > Workday Calendars > Accrual Calendar tab can simplify this project.

#### 125. Update the Accrual Expense table.

#### Tables > Accrual Expense

- Change the fiscal year to reflect **Fiscal Year 0**. The only funds that should be listed on this table are those used in Payroll.
- If you added a new fund and pay salaries from it, make sure it is listed here. Add if needed.
- Save

| XE       | S          | Hur   | man Re        | sources     | Version : 3.3 Build: 029<br>User: pprovan Host: 10 | 97<br>0.52.4.141 Brows | ser: GC 75.0 |                  |           |         | Change Application<br>Year: C |
|----------|------------|-------|---------------|-------------|----------------------------------------------------|------------------------|--------------|------------------|-----------|---------|-------------------------------|
|          |            |       | Tables        | Maintenance | Payroll<br>Processing                              | Inquiry                | Next<br>Year | Self-<br>Service | Utilities | Reports | Frequency: 6                  |
| Tables > | Accrual Ex | pense |               |             | SessionTimer                                       | : 59 min and 2         | 29 sec       |                  |           |         | HRS2950                       |
|          | Save       |       |               |             |                                                    |                        |              |                  |           |         |                               |
|          | _          |       |               |             |                                                    |                        |              |                  |           |         |                               |
| Accr     | ual Expens | e     |               |             |                                                    |                        |              |                  |           |         |                               |
|          | Retrie     | eve   | Print         |             |                                                    |                        |              |                  |           |         |                               |
|          |            |       |               |             |                                                    |                        |              |                  |           |         |                               |
|          | Delete     | Fund  | Expense Fisca | al Year     | Description                                        |                        |              |                  |           |         |                               |
|          | W          | 199   | 0             | GENERA      | L                                                  |                        |              |                  |           |         |                               |
|          | Ŵ          | 211   | 0             | TITLE I, P  | ART A                                              |                        |              |                  |           |         |                               |
|          | Ŵ          | 240   | 0             | NATION      | AL SCHOOL BREAK &                                  | LUNCH                  |              |                  |           |         |                               |
|          | Ŵ          | 255   | 0             | TITLE II    |                                                    |                        |              |                  |           |         |                               |
|          |            |       |               |             |                                                    |                        |              |                  |           |         |                               |
|          |            |       |               |             |                                                    |                        |              |                  |           |         |                               |

126. Verify all Employee Distributions match actual account codes in Finance.

#### Reports > HR Reports > Payroll Information Reports > Account Code Comparison Report (HRS6000.)

Sort by Alpha – A Include Reports – Transaction File and Distribution file From Date: 09012019 To Date: 09302019 Pay Status Active - A

This report should be blank. If it is not blank, verify and add account code and then rerun to this report until you have a blank report.

**127.** Create Final Backup for the August Accrual Process.

#### Utilities > Export Human Resources by Payroll.

128. Review the First Payroll of the School Year Checklist to ensure everything has been completed before running your September payroll. (Separate document available on our website.)

## Any adjustments that need to be made to 2018-2019 books can continue to be made in File ID 9.

\_\_\_\_ 129. Once ready, create the auditor's file and send to your auditor.

Finance > change to File ID 9 > Utilities > Finance Audit Extract Select the radio button for Current and YTD transaction files. to enable the Year 1 and Year 2 fields. Complete the Acct Period, Thru, and Fiscal Year fields as appropriate.

- Enter Accounting Period 9 Thru 8, Fiscal Year 9 in the Year 1 box.
- If you spent any money in Federal Funds for Fiscal Year 0, enter the Accounting Period 9 Thru 8, and Fiscal Year 0 in the Year 2 box.

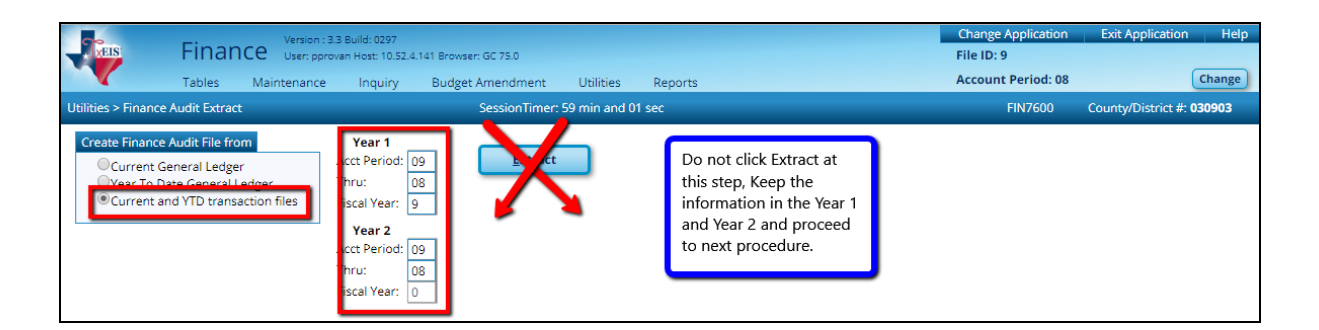

#### Change the radio button to Current Month's General Ledger.

• Extract and Save in your Auditor's folder.

| Finance User: p                                                                                                    | n : 3.3 Build: 0297<br>iprovan Host: 10.52.4.141 Browser: GC 75.0                                                                                                    |                     |         | Change Application<br>File ID: 9 | Exit Application Help     |
|----------------------------------------------------------------------------------------------------|----------------------------------------------------------------------------------------------------|---------------------|---------|----------------------------------|---------------------------|
| Tables Maintenand                                                                                                    | ce Inquiry Budget Amend                                                                                                    | nent Utilities      | Reports | Account Period: 08               | Change                    |
| Utilities > Finance Audit Extract                                                                                            | Session                                                                                                    | Timer: 50 min and 5 | 0 sec   | FIN7600                          | County/District #: 030903 |
| Create Finance Audit File from<br>Current General Ledger<br>Vear To Date General Ledger<br>Current and YTD transaction files | Year 1         Acct Period:       09         Thru:       08         Fiscal Year:       9         Year 2       Acct Period:       09         Thru:       08         Fiscal Year:       0 | xtract              |         |                                  |                           |

| 1 | You are about to create Finance Audit Extract file<br>named<br>FINAuditExtract_CurrentGL_07292019.txt. |
|---|----------------------------------------------------------------------------------------------------|
|   | Yes No                                                                                                 |

Spot check Audit file to ensure all transactions are accounted for. Open Audit File in Note pad.

#### Account Number RIzd Revnue/Expenditure

| 19911611200001911000  | 00017060  | 91+00016000.00 |
|-----------------------|-----------|----------------|
| 19911611200101911000  | 00014271  | 64+00016000.00 |
| 19911611800001911000  | 00006375. | 00+00006000.00 |
| 19911611800001922000- | 00011823. | 78+00013389.00 |
| 19911611800101924000- | 00002000. | 00+00002000.00 |
| 19911611900001911000- | 00444811. | 46+00451426.00 |
| 400445440000400000    | 00460000  | 46 00476555 00 |

In Finance, File ID 9, go to Inquiry > General Ledger Inquiry > General Ledger Account Summary Tab. Retrieve all accounts and spot check.

| Fina                                                                                                    | Version : 3.3 Build: 0297<br>User: pprovan Host: 10.52.4.141 Brows                           | er: GC 75.0                                                                              |                                          |                                            | Change Ap<br>File ID: 9  | plication | Exit Application Help    |  |  |
|----------------------------------------------------------------------------------------------------|----------------------------------------------------------------------------------------------|------------------------------------------------------------------------------------------|------------------------------------------|--------------------------------------------|--------------------------|-----------|--------------------------|--|--|
| Tables                                                                                                    | Maintenance Inquiry Budge                                                                    | t Amendment Utilities Repo                                                               | rts                                      |                                            | Account P                | eriod: 08 | Change                   |  |  |
| Inquiry > General Ledger Inq                                                                                                    | uiry                                                                                         | SessionTimer: 48 min and 49 sec                                                          |                                          |                                            | FI                       | N5000 Co  | ounty/District #: 030903 |  |  |
| General Ledger Inquiry  Processed Current  Fund Account Code: 199                                                                                                    | General Ledger Account Summary<br>Period: 08 ♥ Next Period: 08<br>Func Obj Sobj Org<br>11    | Employee Distribution List Inquiry Balance Accounts Only In Prog I III X III X III X III | Over Expended Accc<br>clude Fund Totals  | ount Summary<br>Exclude Objects 6<br>Reset | 1XX                      |           |                          |  |  |
|                                                                                                    |                                                                                              | 14 . 4                                                                                   | . N                                      |                                            |                          |           | -                        |  |  |
| Image: Image: Image |                                                                                              |                                                                                          |                                          |                                            |                          |           |                          |  |  |
|                                                                                                    | Processed 🗹 Current (08) 🗹 Next (08) 🗹 199 11 6XXX XX XXX X XX X File ID: 9                  |                                                                                          |                                          |                                            |                          |           |                          |  |  |
|                                                                                                    | Account Number                                                                               | Description                                                                              | Est Revnue/<br>Appropriation Encumbrance |                                            | zd Revnue/<br>xpenditure | Balance   |                          |  |  |
|                                                                                                    | 199 11 6112 00 001 9 11 0 00                                                                 | SUBSTITUTES TEACHERS HIGH SCH                                                            | -16,000.00                               | 0.00                                       | 17,060.91                | 1,060.91  |                          |  |  |
|                                                                                                    | 199         11         6112         00         101         9         11         0         00 | EXTRA DUTY PAY                                                                           | -6,000.00                                | 0.00                                       | 6,375.00                 | -1,728.36 |                          |  |  |

• Email reports and Audit file to Auditor as requested.

# *Celebrate!!! It's 2019-2020*

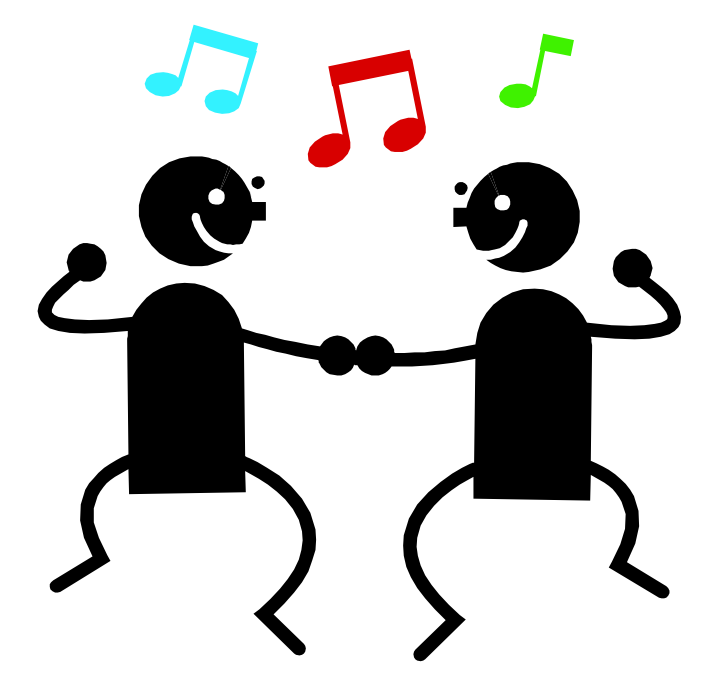

## To delete the data in the temporary EOY Accrual Data table,

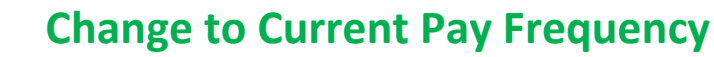

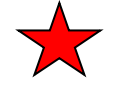

*Next Year > Copy CYR Tables to NYR > Clear Next Year Tables tab.* 

<u>DO NOT move any tables to the right</u> as this will delete changes you have made to tables in NY Payroll. Select the box to Clear EOY Accrual Data Only and Execute. Once completed return to Next Year Payroll Frequency and begin on Step 69.

|                                   |                         | ocessing   | Tear            | Service |     |         |                           |
|-----------------------------------|-------------------------|------------|-----------------|---------|-----|---------|---------------------------|
| ct Year > Copy CYR Tables to NYR  |                         | SessionTir | ner: 59 min and | 47 sec  |     | HRS4000 | County/District #: 104903 |
|                                   |                         |            |                 |         |     |         |                           |
| Clear Next Year Tables Copy Curro | ent Year Tables         |            |                 |         |     |         |                           |
|                                   | r NV Povroll Rudget Opl |            |                 |         |     |         |                           |
|                                   | -                       | у          |                 |         | _   |         |                           |
| Title                             |                         | Т          | itle            | Exec    | ute |         |                           |
| Accrual Calendar                  | -                       | No         | Rows            | <u></u> |     |         |                           |
| Extra Duty Pay                    | -                       |            |                 | _       |     |         |                           |
| Hourly / Daily Salary             |                         |            |                 |         |     |         |                           |
| □ Job Code                        | _                       |            |                 |         |     |         |                           |
| Local Annual Salary               |                         | Do no      | οτ mov          | 9       |     |         |                           |
| Midpoint Salary                   |                         | itom       | s to the        |         |     |         |                           |
| School Calendar                   |                         | item       | s to the        |         |     |         |                           |
| State Minimum Salary              |                         | right      | . Leave         |         |     |         |                           |
| Substitute Salary                 |                         |            |                 |         |     |         |                           |
| Workers' Compensation Rates       | $\rightarrow$           | righ       | nt side         |         |     |         |                           |
| Employee Bank Record              |                         |            |                 |         |     |         |                           |
| Employee Deductions               |                         | b          | ank.            |         |     |         |                           |
| Employee Extra Duty               | <b>—</b>                |            |                 |         |     |         |                           |
| Employee Job                      |                         |            |                 |         |     |         |                           |
| Employee Pay                      |                         |            |                 |         |     |         |                           |
| Employee Pay Distribution         |                         |            |                 |         |     |         |                           |
| EOY Accrual Calendar              |                         |            |                 |         |     |         |                           |
| EOY Accrual Data                  | <b>—</b>                |            |                 |         |     |         |                           |
| EOY Accrual Fund Decrement        |                         |            |                 |         |     |         |                           |
| NY Payroll Budget                 |                         |            |                 |         |     |         |                           |